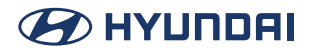

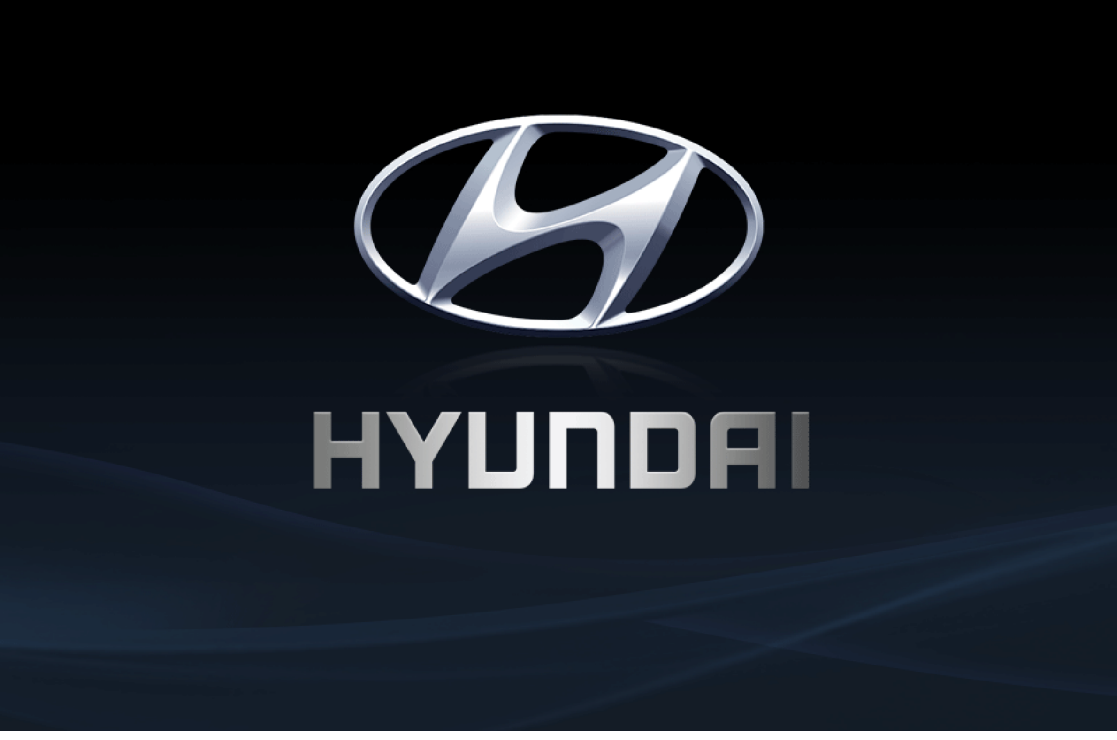

Các chức năng và dịch vụ trong hướng dẫn này có thể khác với các chức năng trong xe thực tế.

#### Hệ thống đa phương tiện trên xe hơi Hướng Dẫn Sử Dụng

# Cảm ơn bạn đã mua Hệ thống đa phương tiện trên xe hơi Hyundai Motors này.

Hướng dẫn sử dụng này giải thích cách sử dụng Hệ thống đa phương tiện trên xe hơi Hyundai Motors. Trước khi sử dụng sản phẩm, hãy đọc kỹ nội dung của hướng dẫn sử dụng này và sử dụng sản phẩm này một cách an toàn.

- Các màn hình trong hướng dẫn này có thể khác với các màn hình thực tế của sản phẩm.
- Thiết kế và thông số kỹ thuật của sản phẩm này có thể thay đổi mà không có thông báo trước vì mục đích cải tiến sản phẩm.
- Khi chuyển xe cho một người khác, hãy chuyển cùng hướng dẫn sử dụng này để người lái xe tiếp theo có thể tiếp tục sử dụng.

# Mục lục

#### Mục lục

### Tổng quan về hệ thống

| Đọc trước khi sử dụng                       | 5     |
|---------------------------------------------|-------|
| Tên bộ phận và các chức năng                | 9     |
| Bật/tắt hệ thống                            | 13    |
| Sử dụng Màn hình chính                      | 15    |
| Vào màn hình Tất cả menu                    | 17    |
| Sử dung màn hình chia đôi (nếu được trang b | oi)18 |

#### Chức năng hữu ích

| Sử dụng Thiết lập chạy lần đầu tiên                      | 21        |
|----------------------------------------------------------|-----------|
| Sử dụng chức năng chiếu điện thoại                       | 24        |
| Xem màn hình hỗ trợ lái xe                               | 30        |
| Sử dụng chế độ yên tĩnh hàng ghế sau (nếu đ<br>trang bị) | ược<br>32 |
| Phát âm thanh của thiên nhiên                            | 33        |

# Điều hướng (Nếu được trang bị)

| Bắt đầu với điều hướng | 35 |
|------------------------|----|
| Tìm kiếm điểm đến      | 40 |
| Sử dụng menu Lộ trình  | 46 |
| Cài đặt điều hướng     | 48 |

#### Chức năng giọng nói

Ghi nhớ giọng nói

#### Media

Sử dụng phương tiện

#### Radio

3

Bật radio

74

#### Điện thoại

| Kết nối thiết bị Bluetooth          | 79 |
|-------------------------------------|----|
| Thực hiện cuộc gọi qua Bluetooth    | 84 |
| Nhận cuộc gọi đến qua Bluetooth     | 91 |
| Kiểm tra tin nhắn mới qua Bluetooth | 94 |

#### Cài đặt

| Cấu hình cài đặt hệ thống            | 98  |
|--------------------------------------|-----|
| Cấu hình cài đặt kết nối thiết bị    | 99  |
| Cấu hình cài đặt các nút             | 104 |
| Cấu hình cài đặt âm thanh            | 107 |
| Cấu hình cài đặt cấu hình người dùng | 112 |
| Cấu hình cài đặt hệ thống chung      | 114 |
| Cấu hình cài đặt hiển thị            | 119 |

#### Tài liệu tham khảo

| Biện pháp thận trọng giữ an toàn          | 126        |
|-------------------------------------------|------------|
| Thông tin chung                           | 129        |
| Trước khi nghĩ rằng sản phẩm có khiếm khu | yết<br>131 |
| Khắc phục sự cố                           | 132        |
| Nhãn hiệu và giấy phép                    | 134        |
| Thông số kỹ thuật                         | 135        |

### Bảo hành có giới hạn

ĐIỀU KHOẢN BẢO HÀNH

57

60

# Tổng quan về hệ thống

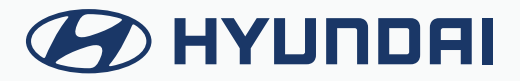

# Đọc trước khi sử dụng

### Tổng quan về Hướng dẫn sử dụng

- Hướng dẫn này đề cập đến thông số kỹ thuật cho tất cả các mẫu xe, bao gồm các thông số kỹ thuật tùy chọn, và dựa trên phiên bản mới nhất của phần mềm hệ thống.
- Thiết kế và thông số kỹ thuật của hệ thống có thể thay đổi mà không cần thông báo trước vì mục đích cải thiện hiệu suất.
- Để cải thiện hiệu suất sản phẩm, các chức năng và dịch vụ trong hướng dẫn sử dụng này có thể thay đổi mà không cần thông báo. Trong trường hợp có cập nhật phần mềm, màn hình trong hướng dẫn sử dụng này có thể khác với màn hình thực tế trên sản phẩm.
- Để biết thêm thông tin về các chức năng và dịch vụ được cập nhật nhằm mục đích cải thiện hiệu suất, vui lòng truy cập hướng dẫn sử dụng trực tuyến.
- Các chức năng và dịch vụ trong hướng dẫn này có thể khác với các chức năng trong xe thực tế. Để biết thêm chi tiết, vui lòng tham khảo hướng dẫn sử dụng hoặc tài liệu giới thiệu cho xe của bạn.
- Vì dữ liệu bản đồ liên tục được cập nhật nên thông tin, dữ liệu trên thiết bị chỉ mang tính chất tham khảo và có thể bị sai lệch so với thực tế.
- Hệ thống của bạn không tương thích với phần mềm hệ thống và dữ liệu bản đồ cho các khu vực bên ngoài quốc gia nơi bạn mua xe.

# Tài liệu có sẵn cho việc vận hành

#### Hướng dẫn tham khảo nhanh

Được cung cấp ở định dạng của một cuốn sách nhỏ. Tài liệu này cung cấp thông tin ngắn gọn về hệ thống, bao gồm các điều khiển cơ bản và các chức năng chính.

#### Hướng dẫn sử dụng trên web

Để xem thông tin liên quan trong khi sử dụng hệ thống, nhấn **Hướng dẫn sử dụng trên web (Mã QR)** từ menu trên màn hình. Dùng điện thoại thông minh để quét mã QR, bạn có thể truy cập hướng dẫn sử dụng trực tuyến.

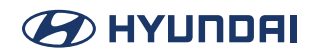

# Các ký hiệu trong Hướng dẫn sử dụng này

### 🕂 Cảnh báo

Cho biết thông tin rất quan trọng liên quan trực tiếp đến sự an toàn của người dùng. Không làm theo hướng dẫn có thể gây thương tích nghiêm trọng.

### 🕂 Thận trọng

Cho biết thông tin quan trọng liên quan trực tiếp đến sự an toàn của người dùng. Không làm theo hướng dẫn có thể gây thương tích nhẹ hoặc hư hỏng xe hoặc ngừng hoạt động.

 ${\mathscr O}$  Cho biết thông tin hữu ích cho hoạt động của sản phẩm.

#### Nếu được trang bị

Cho biết mô tả của các tính năng tùy chọn, có thể không có sẵn trên chiếc xe cụ thể của bạn tùy thuộc vào mẫu xe hoặc mức độ trang bị.

Hướng dẫn này đề cập đến thông số kỹ thuật cho tất cả các mẫu xe, bao gồm các thông số kỹ thuật tùy chọn. Tài liệu có thể bao gồm mô tả cho các tính năng không được trang bị trong xe của bạn hoặc không có sẵn cho mẫu xe của bạn.

#### Chỉ với HEV

Chỉ hiển thị các chức năng có thể sử dụng trong xe kết hợp.

#### Chỉ với PHEV

Chỉ hiển thị các chức năng có thể sử dụng trong xe kết hợp sạc điện.

#### Chỉ với EV

Chỉ hiển thị các chức năng có thể sử dụng trong xe điện.

# Cảnh báo an toàn

Hãy chắc chắn tuân theo các hướng dẫn sau đây. Nếu không, việc này có thể gây thương tích nghiêm trọng hoặc tai nạn.

### 🕂 Lái xe

Tuân thủ tất cả các luật giao thông trong khi lái xe.

• Chỉ dựa vào hệ thống điều hướng có thể gây ra vi phạm các quy tắc và quy định giao thông, dẫn đến tai nạn.

Để kiểm tra tốc độ xe, trước tiên hãy xem đồng hồ tốc độ, chứ không phải tốc độ trên hệ thống điều hướng.

• Tốc độ trên hệ thống điều hướng có thể khác với tốc độ xe thực tế.

Trong khi lái xe, hãy hạn chế xem màn hình.

- Tai nạn có thể xảy ra do sơ suất không tập trung nhìn về phía trước.
- Để thao tác với màn hình hoặc các nút yêu cầu nhiều bước, hãy chắc chắn dừng xe lại. Để sử dụng điện thoại di động, trước tiên hãy dừng xe lại.
- Việc sử dụng điện thoại di động trong khi lái xe có thể gây phân tán cho sự chú ý của bạn, dẫn đến tai nạn.
- Trong trường hợp cần thiết, hãy sử dụng cuộc gọi rảnh tay (Bluetooth) khi lái xe và giảm thiểu thời gian cuộc gọi.

Hãy chắc chắn rằng âm lượng của điện thoại đủ thấp để có thể nghe thấy âm thanh bên ngoài.

- Khi bạn lái xe mà không có âm thanh bên ngoài có thể gây ra tai nạn giao thông.
- Khi bạn lái xe trong một thời gian dài với âm lượng lớn, điều này có thể ảnh hưởng đến thính giác của bạn.

Với dịch vụ cấp cứu (ví dụ: bệnh viện, trạm cứu hỏa), không dựa hoàn toàn vào hệ thống điều hướng.

 Một số dịch vụ cấp cứu có thể không có trong bản đồ điều hướng. Kiểm tra thông tin liên quan từ trước để chuẩn bị cho tình huống cấp cứu.

# 🕂 Xử lý hệ thống

Không tự ý tháo rời hoặc sửa đổi hệ thống.

• Việc này có thể gây ra tai nạn, hỏa hoạn hoặc điện giật.

Cần thận trọng để đảm bảo rằng không có chất lỏng hoặc vật lạ xâm nhập vào hệ thống.

• Điều đó có thể gây ra việc tạo khói, đánh lửa, hoặc lỗi hệ thống.

Khi màn hình không hiển thị, âm lượng bị tắt hoặc xảy ra các lỗi hệ thống khác, hãy ngừng sử dụng hệ thống ngay lập tức.

• Nếu không, việc này có thể gây ra hỏa hoạn, điện giật hoặc lỗi hệ thống gây tử vong.

## Phòng ngừa an toàn

Hãy chắc chắn tuân theo các hướng dẫn sau đây. Nếu không, việc này có thể gây thương tích nhẹ hoặc hư hỏng hệ thống.

### 🕂 Hoạt động

Sử dụng hệ thống khi xe đã khởi động

• Khi bạn sử dụng hệ thống trong một thời gian dài lúc xe đang dừng, việc này có thể gây ra xả pin.

Không tùy tiện lắp đặt một sản phẩm của thị trường thứ cấp trái phép trong xe của bạn.

- Sử dụng sản phẩm không được chấp thuận có thể gây ra lỗi trong khi sử dụng hệ thống.
- Lỗi hệ thống do việc lắp đặt các sản phẩm chưa được chấp thuận sẽ không được bảo hành.

# 🕂 Xử lý hệ thống

Không gây lực ép quá mạnh vào hệ thống.

• Khi bạn gây lực ép quá mạnh lên màn hình, màn hình LCD hoặc bảng điều khiển cảm ứng có thể bị hỏng.

Để làm sạch màn hình hoặc bảng điều khiển nút, trước tiên hãy tắt xe và sau đó lau sạch bằng một miếng vải khô, mềm.

• Không lau bằng vải thô hoặc cứng, sợi hóa học, dung môi hữu cơ (ví dụ: rượu, benzen, chất pha loãng) hoặc chất làm mát không khí. Bề mặt bảng điều khiển có thể bị trầy xước hoặc hư hỏng do phản ứng hóa học.

Khi bạn lắp máy làm mát không khí trên lỗ thông hơi của điều hòa, bề mặt có thể bị biến dạng do rò rỉ.

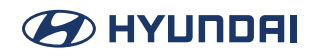

# Tên bộ phận và các chức năng

Phần sau đây mô tả tên bộ phận và các điều khiển trên đầu phát trung tâm và tay lái.

# Đầu phát trung tâm

Hình dạng có thể khác tùy thuộc vào mẫu xe và thông số kỹ thuật.

#### POWER Nút (PUSH/PWR)/VOLUME Nút (VOLUME/VOL)

- Bật hoặc tắt Radio/Phương tiện.
- Nhấn và giữ nút để tắt màn hình và âm thanh.
- Xoay núm để điều chỉnh âm lượng hệ thống (trừ âm thanh điều hướng).

#### Nút MAP

• Nhấn nút để hiển thị màn hình bản đồ của vị trí hiện tại.

#### Nút NAV

• Nhấn nút để vào màn hình menu Điều hướng.

#### Nút RADIO

- Nhấn nút để vào màn hình radio.
- Khi radio đang bật, nhấn nút liên tục để chuyển giữa các chế độ FM và AM.

#### Nút MEDIA

- Nhấn nút để vào phương tiện sẵn có.
- Nhấn và giữ nút để hiển thị cửa sổ chọn Radio/Phương tiện.

#### $Nút < SEEK/TRACK > (\vee / \land)$

Khi nhấn nhanh nút.

- Chế độ Radio: Phát tần số hoặc trạm phát khả dụng trước/tiếp theo.
- Chế độ Phương tiện: Phát tệp trước/tiếp theo.

Khi nhấn và giữ nút.

- Chế độ Radio: Phát tần số hoặc trạm phát khả dụng trước/tiếp theo.
- Chế độ Phương tiện: Tua ngược hoặc tua nhanh tệp.

#### ☆ (Nút tùy chỉnh)

- Chạy chức năng do người dùng xác định.
- Nhấn và giữ nút để hiển thị màn hình thông tin phiên bản.

#### Nút SETUP

- Nhấn nút để vào màn hình thiết lập.
- Nhấn và giữ nút để hiển thị màn hình thông tin phiên bản.

### 

#### Núm Dò sóng/Nhập dữ liệu (nếu được trang bị)

- Ở chế độ Radio, điều chỉnh tần số hoặc thay đổi kênh phát sóng.
- Ở chế độ Phương tiện, xoay sang phải/trái để thay đổi tệp và nhấn để chọn tệp mong muốn.
- Trên màn hình bản đồ, phóng to hoặc thu nhỏ bản đồ (nếu được kích hoạt).

#### ⊙ (Lỗ đặt lại)

• Dùng vật mỏng nhấn vào lỗ để đặt lại thiết bị khi thiết bị hoạt động không bình thường.

# Điều khiển từ xa trên tay lái

Hình dạng có thể khác tùy thuộc vào mẫu xe và thông số kỹ thuật.

#### 🖟 (Nút Nhận dạng giọng nói)

- Nhấn để bắt đầu nhận dạng giọng nói.
- Nhấn và giữ để bắt đầu hoặc kết thúc nhận dạng giọng nói của điện thoại thông minh được kết nối thông qua chức năng chiếu điện thoại. (Hoạt động của nút có thể thay đổi tùy thuộc vào thông số kỹ thuật của điện thoại thông minh.)

#### 🗘 / Nút MODE

- Nhấn nút nhiều lần để thay đổi chế độ của hệ thống (radio, phương tiện, v.v.).
- Nhấn và giữ nút để đi đến màn hình cài đặt chức năng.

#### Nút + / -

• Tăng hoặc giảm mức âm lượng.

#### 吲 (Mute)

• Nhấn để tắt tiếng âm thanh. (Một số chế độ phương tiện sẽ tạm dừng.)

#### Nút ∧/∨

- Khi đang nghe radio, chuyển giữa các trạm phát trong danh sách cài đặt sẵn. Nhấn và giữ để tìm kiếm một trạm phát.
- Khi đang phát phương tiện, thay đổi bài hát/tệp. Nhấn và giữ để tua lại hoặc tua nhanh về phía trước (ngoại trừ chế độ âm thanh Bluetooth).

#### 🌈 Nút Cuộc gọi

Tùy chọn A

- Trước khi kết nối Bluetooth: Nhấn để hiển thị cửa sổ kết nối Bluetooth.
- Sau khi kết nối Bluetooth: Nhấn để hiển thị danh sách cuộc gọi gần đây. Để quay lại số của cuộc gọi cuối cùng, nhấn và giữ nút. Khi có cuộc gọi đến, nhấn để trả lời cuộc gọi.
- Trong khi có cuộc gọi Bluetooth: Nhấn để chuyển sang Chờ cuộc gọi. Nhấn và giữ để chuyển giữa hệ thống và điện thoại di động.

Tùy chọn B

- Sau khi kết nối Bluetooth: Nhấn và giữ để bật hoặc tắt chức năng từ chối cuộc gọi. Nhấn nút khi có cuộc gọi đến sẽ từ chối cuộc gọi.
- Trong khi có cuộc gọi Bluetooth: Nhấn để kết thúc cuộc gọi.

#### 🗢 Nút Kết thúc cuộc gọi (nếu được trang bị)

Tùy chọn A

- Sau khi kết nối Bluetooth: Nhấn và giữ để bật hoặc tắt chức năng từ chối cuộc gọi. Nhấn nút khi có cuộc gọi đến sẽ từ chối cuộc gọi.
- Trong khi có cuộc gọi Bluetooth: Nhấn để kết thúc cuộc gọi.

Tùy chọn B

- Trong khi có cuộc gọi Bluetooth: Nhấn để kết thúc cuộc gọi.
- Khi có cuộc gọi đến: Nhấn và giữ để từ chối cuộc gọi.

#### ★ (Nút tùy chỉnh) (nếu được trang bị)

 Nhấn nút để vào menu [Nút tùy chỉnh]. Sau khi đặt chức năng mong muốn, nhấn nút để sử dụng chức năng mong muốn này.

# Bật/tắt hệ thống

Phần sau đây giải thích cách bật hoặc tắt hệ thống. Trước khi sử dụng hệ thống, hãy chắc chắn đọc hướng dẫn sử dụng để biết cách thao tác an toàn và thuận tiện.

# Bật hệ thống

- 1. Bật xe.
- 2. Khi thông báo cảnh báo an toàn xuất hiện, hãy đọc thông báo và nhấn Xác nhận.
- 🖉 Để thay đổi ngôn ngữ hiển thị, nhấn Ngôn ngữ.

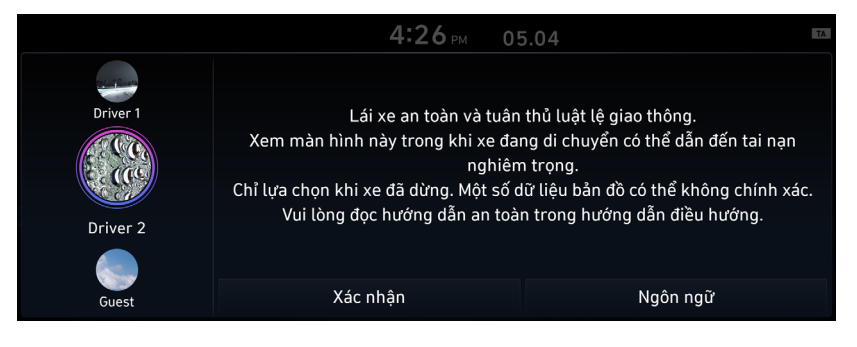

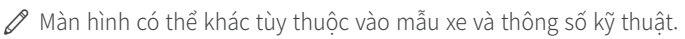

Trang cảnh báo an toàn sẽ hiển thị mỗi khi bật công tắc khởi động. Cảnh báo được hiển thị có liên quan đến sự an toàn, vui lòng đọc kỹ và tuân thủ các cảnh báo an toàn.

# Tắt hệ thống

Để tắt hệ thống trong khi lái xe, nhấn và giữ nút Nguồn trên bảng điều khiển. Màn hình và âm thanh sẽ bị tắt.

🖉 Để thay đổi ngôn ngữ hiển thị, nhấn Ngôn ngữ.

### <u> </u>Cảnh báo

- Một số chức năng có thể không hoạt động trong khi lái xe để đảm bảo an toàn. Những chức năng này chỉ hoạt động khi xe đang đứng yên. Để sử dụng những chức năng này, trước tiên hãy dừng xe.
- Khi màn hình không hiển thị, âm lượng bị tắt hoặc xảy ra các lỗi hệ thống khác, hãy ngừng sử dụng hệ thống ngay lập tức. Khi bạn sử dụng hệ thống bị lỗi liên tục, điều này có thể gây ra lỗi tệp, giật điện hoặc lỗi hệ thống gây tử vong.

### 🕂 Thận trọng

- Bạn có thể bật hệ thống ngay cả khi công tắc khởi động ở vị trí "ACC" hoặc "BẬT". Tuy nhiên, khi bạn sử dụng hệ thống mà không bật xe trong một thời gian dài, việc này có thể gây xả pin. Để sử dụng hệ thống trong một thời gian dài, hãy bật xe.
- Khi bạn sử dụng hệ thống lúc xe đang tắt, thông báo về pin sẽ xuất hiện. Thông báo cảnh báo biến mất ngay khi bạn bật xe.

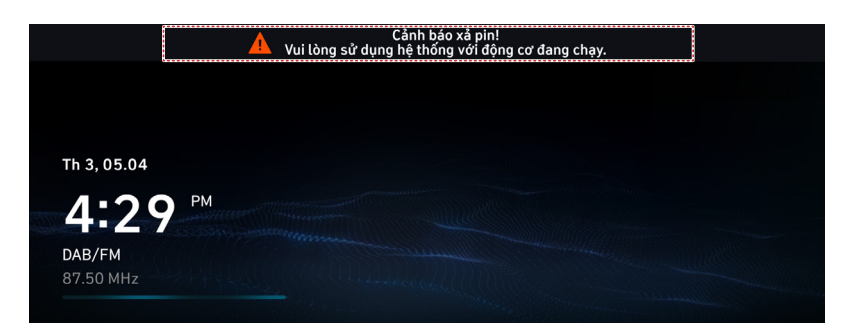

- ${\mathscr O}$  Màn hình có thể khác tùy thuộc vào mẫu xe và thông số kỹ thuật.
- ${\mathscr O}$  Khi bạn tắt và bật xe, hệ thống sẽ bật với chế độ và cài đặt được sử dụng khi tắt xe.
- Dể ngăn âm thanh phát ra lớn khi bạn bật xe, hãy điều chỉnh âm lượng hệ thống đến mức phù hợp.

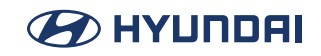

# Sử dụng Màn hình chính

Màn hình chính là màn hình cơ bản do hệ thống cung cấp và hiển thị thời gian hiện tại và các thông tin cơ bản khác.

| Th 3, 05.04                | DM                     |  |  |
|----------------------------|------------------------|--|--|
| 4:25                       | restilliger the second |  |  |
| <b>DAB/FM</b><br>87.50 MHz |                        |  |  |
|                            |                        |  |  |

Màn hình hoặc các menu được hiển thị có thể khác, tùy thuộc vào mẫu xe và tính năng. Hãy kiểm tra loại màn hình cho mẫu xe của bạn và xem hướng dẫn thích hợp.

## Màn hình chính

Bố cục màn hình chính như sau.

🖉 Để quay lại Màn hình chính từ các màn hình khác, hãy nhấn 🔼 .

| Th 3, 05.04           |    |
|-----------------------|----|
| <sup>1</sup> 4:25     | PM |
| 2 DAB/FM<br>87 50 MHz |    |
| 67.30 MITZ            |    |

- 1 Hiển thị ngày và giờ.
- 2 Hiển thị thông tin Radio/Phương tiện.
- ${\mathscr O}$  Màn hình có thể khác tùy thuộc vào mẫu xe và thông số kỹ thuật.
- Dể hiển thị màn hình bản đồ, hãy nhấn vào vùng bản đồ.

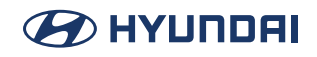

# Sửa các biểu tượng trên Màn hình chính

Bạn có thể xem danh sách biểu tượng trên màn hình Tất cả menu và thay đổi vị trí cho biểu tượng.

- 1. Ở phía trên bên trái của màn hình Tất cả menu, nhấn 🔼 > Sửa các biểu tượng màn hình chính.
- 2. Để thay đổi vị trí của biểu tượng, nhấn và giữ, và kéo biểu tượng đến vị trí mong muốn.

| <      |             | ≡                           | 4:             | <b>25</b> ™ 05.0     | 4             |                                |   |    |
|--------|-------------|-----------------------------|----------------|----------------------|---------------|--------------------------------|---|----|
| Mặc đị | nh          | Sửa                         | các biểu tưọ   | 'ng màn hình cl      | hính          |                                |   |    |
|        |             | Nhấn                        | và giữ một mục | : để kéo sang vị trí | khác.         |                                |   |    |
|        |             |                             | 6,             | J                    | S2            | 1                              |   |    |
|        | Bån đồ      | Điều hướng                  | Điện thoại     | Ghi nhớ giọng nói    | Khí hậu       | Radio                          |   | Cł |
|        | 1           | <u>s</u>                    |                | <b></b>              | ∢             | <b>N</b>                       | / |    |
|        | Phương tiện | Âm thanh của<br>thiên nhiên | Video USB      | Android Auto         | Apple CarPlay | Nói chuyện với<br>người lái xe |   |    |
|        |             |                             |                | _                    |               |                                |   |    |

🖉 Màn hình có thể khác tùy thuộc vào mẫu xe và thông số kỹ thuật.

Nhấn Mặc định để đặt lại toàn bộ màn hình Tất cả menu.

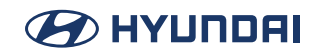

# Vào màn hình Tất cả menu

Bạn có thể xem Tất cả menu trên Màn hình chính.

Nhấn và vuốt nhẹ Màn hình chính sang trái như thể hiện dưới đây.

Màn hình Tất cả menu xuất hiện. Bạn có thể xem danh sách tất cả các chức năng của hệ thống.

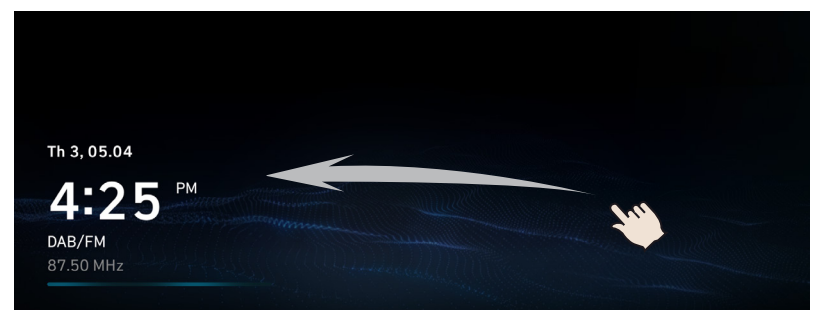

 ${\mathscr O}$  Màn hình có thể khác tùy thuộc vào mẫu xe và thông số kỹ thuật.

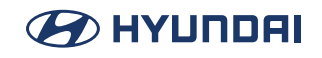

# Sử dụng màn hình chia đôi (nếu được trang bị)

Bạn có thể thiết lập hiển thị các thông tin khác nhau như bản đồ, thông tin Radio/Phương tiện và đồng hồ trên màn hình hệ thống chia đôi.

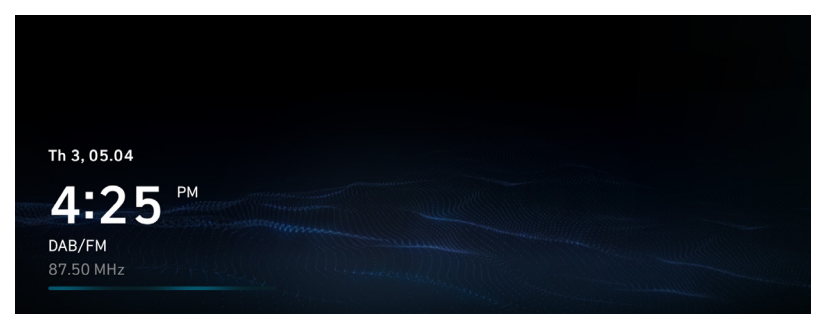

Màn hình hoặc các menu được hiển thị có thể khác, tùy thuộc vào mẫu xe và tính năng. Hãy kiểm tra loại màn hình cho mẫu xe của bạn và xem hướng dẫn thích hợp.

# Mở màn hình chia đôi

Nhấn nút màn hình chia đôi. Màn hình chia đôi xuất hiện ở bên phải.

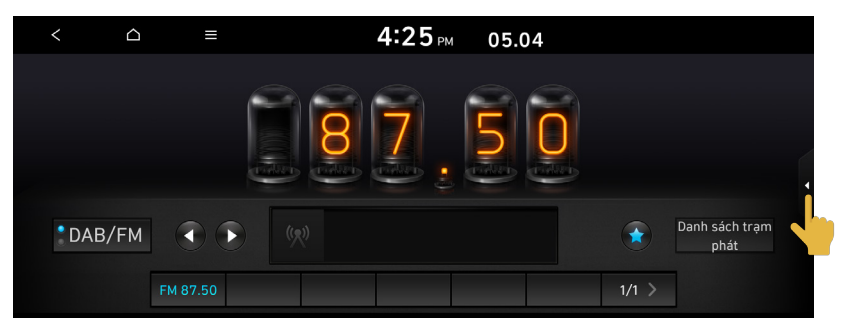

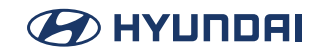

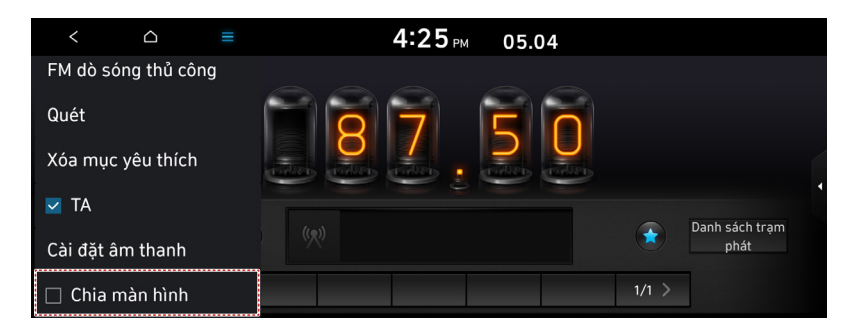

🖉 Để mở màn hình chia đôi, nhấn Màn hình chia đôi trên menu ở đầu màn hình.

### Sửa màn hình chia đôi

Bạn có thể thay đổi thông tin trên màn hình chia đôi.

Nhấn và giữ, sau đó kéo màn hình chia đôi lên hoặc xuống để chọn mục thông tin mong muốn.

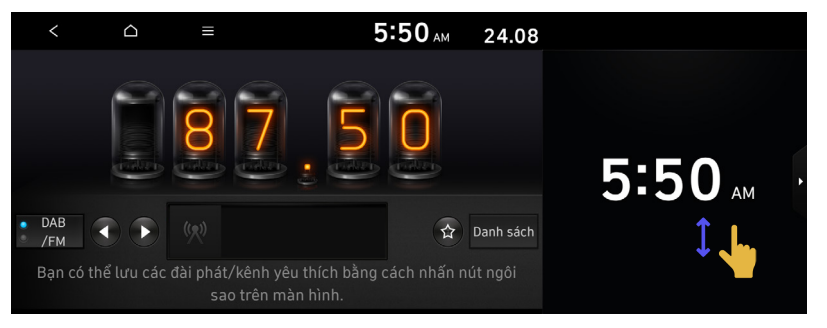

# Đóng màn hình chia đôi

Nhấn nút màn hình chia đôi khi màn hình chia đôi đang mở.

🖉 Để đóng màn hình chia đôi, nhấn Màn hình chia đôi trên menu ở đầu màn hình.

# Chức năng hữu ích

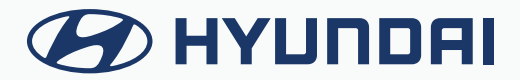

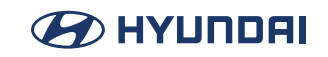

# Sử dụng Thiết lập chạy lần đầu tiên

Bạn có thể cấu hình cài đặt hệ thống cho từng người lái xe khi có nhiều người sử dụng xe. Trong Thiết lập chạy lần đầu tiên, bạn có thể cấu hình các giá trị để hiển thị trên màn hình như tên người dùng, ngôn ngữ và phương thức hiển thị bản đồ.

1. Khi thông báo cảnh báo an toàn xuất hiện, hãy đọc thông báo, chọn hình ảnh người lái xe, sau đó nhấn **Xác nhận**.

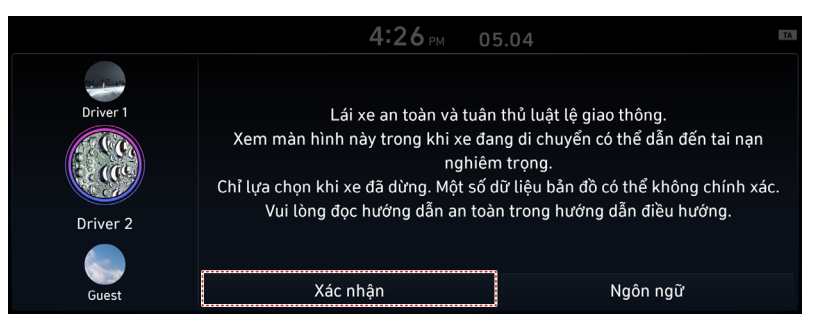

Khi bạn đăng nhập với tư cách người dùng khách, bạn không thể thực hiện cài đặt cấu hình. Để thiết lập một cấu hình khác, hãy chọn người dùng khác.

🖉 Bạn có thể đăng ký tối đa 2 người dùng.

2. Khi màn hình Thiết lập chạy lần đầu tiên xuất hiện, hãy nhấn Bắt đầu.

🖉 Để sử dụng cài đặt mặc định mà không thay đổi môi trường, hãy nhấn **Bỏ qua**.

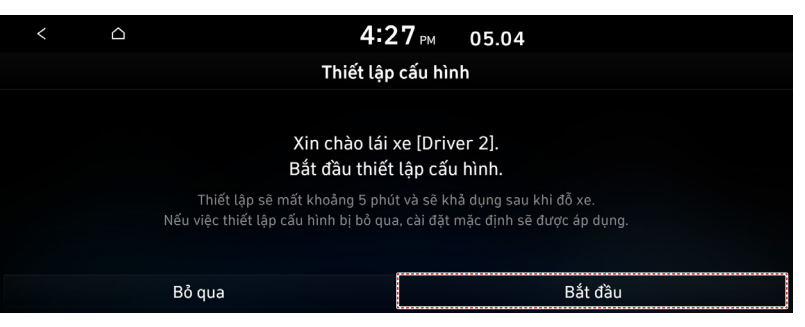

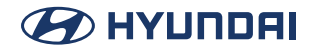

3. Đặt ngôn ngữ để hiển thị trên màn hình, sau đó nhấn Tiếp theo.

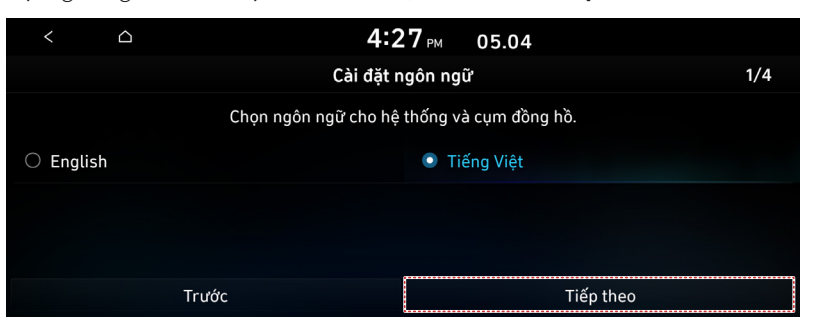

4. Đặt loại bàn phím cho mục nhập văn bản rồi nhấn **Tiếp theo**.

| < |   | 4:2                                                                          | 27 РМ 05.04                                                                              |     |
|---|---|------------------------------------------------------------------------------|------------------------------------------------------------------------------------------|-----|
|   |   | Bàn phi                                                                      | m Latin                                                                                  | 2/4 |
|   |   | qwe,r,t,y,u,i,o,p<br>a,s,d,fg,h,i,k,l,<br>·z,xc,vbn,m                        | q w e, r, t, z, u, i, o, p<br>a, s, d, f g, h, i, k, l, q<br>· y, x, c, v, b, n, m       |     |
|   |   | QWERTY                                                                       | O QWERTZ                                                                                 |     |
|   |   | a, z, e, r, t, y, u, i, o, p<br>q s, d, f q, h, j k, l,<br>' w x c, v b n, m | a, b, c, d, e, f, g, h, i, j<br>k, l, m, n, o, p, q, c, s, en<br>', t, u, v, w, x, y, z, |     |
|   |   | O AZERTY                                                                     | O ABCD                                                                                   |     |
|   | Т | rước                                                                         | Tiếp theo                                                                                |     |

- Để đặt tên người lái xe, hãy bấm Đổi tên. Màn hình thay đổi tên xuất hiện.
  - Dể tiếp tục Thiết lập Chạy lần đầu mà không thay đổi tên trình điều khiển, hãy nhấn Tiếp theo.

| < |       | <b>4:27</b> <sub>РМ</sub> 05.04                                                    |     |
|---|-------|------------------------------------------------------------------------------------|-----|
|   |       | Cài đặt người dùng                                                                 | 3/4 |
|   |       | Tên người dùng hiện tại là [Driver 2].<br>Nhấn [Thay đổi tên] để thay đổi tên này. |     |
|   |       | Đổi tên                                                                            |     |
|   | Τrước | Tiếp t                                                                             | neo |

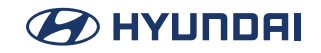

 Khi màn hình First Run Setup xuất hiện, nhấn OK. Hiển thị Màn hình chính.

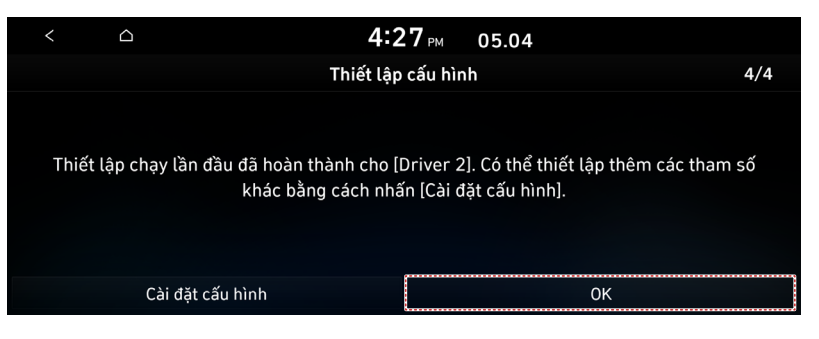

🖉 Để đặt thông tin người dùng chi tiết và môi trường hoạt động, hãy nhấn Cài đặt cấu hình.

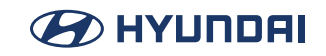

# Sử dụng chức năng chiếu điện thoại

Khi bạn kết nối điện thoại thông minh Android hoặc iPhone với xe bằng cáp USB, bạn có thể chạy và điều khiển ứng dụng trên điện thoại thông qua màn hình rộng bằng giao diện thân thiện với người dùng.

# 🕂 Thận trọng

Bạn nên sử dụng cáp USB được phê duyệt do nhà sản xuất điện thoại thông minh của bạn cung cấp. Sử dụng cáp USB không được phê duyệt có thể gây ra lỗi chiếu điện thoại hoặc trục trặc hệ thống.

# Android Auto trên màn hình xe hơi (dùng cáp USB)

Khi bạn kết nối điện thoại thông minh Android với xe bằng Android Auto, bạn có thể chạy và điều khiển ứng dụng trên điện thoại thông qua màn hình rộng bằng giao diện thân thiện với người dùng.

- 1. Để sử dụng Android Auto, trước tiên hãy kiểm tra những điều kiện sau đây.
  - Truy cập trang web Android Auto tại https://www.android.com/auto để kiểm tra danh sách các quốc gia, loại thiết bị và mẫu thiết bị hỗ trợ Android Auto.
  - Tải xuống và cài đặt ứng dụng Android Auto từ Cửa hàng Google Play. Không thể cài đặt Android Auto ở các quốc gia không hỗ trợ tính năng này.
- 2. Trên màn hình Tất cả menu, kết nối điện thoại thông minh với cổng USB trên xe bằng cáp USB đi kèm.

 ${\mathscr O}\,$  Màn hình có thể khác tùy thuộc vào mẫu xe và thông số kỹ thuật.

- Chọn Sử dụng Màn hình chia đôi trên Màn hình Android Auto để hiển thị màn hình chia đôi khi sử dụng Android Auto.
- Khi kết nối được thực hiện lần đầu tiên, màn hình hệ thống sẽ hiển thị cửa sổ thông báo. Kiểm tra thông tin chi tiết và sau đó nhấn OK.
- Dể kết thúc Android Auto và ngắt kết nối khỏi điện thoại thông minh, hãy tháo cáp USB khỏi hệ thống.

### 🕂 Thận trọng

Không kết nối và tháo đầu nối USB liên tục trong một thời gian ngắn. Làm như vậy có thể gây ra lỗi thiết bị hoặc lỗi hệ thống.

3. Khi điện thoại thông minh đang khóa, hãy mở khóa trước và sau đó đồng ý sử dụng Android Auto. Khi điện thoại thông minh được nhận dạng thành công, menu Android Auto được kích hoạt trên màn hình Tất cả menu.

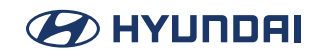

# Android Auto trên màn hình xe (không dây)

Khi bạn kết nối điện thoại thông minh Android với xe bằng Android Auto, bạn có thể chạy và điều khiển ứng dụng trên điện thoại thông qua màn hình rộng bằng giao diện thân thiện với người dùng.

- 1. Để sử dụng Android Auto, trước tiên hãy kiểm tra những điều kiện sau đây.
  - Truy cập trang web Android Auto tại https://www.android.com/auto để xem danh sách các quốc gia, loại thiết bị và mẫu xe hỗ trợ Android Auto.
  - Tải xuống và cài đặt ứng dụng Android Auto từ Cửa hàng Google Play. Không thể cài đặt Android Auto ở các quốc gia không hỗ trợ tính năng này.
- 2. Trên màn hình Tất cả menu, nhấn SETUP > Kết nối thiết bị > Thêm mới > Android Auto và kiểm tra chi tiết, sau đó nhấn OK.

| < 🛆                        | ≡         | 8:20 <sub>AM</sub> 06.04 |  |
|----------------------------|-----------|--------------------------|--|
| Q,                         | Cài       | đặt kết nối thiết bị     |  |
| Kết nối<br>của thiết bị    | 1 Phone   | 4» (· 💿                  |  |
| Ưu tiên kết nối<br>tự động | 2 Pixel 5 | <b>(</b> ) () ()         |  |
| Bluetooth                  |           |                          |  |
| Thông tin hệ<br>thống      | Thêm mới  | Xóa thiết bị             |  |

|                       |              | <b>4:23</b> PM 0 | 5.04 |  |  |
|-----------------------|--------------|------------------|------|--|--|
|                       |              | Pixel 5          |      |  |  |
|                       | ○ Bluetooth  |                  |      |  |  |
|                       |              |                  |      |  |  |
|                       |              |                  |      |  |  |
|                       | Android Auto |                  |      |  |  |
| Thông tin hệ<br>thống | Ok           | Ngắt kết nối     | Hủy  |  |  |

- ${\mathscr O}\,$  Màn hình có thể khác tùy thuộc vào mẫu xe và thông số kỹ thuật.
- Chọn Sử dụng Chia đôi màn hình trên Android Auto Screen để hiển thị màn hình chia nhỏ khi sử dụng Android Auto.
- Dể tìm hiểu xem kiểu ô tô cụ thể của bạn có tương thích với Android Auto không dây hay không, hãy liên hệ với nhà sản xuất ô tô của bạn.
- Lần đầu tiên kết nối điện thoại với ô tô, bạn bắt buộc phải ghép nối điện thoại và ô tô của mình qua Bluetooth. Để có kết quả tốt nhất, hãy luôn bật Bluetooth, Wi-Fi và Dịch vụ vị trí trong khi thiết lập. Đảm bảo rằng ô tô của bạn đang ở trong bãi đỗ (P) và có thời gian để thiết lập Android Auto trước khi bạn bắt đầu lái xe.

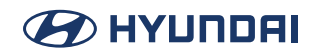

Nếu bạn muốn ngừng sử dụng Android Auto không dây, trên màn hình thông báo của điện thoại, hãy nhấn vào Thoát chế độ lái xe.

3. Kết nối không dây có thể mất vài giây để bắt đầu.

Khi điện thoại thông minh được nhận dạng thành công, menu Android Auto được kích hoạt trên màn hình Tất cả menu.

#### Sử dụng Android Auto

- 1. Trên màn hình Tất cả menu, nhấn Android Auto.
- 2. Thực hiện chức năng mong muốn.
  - Để chạy các chức năng cho điện thoại, nhạc hoặc điều hướng trên điện thoại thông minh, hãy nhấn biểu tượng ứng dụng tương ứng.
    - Khi bạn đang sử dụng chức năng điều hướng của điện thoại thông minh thông qua chiếu điện thoại, âm thanh từ cả chức năng radio/phương tiện của hệ thống và chức năng điều hướng sẽ được phát ra loa của xe. Khi bạn sử dụng núm Âm lượng trong khi cả hai âm thanh đang được phát ra, âm lượng điều hướng được điều chỉnh trước.
  - Để sử dụng nhận dạng giọng nói của Google, hãy nhấn và giữ nút Nhận dạng giọng nói trên tay lái.
- Khi nhấn nút [MODE] trên tay lái, bạn có thể chạy ứng dụng phương tiện trên điện thoại thông minh cũng như chế độ Radio/Phương tiện của hệ thống.
- Dể chỉ định chức năng sẽ chạy khi nhấn nút [MODE] trên tay lái, nhấn và giữ nút [MODE] để hiển thị màn hình cài đặt.
- 🖉 Khi nhấn nút Cuộc gọi trên tay lái, bạn có thể thực hiện cuộc gọi thông qua kết nối Bluetooth.
- Khi chức năng chiếu điện thoại đang hoạt động, bạn không thể thay đổi cài đặt chiếu điện thoại. Để thay đổi cài đặt, hãy rút cáp USB khỏi hệ thống.
- ${\mathscr O}$  Các biểu tượng trên màn hình có thể thay đổi theo chính sách của Google Corporation.
- Các ứng dụng hoặc chức năng được sử dụng thông qua Android Auto có thể thay đổi theo chính sách của Google Corporation. Để biết các chức năng được hỗ trợ, vui lòng truy cập trang web Android tại https://www.android.com/auto.
- Dể sử dụng các chức năng trên điện thoại thông minh với cài đặt hệ thống tối thiểu, hãy cập nhật hệ điều hành của điện thoại thông minh lên phiên bản mới nhất.
- Thời gian nhận dạng có thể thay đổi tùy thuộc vào loại thiết bị, chương trình cơ sở và phiên bản hệ điều hành.
- 🖉 Bạn có thể phải chịu phí cho dữ liệu di động được sử dụng trong khi Android Auto đang chạy.
- 🖉 Một số chức năng có thể hoạt động không bình thường do cường độ tín hiệu mạng.
- 🖉 Tránh sử dụng điện thoại thông minh trong khi sử dụng Android Auto.
- 🖉 Bạn không thể sử dụng các chức năng sau khi Android Auto đang được sử dụng.
  - Chế độ USB
  - Apple CarPlay
  - Tìm kiếm bằng bảng điều khiển hoặc điều khiển từ xa trên tay lái

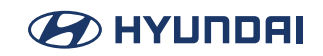

# Apple CarPlay trên màn hình xe hơi (dùng cáp USB)

Khi bạn kết nối điện thoại thông minh iPhone với xe bằng Apple CarPlay, bạn có thể chạy và điều khiển ứng dụng trên điện thoại thông qua màn hình rộng bằng giao diện thân thiện với người dùng.

- 1. Để sử dụng Apple CarPlay, trước tiên hãy kiểm tra những điều kiện sau đây.
  - Truy cập trang web Apple CarPlay tại https://www.apple.com/ios/carplay để xem danh sách các quốc gia, loại thiết bị và mẫu xe hỗ trợ Apple CarPlay.
  - Tải xuống và cài đặt ứng dụng Apple CarPlay từ App Store. Không thể cài đặt Apple CarPlay tại các quốc gia không hỗ trợ tính năng này.
- 2. Trên màn hình Tất cả menu, kết nối điện thoại thông minh với cổng USB trên xe bằng cáp USB đi kèm.
  - 🖉 Màn hình có thể khác tùy thuộc vào mẫu xe và thông số kỹ thuật.
  - Chọn Sử dụng Màn hình chia đôi trên Màn hình Android Auto để hiển thị màn hình chia đôi khi sử dụng Apple CarPlay.
  - Khi kết nối được thực hiện lần đầu tiên, màn hình hệ thống sẽ hiển thị cửa sổ thông báo. Kiểm tra thông tin chi tiết và sau đó nhấn OK.
  - Dể kết thúc Apple CarPlay và ngắt kết nối khỏi điện thoại thông minh, hãy tháo cáp USB khỏi hệ thống.

# 🕂 Thận trọng

Không kết nối và tháo đầu nối USB liên tục trong một thời gian ngắn. Làm như vậy có thể gây ra lỗi thiết bị hoặc lỗi hệ thống.

3. Khi iPhone đang khóa, hãy mở khóa trước và sau đó đồng ý sử dụng Apple CarPlay. Khi điện thoại thông minh được nhận dạng thành công, menu Apple CarPlay được kích hoạt trên màn hình Tất cả menu.

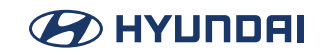

# Apple CarPlay trên màn hình xe hơi (không dây)

Khi bạn kết nối iPhone với xe bằng Apple CarPlay, bạn có thể chạy và điều khiển các ứng dụng trên điện thoại thông qua màn hình rộng bằng giao diện thân thiện với người dùng.

- 1. Để sử dụng Apple CarPlay, trước tiên hãy kiểm tra những điều kiện sau đây.
  - Truy cập trang web Apple CarPlay tại https://www.apple.com/ios/carplay để xem danh sách các quốc gia, loại thiết bị và mẫu xe hỗ trợ Apple CarPlay.
  - Tải xuống và cài đặt ứng dụng Apple CarPlay từ App Store. Không thể cài đặt Apple CarPlay tại các quốc gia không hỗ trợ tính năng này.
- 2. Trên màn hình Tất cả menu, nhấn SETUP > Kết nối thiết bị > Thêm mới > Apple CarPlay. và kiểm tra chi tiết, sau đó nhấn OK.

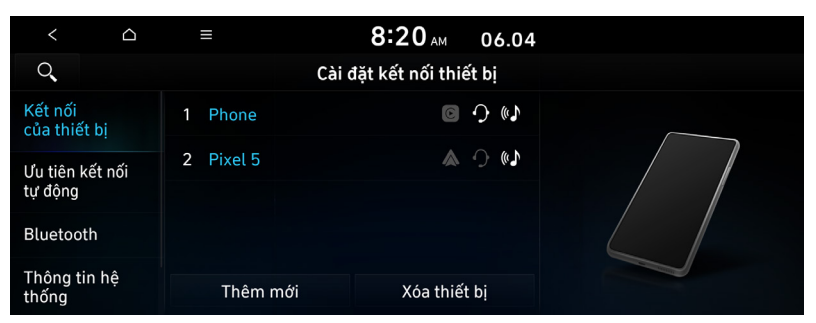

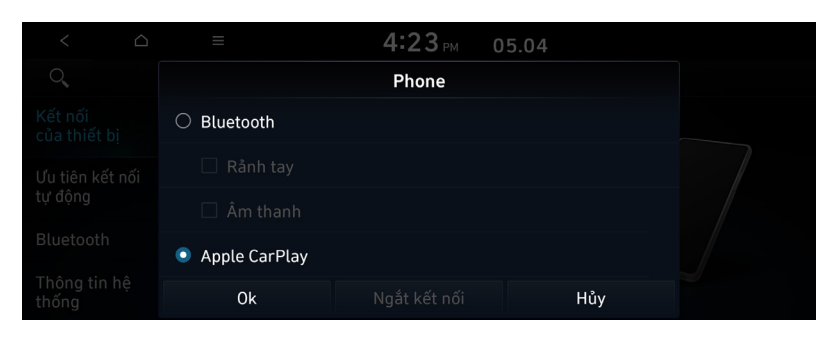

- 🖉 Màn hình có thể khác tùy thuộc vào mẫu xe và thông số kỹ thuật.
- Chọn Sử dụng Chia đôi Màn hình trên Apple CarPlay Screen để hiển thị màn hình chia nhỏ khi sử dụng Apple CarPlay.
- Dể tìm hiểu xem mẫu xe cụ thể của bạn có tương thích với Apple CarPlay không dây hay không, hãy liên hệ với nhà sản xuất xe hơi của bạn.
- Lần đầu tiên kết nối điện thoại với xe hơi, bạn được yêu cầu ghép nối điện thoại và xe hơi thông qua Bluetooth. Để có kết quả tốt nhất, hãy luôn bật Bluetooth, Wi-Fi và Dịch vụ vị trí trong quá trình thiết lập. Hãy chắc chắn rằng xe đang ở vị trí đỗ xe (P) và dành thời gian thiết lập Apple CarPlay trước khi bắt đầu lái xe.
- 🖉 Nếu bạn muốn ngừng sử dụng Apple CarPlay không dây, trên màn hình thông báo của

điện thoại, nhấn vào Thoát chế độ lái xe.

3. Kết nối không dây có thể mất vài giây để bắt đầu.

Khi điện thoại thông minh được nhận dạng thành công, menu Apple CarPlay được kích hoạt trên màn hình Tất cả menu.

#### Sử dụng Apple CarPlay

- 1. Trên màn hình Tất cả menu, nhấn Apple CarPlay.
- 2. Thực hiện chức năng mong muốn.
  - Để chạy bất kỳ chức năng nào (điện thoại, nhắn tin, điều hướng, v.v.) trên iPhone, hãy nhấn biểu tượng chức năng tương ứng.
    - Khi bạn đang sử dụng chức năng điều hướng của điện thoại thông minh thông qua chiếu điện thoại, âm thanh từ cả chức năng radio/phương tiện của hệ thống và chức năng điều hướng sẽ được phát ra loa của xe. Khi bạn sử dụng núm Âm lượng trong khi cả hai âm thanh đang được phát ra, âm lượng điều hướng được điều chỉnh trước.
- Khi nhấn nút [MODE] trên tay lái, bạn có thể chạy ứng dụng phương tiện trên điện thoại thông minh cũng như chế độ Radio/Phương tiện của hệ thống.
- Dể chỉ định chức năng sẽ chạy khi nhấn nút [MODE] trên tay lái, hãy nhấn và giữ nút [MODE] để hiển thị màn hình cài đặt.
- 🖉 Khi bạn nhận được cuộc gọi, hãy nhấn nút Cuộc gọi trên tay lái để trả lời cuộc gọi đó.
- Khi chức năng chiếu điện thoại đang hoạt động, bạn không thể thay đổi cài đặt chiếu điện thoại. Để thay đổi cài đặt, hãy rút cáp USB khỏi hệ thống.
- Các ứng dụng hoặc chức năng được sử dụng thông qua Apple CarPlay có thể thay đổi theo chính sách của Apple Corporation. Để biết các chức năng được hỗ trợ, vui lòng truy cập trang web của Apple Corporation tại https://www.apple.com/ios/carplay.
- Dể sử dụng các chức năng trên điện thoại thông minh với cài đặt hệ thống tối thiểu, hãy cập nhật hệ điều hành của điện thoại thông minh lên phiên bản mới nhất.
- Thời gian nhận dạng có thể thay đổi tùy thuộc vào loại thiết bị, chương trình cơ sở và phiên bản hệ điều hành.
- 🖉 Bạn có thể phải chịu phí cho dữ liệu di động được sử dụng trong khi Apple CarPlay đang chạy.
- ${\mathscr O}$  Một số chức năng có thể hoạt động không bình thường do cường độ tín hiệu mạng.
- 🖉 Tránh sử dụng điện thoại thông minh trong khi sử dụng Apple CarPlay.
- 🖉 Bạn không thể sử dụng các chức năng sau khi Apple CarPlay đang được sử dụng.
  - Chế độ USB
  - Android Auto
  - Duyệt web bằng núm Tìm kiếm trên bảng điều khiển (nếu được trang bị)

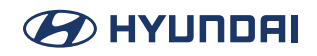

# Xem màn hình hỗ trợ lái xe

Bạn có thể quan sát khung cảnh xung quanh xe thông qua màn hình hệ thống.

🖉 Màn hình được hiển thị có thể khác tùy thuộc vào mẫu xe.

### 🕂 Cảnh báo

Khi lùi xe, hãy đảm bảo tuân theo hướng dẫn dưới đây.

- Trước khi vào xe, hãy luôn kiểm tra khu vực phía sau xe của bạn.
- Không chỉ xem camera quan sát phía sau khi lùi xe. Luôn đảm bảo rằng việc lùi xe là an toàn bằng cách kiểm tra phía sau xe của bạn và nhìn vào gương quan sát phía sau.
- Luôn lùi xe từ từ và dừng lại ngay lập tức nếu bạn nghi ngờ rằng có người, đặc biệt là một đứa trẻ, có thể ở phía sau xe của bạn.

# 🕂 Thận trọng

Các vật thể trên màn hình nhìn có thể gần hơn hoặc xa hơn thực tế. Hãy chắc chắn tự mình kiểm tra phía sau, bên trái và bên phải bằng mắt để đảm bảo an toàn.

## Màn hình quan sát phía sau

 Nhấn nút số "R" (Lùi) (hoặc di chuyển cần số sang vị trí "R" trong mẫu xe trước đây) khi xe đang bật.

Hệ thống tự động hiển thị màn hình quan sát phía sau cùng với hướng dẫn hỗ trợ đỗ xe.

2. Đỗ xe an toàn, kiểm tra màn hình quan sát phía sau và các đường dẫn hướng.

🖉 Ví dụ có thể khác với màn hình hiển thị thực tế.

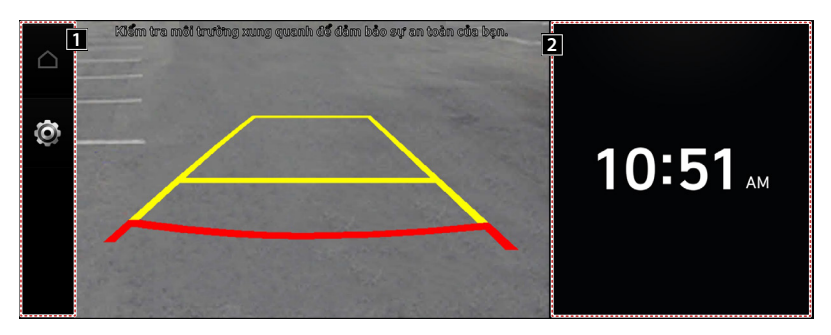

1 Biểu tượng QUAN SÁT

- 🖸 (Biểu tượng Màn hình chính): Hiển thị Màn hình chính.
- (Biểu tượng Cài đặt): Được sử dụng để điều chỉnh độ sáng và độ tương phản của hình ảnh camera.
- 2 Màn hình chia đôi
  - Màn hình chia đôi: Màn hình chia đôi xuất hiện.
- ${\mathscr O}$  Các cài đặt khả dụng có thể thay đổi tùy thuộc vào mẫu xe và thông số kỹ thuật.

#### Cấu hình cài đặt quan sát phía sau (nếu được trang bị)

- 1. Trên màn hình quan sát phía sau, nhấn 🙆 .
- 2. Chọn và sau đó thay đổi cài đặt.
  - Để điều chỉnh độ sáng và độ tương phản của màn hình quan sát phía sau, nhấn Cài đặt hiển thị.
    Dổ thời tạo tất cả các còi đặt Mòn hình quan cát phía sau, phấn Dặt loi

Để khởi tạo tất cả các cài đặt Màn hình quan sát phía sau, nhấn Đặt lại.

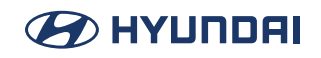

# Sử dụng chế độ yên tĩnh hàng ghế sau (nếu được trang bị)

Để cho phép người ngồi ở hàng ghế sau nghỉ ngơi và ngủ, bạn có thể điều chỉnh âm lượng hệ thống.

- 1. Trên màn hình Tất cả menu, nhấn Chế độ yên tĩnh.
- 2. Nhấn Chế độ yên tĩnh.

Âm lượng ở hàng ghế sau sẽ được tắt tiếng. Khi âm lượng cho hàng ghế trước được đặt quá cao, âm lượng sẽ tự động giảm.

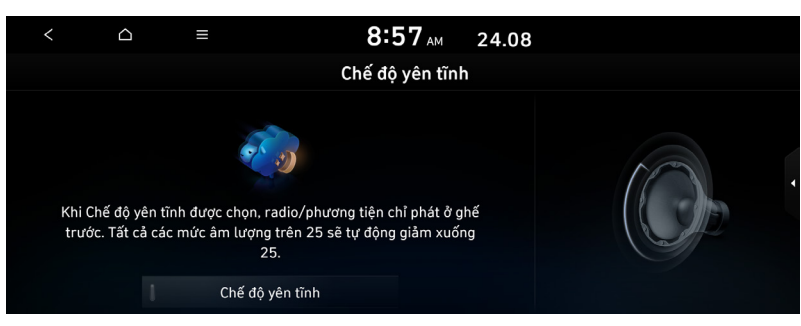

 ${\mathscr O}$  Để kết thúc Chế độ yên tĩnh, hãy nhấn Chế độ yên tĩnh một lần nữa.

 ${\mathscr O}$  Màn hình có thể khác tùy thuộc vào mẫu xe và thông số kỹ thuật.

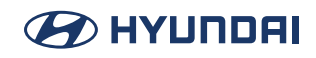

# Phát Âm thanh của thiên nhiên

Lắng nghe âm thanh êm dịu của Đêm ở đồng quê, Cuộc trò chuyện của Cricket và hơn thế nữa để thư giãn khi lái xe bằng cách bật Âm thanh của thiên nhiên.

- 1. Trên màn hình Tất cả menu, nhấn **MEDIA** > Âm thanh của thiên nhiên.
- 2. Chọn từ danh sách Âm thanh thiên nhiên để phát.

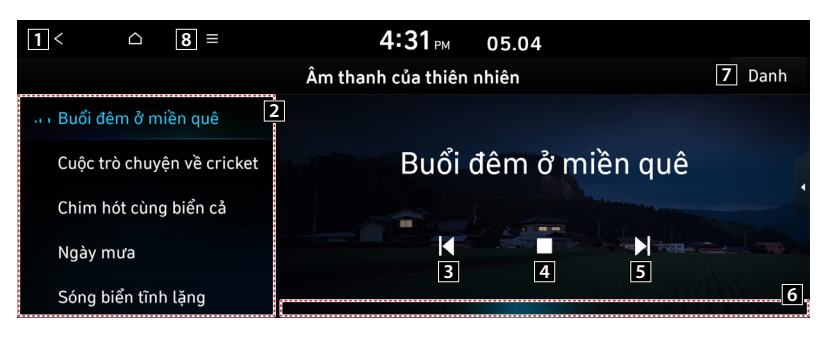

- 1 Quay lại bước trước.
- 2 Chọn và phát Âm thanh thiên nhiên.
- 3 Phát âm thanh trước.
- 4 Dừng hoặc phát bản phát lại.
- 5 Phát âm thanh tiếp theo.
- 6 Bạn có thể kiểm tra trạng thái phát lại của Âm thanh thiên nhiên.
- 7 Chọn và phát Âm thanh thiên nhiên.
- 8 Danh sách các mục menu xuất hiện.
  - Nguồn phương tiện: Mở cửa sổ chọn Radio/Phương tiện.
  - Cài đặt âm thanh: Hiển thị màn hình cài đặt âm thanh hệ thống.
  - Chia màn hình: Có thể bật hoặc tắt chế độ chia màn hình.
  - Phát Âm thanh thiên nhiên sẽ tắt tiếng hoặc tạm dừng các hiệu ứng âm thanh và nhạc khác có thể đang hoạt động tại thời điểm này.
  - ${\mathscr O}$  Cuộc gọi đến hoặc đi sẽ tạm dừng việc phát Âm thanh thiên nhiên.
  - ${\mathscr P}\,$ Nút cài đặt hiệu ứng âm thanh có thể xuất hiện trên màn hình tùy thuộc vào thông số kỹ thuật.

# Điều hướng (Nếu được trang bị)

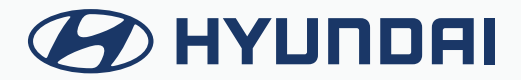

# Bắt đầu với điều hướng

# Các biện pháp thận trọng giúp lái xe an toàn

Vui lòng tuân thủ các quy tắc và quy định giao thông tại địa phương.

- Lộ trình được hiển thị cho hướng dẫn đến điểm đến có ý nghĩa tham khảo và hướng dẫn lộ trình sẽ đưa bạn đến vùng lân cận của điểm đến. Lộ trình tô sáng không phải lúc nào cũng có khoảng cách ngắn nhất, tắc nghẽn ít nhất và trong một số trường hợp, không phải là lộ trình nhanh nhất.
- Thông tin về đường, tên, địa điểm quan tâm và giới hạn tốc độ không phải lúc nào cũng được cập nhật hoàn chỉnh.
- Điểm đánh dấu vị trí xe không cho biết vị trí chính xác của bạn. Hệ thống này sử dụng thông tin GNSS, các cảm biến khác nhau và dữ liệu bản đồ đường đi để hiển thị vị trí hiện tại. Tuy nhiên, việc hiển thị vị trí của bạn có thể xảy ra lỗi nếu vệ tinh truyền tín hiệu không chính xác hoặc hệ thống nhận được tín hiệu từ ít hơn hai vệ tinh. Không thể sửa lỗi xảy ra trong các điều kiện như vậy.
- Vị trí của xe trong chức năng điều hướng có thể khác với vị trí thực tế của bạn do nhiều lý do, bao gồm trạng thái truyền tín hiệu vệ tinh, trạng thái xe (vị trí và điều kiện lái xe), v.v. Ngoài ra, điểm đánh dấu vị trí xe có thể khác với vị trí thực tế nếu dữ liệu bản đồ khác với cảnh quan thực tế trên đường, chẳng hạn như những thay đổi do việc xây dựng đường mới. Nếu có những khác biệt đó, việc bạn lái xe trong một khoảng thời gian ngắn sẽ tự động điều chỉnh vị trí của xe thông qua việc so khớp với bản đồ hoặc thông tin GNSS.

#### GNSS là gì?

GNSS (Hệ thống vệ tinh dẫn đường toàn cầu) là một hệ thống định vị bằng vệ tinh được tạo thành từ một mạng lưới gồm 32 vệ tinh do Hệ thống định vị toàn cầu (GPS) của Hoa Kỳ, GLONASS của Nga, v.v. đưa lên quỹ đạo. GNSS hoạt động trong mọi điều kiện thời tiết, mọi nơi trên thế giới, 24 giờ mỗi ngày.

Việc sử dụng GNSS không yêu cầu phí đăng ký hoặc phí thiết lập.

#### Giới thiệu về tín hiệu vệ tinh

Thiết bị của bạn phải thu được tín hiệu vệ tinh để hoạt động. Nếu bạn ở trong nhà, gần các tòa nhà cao tầng hoặc cây cối, hoặc trong nhà để xe, thiết bị không thể thu được tín hiệu vệ tinh.

#### Thu tín hiệu vệ tinh

Trước khi thiết bị có thể xác định vị trí hiện tại của bạn và điều hướng một lộ trình, bạn phải thực hiện các bước sau đây:

- 1. Đi ra ngoài đến một khu vực không có vật cản cao.
- 2. Bật thiết bị. Việc thu được tín hiệu vệ tinh có thể mất vài phút.

# Sử dụng màn hình điều hướng

Hệ thống điều hướng hiển thị nhiều thông tin khác nhau trên màn hình bản đồ.

# Màn hình bản đồ (Giao diện chương trình khi đang dẫn đường)

Nhấn [MAP] hoặc [NAV] > [ Ø ] để truy cập màn hình bản đồ.

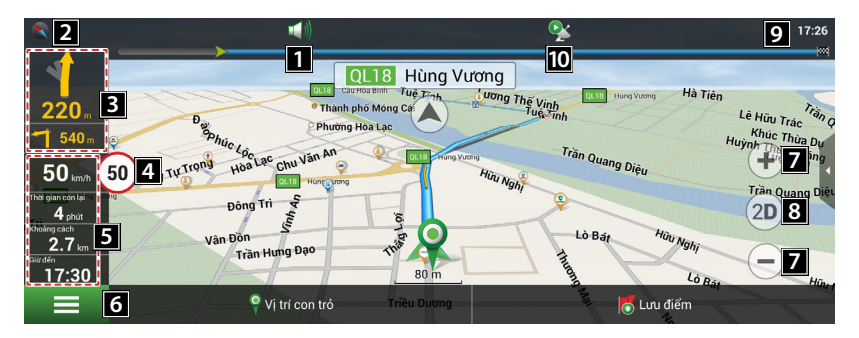

- 1 Mở menu Âm thanh bằng cách nhấn nút này.
- 2 Mở menu ngữ cảnh bằng cách nhấn nút này. Trong menu này, thay đổi hướng của bản đồ, loại thẻ và màu giao diện. Khi đang lái xe, la bàn luôn trỏ về phía bắc.
- Biển báo chỗ đổi hướng sắp tới. Có nhiều lần rẽ khác nhau, khoảng cách đến chỗ đổi hướng tiếp theo tính bằng mét hoặc ki-lô-mét, v.v. trên nền xám. Nhấp vào ký hiêu để xem thêm các tùy chon lô trình.
- 4 Khi vượt quá tốc độ đã thiết lập, hiển thị giới hạn tốc độ trên đoạn đường đó.
- 5 Tổng thời gian ước tính theo một đường đi, tổng chiều dài của lộ trình, thời gian khi đến điểm cuối cùng của lộ trình.
- 6 Mở menu chính bằng cách nhấn nút này.
- 7 Phóng to/thu nhỏ.
- 8 Thay đổi phối cảnh chế độ xem bản đồ. Nhấn [30] liên tục để chuyển giữa các phối cảnh.
- 9 Hiển thị thời gian hiện tại.
- 10 Biểu tượng kết nối GPS/GLONASS. Nhấn để kiểm tra thông tin GPS.
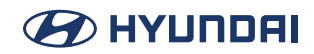

### Giao diện bản đồ (Giao diện chương trình khi đang dẫn đường)

- 1. Trong menu chính, nhấn [Tìm] > [Lịch sử].
- 2. Nhấn [) của mục mong muốn.

| ←                                   | TI                             | Thuộc tính      |              |           |
|-------------------------------------|--------------------------------|-----------------|--------------|-----------|
| 💌 Nhà hàng Chị Lan, Nhà hàng        |                                |                 |              |           |
| Di!                                 | Đặt điểm khởi hành             | Điểm trung gian | Dặt điểm đến | _         |
| 40, Tuệ Tĩnh, Thành phố N           | lóng Cái, Quảng Ninh, Việt Nam |                 |              | 211 m     |
| Tọa độ: N21°31.725'<br>E107°57.776' |                                |                 |              |           |
|                                     |                                |                 |              |           |
| <                                   |                                |                 |              | $\rangle$ |

- [Đi!]: Điểm đánh dấu vị trí hiện tại trên bản đồ là điểm cuối của lộ trình.
- [Đặt điểm đầu]: Điểm đánh dấu trở thành điểm bắt đầu trên lộ trình. Bạn nên tắt bộ thu GPS/GLONASS.
- [Dẫn đường qua]: Điểm đánh dấu trở thành điểm giữa của lộ trình.
- [Đặt điểm cuối]: Điểm đánh dấu trên bản đồ trở thành điểm cuối của lộ trình. Và điểm cuối trước đó của lộ trình trở thành điểm giữa.

### Âm lượng điều hướng

- 1. Nhấn 💷 trên màn hình bản đồ.
- 2. Nhấn [Cài đặt].

| <del>~</del> | Âm thanh | Ø       |
|--------------|----------|---------|
|              |          | Off     |
|              |          | Off     |
|              |          |         |
| Nhỏ hơn      |          | Lớn hơn |
|              |          |         |
|              |          |         |

3. Đặt âm lượng hướng dẫn của điều hướng.

### Cuộn màn hình bản đồ

Kéo và thả màn hình bản đồ theo hướng mong muốn, sau đó chạm vào điểm mong muốn. Thông tin về điểm này được hiển thị trên màn hình. Có thể sử dụng ở dạng bản đồ điện tử.

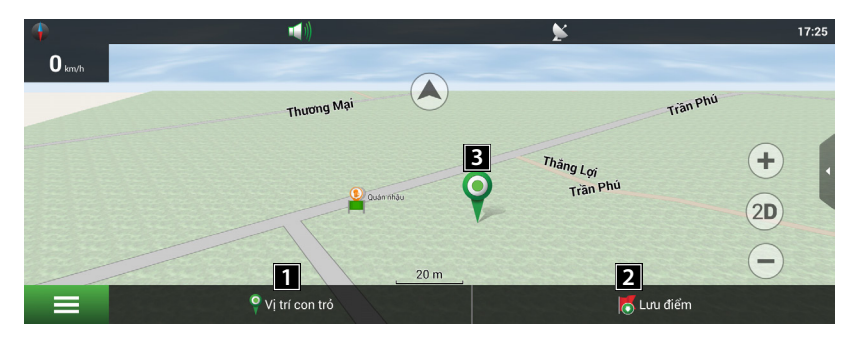

- 1 Hiển thị menu đánh dấu.
- 2 Lưu Điểm tham chiếu hiện tại.
- Bạn có thể đặt điểm đánh dấu bằng cách nhấn vào bản đồ. Bạn có thể lưu điểm đánh dấu này thành điểm tham chiếu, thêm vào lộ trình hoặc xem các đặc điểm của đối tượng mà bạn đã đặt điểm đánh dấu.

### Menu chính

1. Nhấn [NAV] trên đầu phát trung tâm hoặc nhấn 📃 trên màn hình bản đồ.

| ←  | Menu Chính      |   |          | Ø |
|----|-----------------|---|----------|---|
| Q, | Tìm kiếm        | * | Lộ trình |   |
| 0  | Navitel của tôi | ġ | Cài đặt  |   |

- 2. Nhấn tùy chọn mong muốn.
  - [Tìm]: Menu này thực hiện chức năng tìm kiếm trên các trình bày khác nhau của các đối tượng trên bản đồ.
  - [Lộ trình]: Menu này dành cho các chức năng quản lý các điểm tham chiếu trên lộ trình.
  - [Navitel của tôi]: Mô tả chương trình. Menu "Navitel Navigator" được dùng để xem thông tin về ứng dụng: phiên bản, số sê-ri, khóa cấp phép, bản quyền, v.v.
  - [Cài đặt]: Menu này gồm một số chức năng và cài đặt chính của chương trình. Màu sắc và loại của một số biểu tượng có thể phụ thuộc vào trạng thái chức năng và tệp màu giao diện hiện tại.

### Sử dụng menu

Tất cả các menu trong hệ thống điều hướng đều có các tính năng sau ở đầu màn hình.

| ←  | Menu            | Chính     |          | $\bigotimes$ |
|----|-----------------|-----------|----------|--------------|
| Q, | Tìm kiếm        | *         | Lộ trình |              |
|    | Navitel của tôi | <u>\$</u> | Cài đặt  |              |

- [←]: Chuyển đến màn hình trước.
- [Ø]: Chuyển đến màn bản đồ.
- [
- [🖍] : Chỉnh sửa mục mong muốn.

# Tìm kiếm điểm đến

### Tìm

Menu này thực hiện chức năng tìm kiếm trên các trình bày khác nhau của các đối tượng trên bản đồ.

1. Nhấn [NAV] > [Tìm].

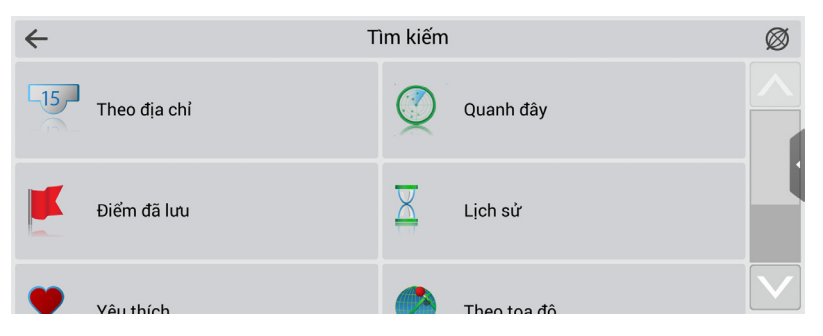

2. Nhấn vào một trong các phương pháp tìm kiếm.

### Theo địa chỉ

Bạn có thể tìm điểm đến bằng cách tìm kiếm địa chỉ.

1. Nhấn [NAV] > [Tìm] > [Theo địa chỉ].

| ←    | Theo địa chỉ           | Kết quả |
|------|------------------------|---------|
|      | Albania                |         |
| 6    | [Chọn vùng hành chính] |         |
| Ż    | [Chọn đường phố]       |         |
| -15- | [Chọn số nhà]          |         |
| -    | [Chon điểm giao cắt]   |         |

- Chọn tên của quốc gia, thành phố/mã ZIP, đường phố, tòa nhà hoặc ngã tư tương ứng với điểm đến mong muốn, sau đó nhấn [Kết quả].
- 3. Nhấn [Đi!].
- 4. Sau khi chọn lộ trình mong muốn, nhấn [Đi!].

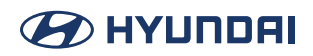

### Tìm kiếm Địa điểm gần nhất theo [Vị trí hiện tại], [Con trỏ], [Theo lộ trình] hoặc [Điểm cuối]

1. Nhấn [NAV] > [Tìm] > [Địa điểm gần nhất].

| $\leftarrow$ | Gần vị trí hiện tại | Ø |
|--------------|---------------------|---|
| +            | 👄 Auto [Nhóm POI]   |   |
| +            | TI Ăn uống          |   |
| +            | 🙀 Mua sắm           |   |
| 1            | Ciải trí            |   |

- 2. Chọn một trong các danh mục.
- 3. Chọn một trong các danh mục con.
- 4. Nhấn vào Địa điểm gần nhất mong muốn.
- 5. Nhấn [Đi!].
- 6. Sau khi chọn lộ trình mong muốn, nhấn [Đi!].

### Tìm kiếm Địa điểm gần nhất theo [Địa chỉ bưu điện]

- 1. Nhấn [NAV] > [Tìm] > [Địa điểm gần nhất] > [Địa chỉ bưu điện].
- 2. Làm theo các bước 2-4 của "Theo địa chỉ".

### Điểm tham chiếu

Điểm tham chiếu được đánh dấu trên bản đồ bằng một biểu tượng đặc biệt và có thể sử dụng để nhanh chóng lập kế hoạch lộ trình.

1. Nhấn [NAV] > [Tìm] > [Điểm tham chiếu].

| ÷          | Điểm đã lu | น    | 1        |
|------------|------------|------|----------|
|            |            |      | 2 + 👾    |
| 🗍 Chỗ làm  |            |      | Tạo điểm |
| nhà<br>GPS |            |      | 6 462 km |
|            |            |      |          |
| Thêm điểm  | Xuất       | Nhập |          |

- 2. Nhấn [Nhà] hoặc [Làm việc]
  - [Thêm điểm tham chiếu]: Chức năng này sẽ tạo điểm tham chiếu và gán tọa độ của vị trí hiện tại cho điểm tham chiếu được tạo ra.
  - [Xuất]: Chức năng này dùng để xuất sổ địa chỉ ra một tệp.
  - [Nhập]: Chức năng này dùng để nhập sổ địa chỉ được lưu trong một tệp.
- 3. Chọn vị trí mong muốn thông qua chức năng tìm kiếm điểm đến.
- 4. Nhấn [Đi!].
- 5. Sau khi chọn lộ trình mong muốn, nhấn [Đi!].
- 6.

### Lịch sử

Tất cả các đối tượng từng được tìm thấy bằng bất kỳ hình thức tìm kiếm nào. Trong loại tìm kiếm này các đối tượng được sắp xếp theo ngày tìm kiếm, các đối tượng được tìm thấy mới hơn nằm ở trên cùng. Bạn có thể xóa các mục khỏi danh sách này, nếu bạn chắc chắn rằng sẽ không sử dụng chúng nữa.

1. Nhấn [NAV] > [Tìm] > [Lịch sử].

| $\leftarrow$                                | Lịch sử | i i      |
|---------------------------------------------|---------|----------|
| Shaurma Restoran & Cafe<br>Baku, Azerbaijan |         | 0 m      |
| The Home GPS                                |         | 6 462 km |
| (Đổ xăng ô tô)                              |         | 16.63 km |
|                                             |         |          |
|                                             |         |          |

- Nhấn [ > [ ] > [ Delete ] để xóa mục mong muốn.
- 2. Nhấn vào mục mong muốn trong danh sách.
- 3. Nhấn [Đi!].
- 4. Sau khi chọn lộ trình mong muốn, nhấn [Đi!].

### Mục yêu thích

Tìm các đối tượng được sử dụng thường xuyên nhất trong các đối tượng tìm kiếm. Trái ngược với tìm kiếm "Lịch sử", các đối tượng trong loại tìm kiếm này được sắp xếp theo số lần sử dụng chứ không phải theo ngày sử dụng cuối cùng.

1. Nhấn [NAV] > [Tìm] > [Mục yêu thích].

| ÷           | Yêu thích | 1        |
|-------------|-----------|----------|
| Home<br>GPS |           | 6 462 km |
|             |           |          |
|             |           |          |
|             |           |          |

- Nhấn [ > ] > [ Delete ] để xóa mục mong muốn.
- 2. Nhấn vào mục mong muốn trong danh sách.
- 3. Nhấn [Đi!].
- 4. Sau khi chọn lộ trình mong muốn, nhấn [Đi!].

### Theo tọa độ

Bạn có thể tìm điểm đến bằng cách nhập tọa độ vĩ độ và kinh độ.

1. Nhấn [NAV] > [Tìm] > [Theo tọa độ].

| ←                             | Theo tọa độ |   |   |   | Kết quả |
|-------------------------------|-------------|---|---|---|---------|
| Vĩ độ N40°29.223'             |             |   |   |   | - D     |
| Kinh độ <mark>E50°07</mark> . | 878'        |   |   |   |         |
| 1                             | 2           | 3 |   |   | _       |
| 4                             | 5           | 6 |   |   | _       |
| 7                             | 8           | 9 | 0 | N | S       |
|                               | 0           | ' | " | E | W       |

- 2. Nhấn vào mục mong muốn trong danh sách.
- 3. Nhấn [Đi!].
- 4. Sau khi chọn lộ trình mong muốn, nhấn [Đi!].

### Trên bản đồ

Bạn có thể tìm một điểm theo cách thủ công trên bản đồ.

1. Nhấn [NAV] > [Tìm] > [Trên bản đồ].

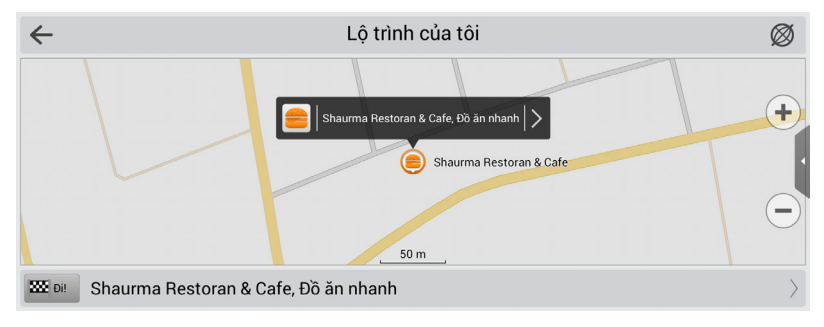

- 2. Nhấn vào khu vực bản đồ mong muốn.
- 3. Nhấn [Đi!].
- 4. Sau khi chọn lộ trình mong muốn, nhấn [Đi!].

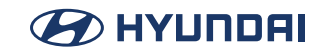

# Sử dụng menu Lộ trình

### Lộ trình

Phần hướng dẫn này bao gồm thông tin về cách tạo hoặc chỉnh sửa các lộ trình trong chương trình và giải thích các chức năng khác mà bạn có thể sử dụng với lộ trình.

#### Tạo lộ trình

Làm theo các bước sau để lập kế hoạch lộ trình từ vị trí hiện tại của bạn đến một điểm đến cụ thể. Nhấn [NAV] > [Lộ trình] > [Tạo lộ trình].

| ←         |              | Lộ trình |                   | $\bigotimes$ |
|-----------|--------------|----------|-------------------|--------------|
| Không c   | ó lộ trình   |          |                   |              |
| <b>\$</b> | Tạo lộ trình |          |                   |              |
|           | Sửa lộ trình |          | Kế hoạch lộ trình |              |
| 0         |              | 4        |                   |              |

#### Thay đổi lộ trình

Chức năng này chỉnh sửa lộ trình đã chọn. Nhấn [NAV] > [Lộ trình] > [Thay đổi lộ trình].

#### Kế hoạch lộ trình

Màn hình lộ trình bao gồm thông tin chi tiết về tất cả những chỗ đổi hướng dọc theo con đường.

Nhấn [NAV] > [Lộ trình] > [Kế hoạch lộ trình].

#### Hiển thị lộ trình

Chức năng này điều chỉnh tỷ lệ bản đồ để có thể xem toàn bộ lộ trình trên bản đồ. Nhấn [NAV] > [Lộ trình] > [Hiền thị lộ trình].

#### Tránh

Chức năng này lên kế hoạch cho một lộ trình mới bằng cách lưu toàn bộ lộ trình đi qua các điểm. Nhấn [NAV] > [Lô trình] > [Tránh].

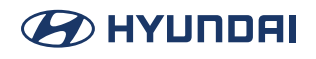

#### Mô phỏng lộ trình

Chức năng này bắt đầu mô phỏng di chuyển dọc theo lộ trình bạn đã lên kế hoạch. Nhấn [NAV] > [Lộ trình] > [Mô phỏng lộ trình].

#### Một cách khác để chỉnh sửa lộ trình

Làm theo các bước sau để sử dụng một cách khác để chỉnh sửa lộ trình.

1. Trên màn hình điều hướng, nhấn vào bảng thông tin.

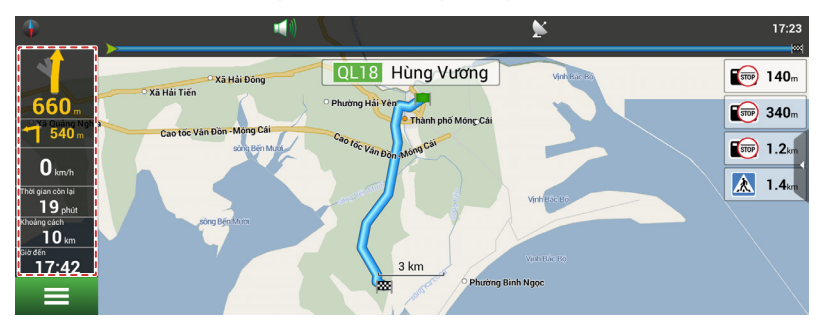

2. Trong hộp thoại mới mở, hãy chọn tùy chọn thích hợp.

| •                                                                        | Lộ trình                 | 17:22       |
|--------------------------------------------------------------------------|--------------------------|-------------|
|                                                                          | Dừng minh họa            | , mi        |
| 600 m Q CLIS Darlo Mos Binh                                              | 🛷 Tránh đường phía trước |             |
| 50 km/h 50 Bui 111 Au 7án Khát Chân Phan<br>Hà Tiên Hà Tiến Hà Tiến Hà T | 💕 Bỏ qua điểm trung gian | ·           |
| Ngo 1 7 Yet Kieu<br>Kooling Soch X Kieu<br>640 m                         | Tiếp                     |             |
| 17:23                                                                    | 🗙 Hủy                    | Lê Hữu Trác |

- [Dừng hướng dẫn tuyến lộ trình]: Chức năng này sẽ xóa lộ trình. Nếu [Mô phỏng lộ trình] đang hoạt động, bạn sẽ thấy chức năng thay thế là [Dừng mô phỏng].
- [Tránh]: Lên kế hoạch cho một lộ trình mới bằng cách lưu toàn bộ lộ trình đi qua các điểm.
- [Mô phỏng lộ trình]: Bắt đầu mô phỏng di chuyển dọc theo lộ trình bạn đã lên kế hoạch.
- [Đi tiếp qua điểm]: Xóa điểm tiếp theo trên lộ trình.
- [Hiển thị lộ trình]: Điều chỉnh tỷ lệ bản đồ để có thể xem toàn bộ lộ trình trên bản đồ.
- [Cài đặt]: Hiển thị màn hình điều hướng.
- [Hủy bỏ]: Quay lại màn hình bản đồ.

## Cài đặt điều hướng

### Cài đặt

Menu "Cài đặt" bao gồm một số chức năng và cài đặt chính của chương trình. Màu sắc và loại của một số biểu tượng có thể phụ thuộc vào trạng thái chức năng và tệp màu giao diện hiện tại. Ngoài ra, màu của biểu tượng trên trang "Bản đồ" phụ thuộc vào cài đặt giao diện.

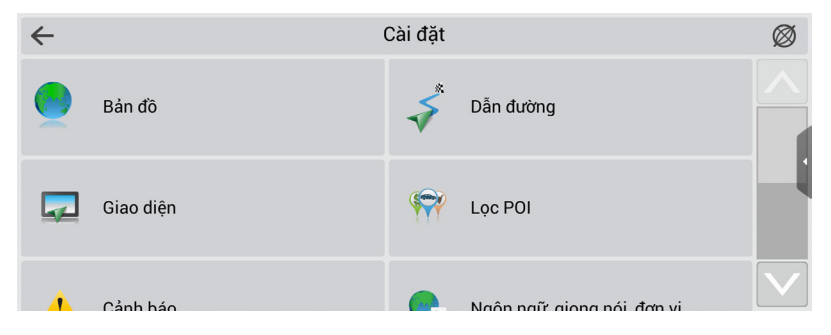

### Bản đồ

Menu này bao gồm các cài đặt chế độ xem bản đồ khác nhau. Hầu hết các cài đặt này quản lý chất lượng của các đối tượng trên bản đồ.

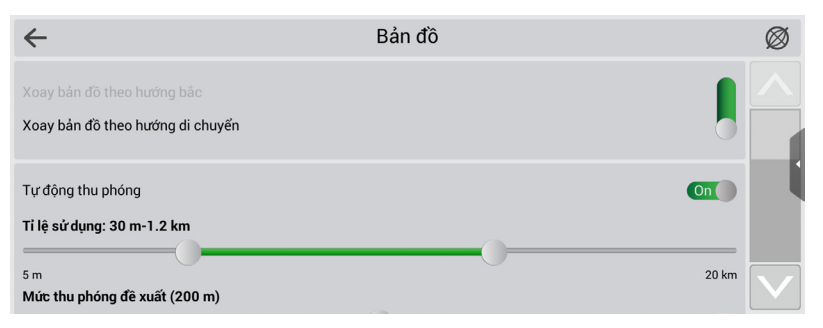

#### Đầu bản đồ

- [Phía bắc của bản đồ nằm trên cùng]: Phần đầu của bản đồ luôn giữ ở phía bắc.
- [Xoay bản đồ theo di chuyển]: Phần đầu của bản đồ sẽ trỏ đến bất kỳ phần nào của thế giới tùy thuộc vào hướng di chuyển.

#### Thu phóng tự động

Trong cài đặt này, các thông số tỷ lệ thu phóng được thiết lập trong khi lái xe tùy thuộc vào môi trường và tốc độ.

- [Tỷ lệ đã sử dụng]: Chọn bước nhảy tỷ lệ. Được sử dụng trong chế độ thu phóng tự động.
- [Thu phóng ưa thích]: Chọn chế độ hoạt động của thu phóng tự động. Mức độ chi tiết cao hơn hoặc thấp hơn.

#### Hiệu ứng hình ảnh

Hiệu ứng hình ảnh cải thiện khả năng hiển thị bản đồ, nhưng thời gian hiển thị có thể tăng lên.

Có các hiệu ứng hình ảnh sau đây: [Chuyển động mượt mà], [Thu phóng mượt mà].

#### Vẽ mô hình từ

Cho phép thiết lập tỷ lệ thu phóng bản đồ tối thiểu mà tại đó các mô hình 3D phải được hiển thị.

#### Độ nghiêng bản đồ

Mục menu này dùng để đặt độ nghiêng của bản đồ trong khi xem ở chế độ toàn cảnh. Để thay đổi cài đặt, hãy di chuyển nút chuyển sang trái (độ dốc tối thiểu) hoặc sang phải (độ dốc tối đa).

#### Đặt lại vị trí

Nếu bản đồ đã dịch chuyển trong khi điều hướng, chức năng này sẽ đưa bạn trở lại vị trí hiện tại sau khoảng thời gian đã chỉ định. Có các giá trị sau đây: 5 giây, 10 giây, 15 giây, 20 giây và "Không bao giờ" (Tắt).

#### Vẽ lộ trình đã đi qua

Hiển thị phần lộ trình đã đi qua trên bản đồ dưới dạng một đường trong suốt.

#### Hiển thị hai chỗ đổi hướng tiếp theo

Hiển thị 2 chỗ đổi hướng tiếp theo thay vì chỉ một chỗ đổi hướng trên biển báo chỗ đổi hướng sắp tới.

#### Điều hướng

Hệ thống điều hướng và cài đặt lộ trình.

| $\leftarrow$                       | Dẫn đường |     | Ø |
|------------------------------------|-----------|-----|---|
| Đường đi thực tế<br>Đường chim bay |           |     |   |
|                                    |           | Off | 1 |
|                                    |           | Off |   |
| Tránh đường không dải nhựa         |           |     |   |
| Tránh phà                          |           | On  |   |

 [Lộ trình]: Chọn phương thức dẫn đường: "Dẫn đường theo đường bộ" hoặc "Dẫn đường theo đường trực tiếp".

#### Tránh

Chọn các mục bạn muốn tránh khi dẫn đường: «Đường thu phí», «Đường chưa trải nhựa», «Đi qua phà».

#### Lời nhắc hướng dẫn

Đặt thời gian khi nào hệ thống sẽ thông báo cho bạn về chỗ đổi hướng sắp tới. Bạn có thể đặt nút trong phạm vi từ «Khoảng cách xa hơn» (thời gian tối đa) đến «Khoảng cách gần hơn» (thời gian tối thiểu).

#### Dẫn đường lại

Xác định các tình huống khi nào chương trình nên tự động lập kế hoạch lại lộ trình đã tạo. Navitel Navigator đưa ra 2 tình huống có thể xảy ra để tính toán lại lộ trình:

 Khi chệch khỏi lộ trình. Bạn có thể đặt khoảng cách sai lệch so với lộ trình hiện tại, mà tại đó chương trình phải bắt đầu lập kế hoạch lại lộ trình đang hoạt động từ vị trí hiện tại.

#### Giao diện

Menu cài đặt giao diện cho phép bạn sử dụng trang «Bản đồ» và tất cả các thành phần trên đó một cách hiệu quả.

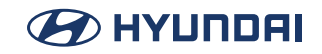

| <del>~</del>      | Giao diện | Ø |
|-------------------|-----------|---|
| Các nút Bản đồ    |           |   |
| Giao diện         |           |   |
| Navitel.ns2       | •         | 4 |
|                   | •         |   |
|                   |           |   |
| Tự động           | •         |   |
| Cảm biến ánh sáng |           |   |

#### Các nút bản đồ

Bạn có thể thiết lập việc hiển thị của từng nút.

Gần mỗi biểu tượng sẽ có một ký hiệu, có thể có các màu khác nhau tùy thuộc vào cài đặt của nút. Màu xanh lá cây có nghĩa là nút sẽ luôn được hiển thị. Màu xám có nghĩa là nút sẽ không được hiển thị. Tô màu xanh lá cây một nửa có nghĩa là nút sẽ không được hiển thị trên trang bản đồ trong một số điều kiện nhất định. Khi nhấp vào ký hiệu, bạn có thể tắt hoặc bật các nút hiển thị trên trang bản đồ.

Ở phần bên trái của mỗi trường là một nút cài đặt. Nếu bạn nhấp vào nút đó, menu cài đặt nâng cao sẽ được hiển thị, mục được hiển thị tùy thuộc vào trạng thái của chức năng hiện tại. Nhấp vào biểu tượng để bật/tắt việc hiển thị của các nút.

#### Màu giao diện

Chọn cài đặt màu giao diện phù hợp từ một số chủ đề màu có sẵn trong chương trình: [Màu giao diện ban ngày], [Màu giao diện ban đêm], [Tự động], [Cảm biến ánh sáng].

- [Tự động]: Màu giao diện này chuyển giữa màu giao diện ban ngày và màu giao diện ban đêm theo thời gian hiện tại. Màu giao diện ban đêm cũng sẽ được kích hoạt khi đi vào đường hầm, nếu đường hầm có trên bản đồ.
- [Cảm biến ánh sáng]: Cảm biến này sẽ chuyển màu giao diện khi phát hiện thấy độ sáng khác với ánh sáng hiện tại.

#### Ẩn các nút

Xác định khoảng thời gian sau thao tác cuối cùng của người dùng sẽ ẩn các nút [Con trỏ] và [Lưu], cũng như nút [Menu] và [La bàn], [GPS], v.v.

#### Ẩn menu

Xác định khoảng thời gian sau thao tác cuối cùng thì Navitel Navigator sẽ chuyển sang trang Bản đồ.

#### Hiển thị thanh cuộn

Trong mục menu này, bạn có thể bật/tắt hiển thị các thanh cuộn ở bên phải màn hình.

#### Bộ lọc Điểm quan tâm

Thiết lập hiển thị các đối tượng cơ sở hạ tầng trên bản đồ.

Ở phần bên trái của mỗi nhóm và nhóm con là ký hiệu cho biết nhóm có được hiển thị hay không. Ký hiệu được tô màu xanh lá cây có nghĩa là nhóm được hiển thị, tô một nửa màu xanh lá cây thì một số nhóm con của nhóm được hiển thị và một số khác thì không. Nếu nhóm bị tắt hoàn toàn, thì ký hiệu sẽ có màu xám. Khi nhấp vào ký hiệu này, bạn có thể bật/ tắt hiển thị trên bản đồ tất cả các biểu tượng của nhóm tương ứng.

| ← |            | Lọc POI         |   | $\bigotimes$ |
|---|------------|-----------------|---|--------------|
| + | <b>~~~</b> | Tất cả các loại | ¢ |              |
| + | <b>_</b>   | Auto [Nhóm POI] | ¢ |              |
| + |            | Ăn uống         | ¢ |              |
| 1 |            | Muo cắm         | * |              |

Ở phần bên phải của mỗi nhóm là một nút thiết lập. Nhấp vào nút này sẽ hiển thị trang có các cài đặt bổ sung:

| Tất cả các loại | $\checkmark$    |
|-----------------|-----------------|
|                 |                 |
|                 |                 |
|                 |                 |
|                 |                 |
|                 | Tất cả các loại |

- [Tắt tất cả các loại]: Tắt hiển thị tất cả các thành phần của nhóm/nhóm con đã chọn.
- [Hiển thị theo tỷ lệ]: Giới hạn dưới và trên của tỷ lệ thu phóng. Bạn có thể thiết lập cách hiển thị các biểu tượng của nhóm này trên bản đồ.
- [Nhãn hiển thị theo tỷ lệ]: Lưu ý mục con "Hiển thị tên điểm quan tâm", bạn có thể chọn mức thu phóng tối đa sẽ hiển thị không chỉ các biểu tượng của nhóm, mà còn cả tên của từng biểu tượng.
- [Khôi phục mặc định]: Quay lại các giá trị tiêu chuẩn (mặc định).

Với sự trợ giúp của cài đặt "Tất cả các loại" của nhóm đầu tiên, bạn có thể thiết lập tất cả các biểu tượng của điểm quan tâm. Bộ lọc này có vai trò là giá trị giới hạn. Ví dụ, khi sử dụng bộ lọc này, bạn có thể tắt hiển thị tên biểu tượng. Nhưng để hiển thị tất cả các tên, bạn cần phải cài đặt điểm đánh dấu thích hợp trong cài đặt của mỗi nhóm.

#### Cảnh báo

Cài đặt camera tốc độ và cảnh báo âm thanh.

| $\leftarrow$                  | Cảnh báo | Ø   |
|-------------------------------|----------|-----|
| Phạt vì sai tốc độ (+10 km/h) |          |     |
| +0 km/h                       | +30 km/h |     |
| Giới hạn tốc độ               |          | •   |
| Lúc nào cũng thông báo        | Q        |     |
|                               | U        |     |
|                               | Off      |     |
|                               |          |     |
| ÷                             | Cảnh báo | Ø   |
|                               | Off      |     |
| SPEEDCAM                      |          |     |
|                               | Off      | - ' |
| (60) Tùy chọn SPEEDCAM        |          |     |
| Hiển thị làn giao thông       | On       |     |

#### Giới hạn tốc độ

Cảnh báo giới hạn tốc độ khi vượt quá tốc độ trên đoạn đường cụ thể.

• [Bật cảnh báo âm thanh]: Khi bật cảnh báo âm thanh, bạn có thể chọn loại cảnh báo âm thanh. Cảnh báo âm thanh sẽ sẵn sàng phát cảnh báo cho bạn bằng các tín hiệu đặc biệt hoặc bằng giọng nói.

#### Camera tốc độ

Camera sẽ cảnh báo cho bạn về radar, giao lộ nguy hiểm, gờ giảm tốc và đường dành cho người đi bộ.

• [Bật cảnh báo âm thanh]: Khi bật cảnh báo âm thanh, bạn có thể chọn loại cảnh báo âm thanh. Cảnh báo âm thanh sẽ sẵn sàng phát cảnh báo cho bạn bằng các tín hiệu đặc biệt hoặc bằng giọng nói.

#### Chọn loại SPEEDCAM

Chọn các đối tượng SPEEDCAM mà bạn muốn nhận được cảnh báo từ chương trình.

#### Làn đường

«Hiển thị làn đường»: thiết lập việc hiển thị làn đường, với thông tin về chỗ đổi hướng tại

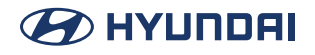

giao lộ tiếp theo.

#### Cài đặt khu vực

Trên trang «Cài đặt khu vực», người dùng có thể chọn ngôn ngữ của giao diện chương trình, âm thanh giọng nói (âm thanh), bố cục bàn phím, cũng như đơn vị đo lường.

| ←                       | Ngôn ngữ, giọng nói, đơn vị |   | Ø |
|-------------------------|-----------------------------|---|---|
| Ngôn ngữ giao diện      |                             |   |   |
| Tiêng Việt (Vietnamese) |                             | • |   |
| Ngôn ngữ bản đồ         |                             |   |   |
| Tiêng Việt (Vietnamese) |                             | • |   |
| Giọng nói               |                             |   |   |
| [EN] Jane               |                             | • |   |
| Giao diên bàn phím      |                             |   |   |
| QWERTY v3               |                             | • |   |

#### Ngôn ngữ giao diện

Chọn ngôn ngữ giao diện của chương trình.

#### Ngôn ngữ bản đồ

Chọn ngôn ngữ của bản đồ. Ngôn ngữ mặc định được đặt theo ngôn ngữ giao diện của chương trình. Nếu thẻ không hỗ trợ ngôn ngữ này, ngôn ngữ quốc gia sẽ được sử dụng.

#### Giọng nói

Cài đặt thông báo bằng giọng nói, để chương trình thông báo cho bạn về các sự kiện khác nhau. Bạn có thể thay đổi gói dữ liệu giọng nói, nhấp vào mũi tên màu xanh lá cây ở phần bên phải của trường và chọn một gói dữ liệu khác từ danh sách xuất hiện.

#### Bàn phím

Menu này dùng để thiết lập bố cục bàn phím và lựa chọn các ngôn ngữ được hỗ trợ khi nhập văn bản.

- [Bố cục bàn phím]: Loại bố cục bàn phím, xuất hiện trên màn hình khi bạn nhấp vào cửa sổ nhập văn bản.
- [Ngôn ngữ bàn phím]: Có một nút để chuyển giữa các ngôn ngữ khi bạn nhấp vào sẽ chuyển giữa các ngôn ngữ có sẵn trên bàn phím. Kiểm tra cài đặt của các ngôn ngữ đó, có trong chuỗi trình tự này.

#### Đơn vị đo lường

Chọn đơn vị đo lường cho [Chiều dài, tốc độ], [Tọa độ], [Định dạng địa chỉ], [Phương vị], [Độ cao/cao độ, độ sâu], [Diện tích].

Nhấp vào mũi tên bên cạnh trường để mở danh sách các tùy chọn có thể chọn.

#### Hệ thống

Thiết lập các chức năng chương trình chung.

| $\leftarrow$                                     | Hệ thống |     | $\bigotimes$ |
|--------------------------------------------------|----------|-----|--------------|
| Yữ động tìm các thông số cài đặt                 |          |     |              |
| Gps On/Off                                       |          | On  |              |
| Cập nhật múi giờ tự động                         |          | On  |              |
| Giữ nguồn điện trong khi ứng dụng được kích hoạt |          | On  |              |
| Giữ màn hình trong khi ứng dụng được kích hoạt   |          | Off |              |

#### Vệ tinh

[Cài đặt tự động phát hiện]: Tự động phát hiện các cài đặt của chương trình.

#### Bật/Tắt GPS

Bật và tắt bộ thu GPS.

#### Thời gian

Menu cho phép bạn thiết lập thời gian trong chương trình «Navitel Navigator».

• [Cập nhật múi giờ tự động]: Nếu chức năng này được bật, múi giờ sẽ được cập nhật tự động.

#### Âm thanh

Menu này cho phép thiết lập âm thanh trong Navitel.

- [Tắt âm thanh]: Chức năng này dùng để tắt âm thanh của chương trình;
- [Giữ âm lượng]: Khi chức năng này được bật, mức âm lượng trong chương trình sẽ tuân theo cài đặt hệ thống. Nếu không, âm lượng của loa có thể được thiết lập độc lập.

#### Đặt lại cài đặt

Chức năng này dùng để đưa tất cả các cài đặt hệ thống trở lại các giá trị mặc định. Sau khi chọn mục này, chương trình sẽ tự động khởi động lại.

#### Bản quyền

Nhấn để kiểm tra bản quyền.

# Chức năng giọng nói

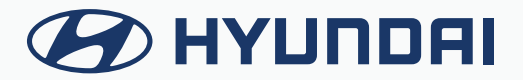

# Ghi nhớ giọng nói

Bạn có thể sử dụng micrô trên xe và phát bản ghi nhớ giọng nói.

### Chạy Ghi nhớ giọng nói

Trên màn hình Tất cả menu, nhấn Ghi nhớ giọng nói.

#### Màn hình Ghi nhớ giọng nói

| 1 < 🗅                    | 5 ≡ | 6:10 AM<br>Ghi nhớ giong r                                                                                                    | 24.08<br>nói                                                                                     |   |
|--------------------------|-----|----------------------------------------------------------------------------------------------------|--------------------------------------------------------------------------------------------------|---|
| VoiceMemo0001<br>6:10 AM | 2   | ( Second Second Se | Ghi nhớ giọng nói được lưu trữ trong<br>hệ thống xe này cho đến khi xóa.<br>Để xóa, nhấn [Menu]. | • |
|                          |     | 3 •                                                                                                    | 4                                                                                                |   |

- 1 Quay lại bước trước.
- 2 Hiển thị danh sách các bản ghi nhớ giọng nói đã được ghi lại.
- **3** Bắt đầu hoặc tạm dừng ghi âm.
- 4 Dừng ghi âm.
- 5 Danh sách các mục menu xuất hiện.
  - Xóa: Có thể xóa bản ghi nhớ giọng nói.
  - Lưu vào USB: Có thể ghi âm bản ghi nhớ giọng nói vào thiết bị lưu trữ USB. Kiểm tra xem thiết bị USB có tương thích không.
  - Bộ nhớ: Có thể xem kích thước tệp của bản ghi nhớ giọng nói được ghi âm.
  - Chia màn hình: Có thể bật hoặc tắt chế độ màn hình chia đôi.

### Ghi âm bản ghi nhớ giọng nói

Trên màn hình Ghi nhớ giọng nói, nhấn 
Ứng dụng bắt đầu ghi âm bản ghi nhớ giọng nói.

| <                   |       | = | 6:10 AM       | 24.08              |       |
|---------------------|-------|---|---------------|--------------------|-------|
|                     |       |   | Ghi nhớ giọng | nói                |       |
| VoiceMem<br>6:10 AM | 00001 |   | 00:01         | 08.24.2022 6:10 AM | 00:05 |
|                     |       |   | 144           | Ш                  | ►►I   |
|                     |       |   | ●             |                    |       |

2. Khi quá trình ghi âm hoàn thành, nhấn 💶 trên màn hình hoặc nhấn nút Kết thúc cuộc gọi trên tay lái.

Bản ghi nhớ giọng nói được lưu tự động.

🖉 Điều chỉnh âm lượng ghi âm trong quá trình ghi âm giọng nói, kéo thanh điều khiển.

🖉 Để tạm thời ngừng ghi âm, nhấn 🔟.

- Khi quá trình ghi âm bắt đầu, các chức năng âm thanh khác bị tắt tiếng hoặc tạm dừng phát lại.
- 🖉 Khi bạn thực hiện hoặc nhận cuộc gọi trong khi ghi âm, quá trình ghi âm sẽ tạm dừng.
- Khi bạn thực hiện cuộc gọi khẩn cấp hoặc bạn được kết nối với một cuộc gọi khẩn cấp sau khi bung túi khí quá trình ghi âm dừng lại và bản ghi nhớ giọng nói được ghi âm sẽ được lưu tự động.

### Phát ghi nhớ giọng nói

Bạn có thể chọn và phát một bản ghi nhớ giọng nói đã được ghi âm. Từ danh sách Ghi nhớ giọng nói, nhấn bản ghi nhớ giọng nói mong muốn.

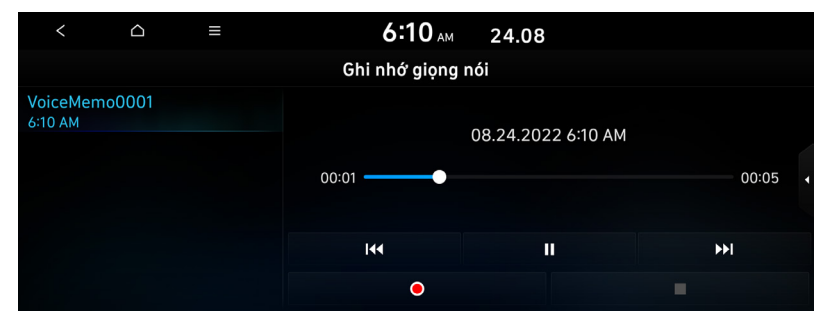

# Phương tiện

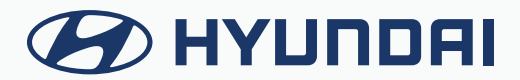

# Sử dụng phương tiện

Bạn có thể sử dụng chế độ USB để phát các tệp nhạc hoặc video trên thiết bị di động kết nối, chẳng hạn như thiết bị USB và máy nghe nhạc MP3. Bạn cũng có thể phát nhạc Bluetooth bằng cách kết nối với thiết bị Bluetooth hỗ trợ chức năng Bluetooth.

### Phát nhạc từ thiết bị USB

1. Kết nối với thiết bị phương tiện để phát qua cổng USB trên xe.

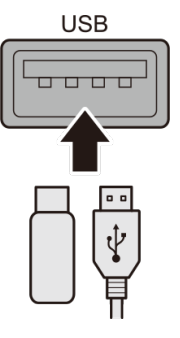

🖉 Chức năng phát lại có thể bắt đầu tự động tùy thuộc vào loại phương tiện.

- Hình dạng và cách bố trí của các nút và cổng USB có thể thay đổi tùy thuộc vào mẫu xe và thông số kỹ thuật.
- 2. Thực hiện bất kỳ phương pháp nào sau đây.
  - Trên Màn hình chính, nhấn vào tiện ích thông tin Radio/MEDIA tiện hoặc trên màn hình Tất cả menu, nhấn **phương tiện**.
  - Trên bảng điều khiển, nhấn nút [MEDIA].

Khi có nhiều phương tiện được kết nối, hãy nhấn nút [RADIO] hoặc [MEDIA] một lần nữa và sau đó nhấn vào nguồn phương tiện mong muốn từ cửa sổ lựa chọn Radio/ Phương tiện (nếu được trang bị).

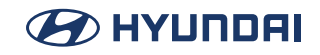

#### Màn hình nhạc USB

| 1 < △ 12 =       | <b>4:50</b> PM 05.04 |          |
|------------------|----------------------|----------|
|                  | Nhạc USB             | 2 Danh   |
| uu title_music01 |                      | 3 7 1/46 |
| title_music02    | TITLE_MUSICUI        | 5 ¢      |
| title_music03    | album01              |          |
| title_music04    |                      | 7 76     |
| title_music05 11 | 8 9 10<br>           | 1:33.    |

- 1 Quay lại bước trước.
- 2 Chuyển đến màn hình danh sách tệp.
- 3 Hiển thị số thứ tự của tệp hiện tại và tổng số tệp để phát lại.
- 4 Hiển thị thông tin của bản nhạc hiện tại. Nhấn vào thông tin nghệ sĩ hoặc album của bài hát hiện tại để đi đến danh sách các bài hát của nghệ sĩ hoặc từ album.
- 5 Thay đổi chế độ phát lặp lại.
- 6 Bật hoặc tắt chế độ phát xáo trộn.
- 7 Ẩn tệp nhạc hiện tại.
- 8 Bắt đầu lại việc phát tệp hiện tại hoặc tệp trước đó.
- 9 Tạm dừng hoặc tiếp tục phát.
- 10 Phát tệp tiếp theo.
- 11 Xem thời lượng của bài hát đang phát và vị trí phát hiện tại.
- 12 Danh sách các mục menu xuất hiện.
  - Nguồn phương tiện: Mở cửa sổ lựa chọn Radio/Phương tiện.
  - Các bài hát cho nghệ sĩ này: Chuyển đến danh sách các bài hát của nghệ sĩ.
  - Các bài hát cho album này: Chuyển đến danh sách các album nhạc có chứa bài hát hiện tại.
  - Cài đặt âm thanh: Hiển thị màn hình cài đặt âm thanh hệ thống.
  - Chia màn hình: Có thể bật hoặc tắt chế độ màn hình chia đôi.

Nút cài đặt hiệu ứng âm thanh có thể xuất hiện trên màn hình tùy thuộc vào thông số kỹ thuật của bộ khuếch đại.

### 

#### Tạm dừng/Tiếp tục

Bạn có thể tạm dừng hoặc tiếp tục phát tệp nhạc USB. Trên màn hình phát nhạc USB, nhấn **III** hoặc **D**.

#### Tua ngược

Với chức năng tua ngược, bạn có thể nghe nhạc trong thiết bị USB từ điểm mong muốn trong khi phát nhạc.

Thực hiện bất kỳ phương pháp nào sau đây.

- Trên màn hình phát nhạc USB, nhấn và giữ 🚺.
- Trên bảng điều khiển, nhấn và giữ nút [< SEEK] (Tìm kiếm, nếu được trang bị).

🖉 Bạn cũng có thể chạy chức năng thông qua cần gạt/nút Di chuyển trên tay lái.

#### Tua nhanh

Với chức năng tua nhanh, bạn có thể nghe nhạc trong thiết bị USB từ điểm mong muốn trong khi phát nhạc.

Thực hiện bất kỳ phương pháp nào sau đây.

- Trên màn hình phát nhạc USB, nhấn và giữ ▶.
- Trên bảng điều khiển, nhấn và giữ nút [**TRACK >**] (Tìm kiếm, nếu được trang bị).

 ${\mathscr O}$  Bạn cũng có thể chạy chức năng thông qua cần gạt/nút Di chuyển trên tay lái.

#### Tiếp tục phát bản nhạc hiện tại

Bạn có thể phát bản nhạc hiện tại trong thiết bị USB từ đầu.

Thực hiện bất kỳ phương pháp nào sau đây.

- Trên màn hình phát nhạc USB, nhấn 📧 sau 5 giây trong khi phát nhạc.
- Trên bảng điều khiển, nhấn nút [< SEEK] (Tìm kiếm) sau 5 giây trong khi phát nhạc (nếu được trang bị).</li>

 ${\mathscr O}$  Bạn cũng có thể chạy chức năng thông qua cần gạt/nút Di chuyển trên tay lái.

#### Phát tệp trước đó

Bạn có thể phát tệp trước đó trong khi phát nhạc trong thiết bị USB. Thực hiên bất kỳ phương pháp nào sau đây.

- Trên màn hình phát nhạc USB, nhấn 🔀 trong vòng 5 giây trong khi phát nhạc.
- Trên bảng điều khiển, nhấn nút [< SEEK] (Tìm kiếm) trong vòng 5 giây trong khi phát nhạc (nếu được trang bị).

Dể phát bản nhạc trước đó trong khi phát nhạc, nhấn kải lần hoặc nhấn nút [< SEEK] trên bảng điều khiển hai lần sau 5 giây kể từ khi bắt đầu phát nhạc.</p>

 ${\mathscr O}$  Bạn cũng có thể chạy chức năng thông qua cần gạt/nút Di chuyển trên tay lái.

### 

#### Phát tệp tiếp theo

Bạn có thể phát tệp tiếp theo trong thiết bị USB trong khi phát nhạc. Thực hiện bất kỳ phương pháp nào sau đây.

- Trên màn hình phát nhạc USB, nhấn ▶.
- Trên bảng điều khiển, nhấn nút [TRACK >] (Bài hát, nếu được trang bị).

 ${\mathscr O}$  Bạn cũng có thể chạy chức năng thông qua cần gạt/nút Di chuyển trên tay lái.

#### Thay đổi chế độ phát lặp lại cho nhạc USB

Bạn có thể thay đổi chế độ phát lặp lại cho nhạc USB

Trên màn hình phát nhạc USB, nhấn liên tục ঝ.

Mỗi lần nhấn biểu tượng, các chế độ phát lặp lại được thay đổi và biểu tượng chế độ được kích hoạt xuất hiện trên màn hình.

#### Bật/tắt chế độ phát xáo trộn cho nhạc USB

Bạn có thể bật hoặc tắt chế độ phát xáo trộn cho nhạc USB

Trên màn hình phát nhạc USB, nhấn liên tục 😑.

Mỗi lần nhấn biểu tượng, chế độ phát xáo trộn sẽ được bật và tắt. Khi chế phát xáo trộn hoạt động, các tệp được phát ngẫu nhiên không có trình tự.

#### Màn danh sách hình nhạc USB

Bạn có thể tìm kiếm và phát nhạc mong muốn từ danh sách bằng cách nhấn Danh sách trên màn hình phát nhạc USB.

| 1 < 4              | 6 ≡         | 4:50 PM   | 05.04 |                        |   |
|--------------------|-------------|-----------|-------|------------------------|---|
| 4 <b>+</b> 5       |             | Danh sách |       | 5   Bao gồm thư mục co | n |
| Tệp                | Thư mục gốc |           |       |                        |   |
| Nghệ sĩ            | ul 01.mp3   |           |       | at man man             |   |
| Bài hát            | 02.mp3      |           |       |                        |   |
| Album              | 03.mp3      |           |       | title_music01          |   |
| Đã thêm<br>gần đây | 3<br>04.mp3 |           |       | album01<br>0:15        |   |

- 1 Quay lại bước trước.
- 2 Chuyển đến thư mục cao hơn hoặc danh mục.
- 3 Xem các tệp nhạc cho từng danh mục. Trong danh mục nghệ sĩ hoặc album, bạn có thể chọn nhiều nghệ sĩ hoặc album để phát các bài hát của họ.
- 4 Quay lại màn hình phát nhạc.
- 5 Đặt để phát các tệp phương tiện trong tất cả các thư mục con có trong danh sách phát hiện

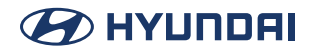

tại.

6 Danh sách các mục menu xuất hiện.

- Nguồn phương tiện: Mở cửa số lựa chọn Radio/Phương tiện.
- Hiển thị bản nhạc hiện tại: Bạn có thể quay lại thư mục của tệp đang phát trong khi tìm kiếm trong danh sách.
- Chia màn hình: Có thể bật hoặc tắt chế độ màn hình chia đôi.

Nút cài đặt hiệu ứng âm thanh có thể xuất hiện trên màn hình tùy thuộc vào thông số kỹ thuật của bộ khuếch đại.

### A Thận trọng

- Hãy khởi động xe trước khi kết nối thiết bị USB. Khi bạn khởi động xe sau khi kết nối thiết bị USB, thiết bị USB có thể bị hỏng.
- Cẩn thận với tĩnh điện khi kết nối hoặc tháo thiết bị USB. Điều đó có thể gây ra sự cố hệ thống.
- Hãy cần thận và không để cơ thể của bạn hoặc bất kỳ đồ vật nào tiếp xúc với cổng USB trên xe. Điều đó có thể gây ra tai nạn hoặc lỗi hệ thống.
- Không kết nối và tháo đầu nối USB liên tục trong một thời gian ngắn. Làm như vậy có thể gây ra lỗi thiết bị hoặc lỗi hệ thống.
- Không sử dụng thiết bị USB cho các mục đích khác ngoài phát lại. Khi bạn kết nối USB để sạc hoặc sưởi ấm, hiệu suất hệ thống có thể giảm hoặc việc đó có thể gây ra lỗi hệ thống.
- Khi kết nối bộ lưu trữ USB, không sử dụng cáp kéo dài riêng và kết nối trực tiếp với cổng USB. Khi bạn kết nối bộ lưu trữ USB thông qua bộ trung chuyển USB hoặc cáp kéo dài, hệ thống có thể không nhận ra được thiết bị.

Dẩy hoàn toàn đầu nối USB vào cổng USB. Khi đầu nối không được lắp vào hoàn toàn, vấn đề giao tiếp có thể xảy ra.

- 🖉 Tiếng ồn có thể xảy ra khi tháo thiết bị USB ra khỏi hệ thống.
- 🖉 Bạn chỉ có thể phát các tệp đã được mã hóa ở định dạng tiêu chuẩn.
- Các thiết bị USB sau đây có thể không được nhận dạng hoặc có thể hoạt động không bình thường.
  - Máy nghe nhạc MP3 mã hóa
  - Thiết bị USB không được nhận dạng là đĩa có thể tháo rời
- 🖉 Thảm thiết bị USB không được nhận dạng tùy thuộc vào trạng thái thiết bị.
- 🖉 Một số thiết bị USB có thể không được hỗ trợ do vấn đề tương thích.
- Việc nhận dạng thiết bị USB có thể mất nhiều thời gian hơn bình thường tùy thuộc vào loại thiết bị, dung lượng và định dạng tệp trên thiết bị.
- Một số thiết bị có thể không sạc được qua kết nối USB. Điều này tùy thuộc vào thông số kỹ thuật USB.
- 🖉 Một số thiết bị Bạn chỉ có thể ẩn tệp trong thiết bị USB có định dạng exFAT/NTFS/FAT16/32.
- 🖉 Các tệp ẩn có thể được tìm thấy trong thư mục "Hidden\_".

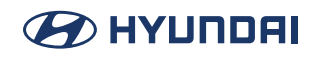

### Phát video từ thiết bị USB

1. Kết nối với thiết bị phương tiện để phát qua cổng USB trên xe.

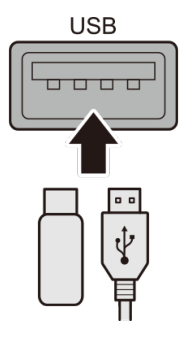

🖉 Chức năng phát lại có thể bắt đầu tự động tùy thuộc vào loại phương tiện.

Hình dạng và cách bố trí của các nút và cổng USB có thể thay đổi tùy thuộc vào mẫu xe và thông số kỹ thuật.

- 2. Thực hiện bất kỳ phương pháp nào sau đây.
  - Trên Màn hình chính, nhấn vào tiện ích thông tin Radio/Phương tiện hoặc trên màn hình Tất cả menu, nhấn **phương tiện**.
  - Trên bảng điều khiển, nhấn nút [MEDIA].
    - Khi có nhiều phương tiện được kết nối, hãy nhấn nút [RADIO] hoặc [MEDIA] một lần nữa và sau đó nhấn vào nguồn phương tiện mong muốn từ cửa sổ lựa chọn Radio/ Phương tiện (nếu được trang bị).

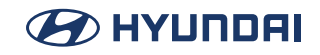

#### Màn hình video USB

| 1 < 🗅         | 12 ≡ | <b>4:51</b> <sub>™</sub> 05.04                                                                                   |          |
|---------------|------|----------------------------------------------------------------------------------------------------|----------|
|               |      | Video USB                                                                                                    | 2 Danh   |
| movie1.mp4    |      | movie<br>movie2.mp4                                                                                              | € € 7/15 |
| ut movie2.mp4 |      |                                                                                                    |          |
| movie3.mp4    |      | and the second second second second second second second second second second second second second second second |          |
| movie4.mp4    |      |                                                                                                    | ]        |
| movie5.mp4    |      |                                                                                                    | 1:19     |

- 1 Quay lại bước trước.
- 2 Chuyển đến màn hình danh sách tệp.
- 3 Hiển thị thư mục và tên các tệp.
- 4 Hiển thị số thứ tự của tệp hiện tại và tổng số tệp cho việc phát lại.
- 5 Bắt đầu lại việc phát tệp hiện tại hoặc tệp trước đó.
- 6 Tua ngược 30 giây.
- 7 Tạm dừng hoặc tiếp tục phát.
- 8 Tua nhanh 30 giây.
- 9 Phát tệp tiếp theo.
- 10 Thay đổi chế độ phát lặp lại.
- 11 Xem thời lượng của video đang phát và vị trí phát hiện tại.
- 12 Danh sách các mục menu xuất hiện.
  - Nguồn phương tiện: Mở cửa sổ lựa chọn Radio/Phương tiện.
  - Thông tin: Xem thông tin về tệp video đang phát.
  - Thay đổi âm thanh: Thay đổi rãnh âm thanh. Tùy chọn này có sẵn khi video đang phát có nhiều rãnh âm thanh.
  - Cài đặt âm thanh: Hiển thị màn hình cài đặt âm thanh hệ thống.
  - Cài đặt hiển thị: Hiển thị màn hình cài đặt hiển thị hệ thống.
  - Chia màn hình: Có thể bật hoặc tắt chế độ màn hình chia đô

 ${\mathscr O}$  Màn hình có thể khác tùy thuộc vào mẫu xe và thông số kỹ thuật.

### 

#### Tạm dừng/Tiếp tục

Bạn có thể tạm dừng hoặc tiếp tục phát tệp video USB. Trên màn hình phát video USB, nhấn **11** hoặc **15**.

#### Tua ngược

Với chức năng tua ngược, bạn có thể nghe video trong thiết bị USB từ điểm mong muốn trong khi phát video.

Thực hiện bất kỳ phương pháp nào sau đây.

- Trên màn hình phát video USB, nhấn và giữ 📧.
- Trên bảng điều khiển, nhấn và giữ nút [< SEEK] (Tìm kiếm, nếu được trang bị).

🖉 Bạn cũng có thể chạy chức năng thông qua cần gạt/nút Di chuyển trên tay lái.

#### Tua nhanh

Với chức năng tua nhanh, bạn có thể nghe video trong thiết bị USB từ điểm mong muốn trong khi phát video.

Thực hiện bất kỳ phương pháp nào sau đây.

- Trên màn hình phát video USB, nhấn và giữ 🗾.
- Trên bảng điều khiển, nhấn và giữ nút [**TRACK >**] (Bài hát, nếu được trang bị).

 ${\mathscr O}$  Bạn cũng có thể chạy chức năng thông qua cần gạt/nút Di chuyển trên tay lái.

#### Tiếp tục phát video hiện tại

Bạn có thể phát video hiện tại trong thiết bị USB từ đầu.

Thực hiện bất kỳ phương pháp nào sau đây.

- Trên màn hình phát video USB, nhấn 🔣 sau 5 giây trong khi phát video.
- Trên bảng điều khiển, nhấn nút [< SEEK] (Tìm kiếm) sau 5 giây trong khi phát video (nếu được trang bị).</li>

🖉 Bạn cũng có thể chạy chức năng thông qua cần gạt/nút Di chuyển trên tay lái.

#### Phát tệp trước đó

Bạn có thể phát tệp trước đó trong khi phát video trong thiết bị USB. Thực hiên bất kỳ phương pháp nào sau đây.

- Trên màn hình phát video USB, nhấn 🔀 trong vòng 5 giây trong khi phát video.
- Trên bảng điều khiển, nhấn nút [< SEEK] (Tìm kiếm) trong vòng 5 giây trong khi phát video (nếu được trang bị).

Dể phát bản video trước đó trong khi phát video, nhấn kải lần hoặc nhấn nút [< SEEK] trên trên bảng điều khiển hai lần sau 5 giây từ khi bắt đầu phát.</p>

 ${\mathscr O}$  Bạn cũng có thể chạy chức năng thông qua cần gạt/nút Di chuyển trên tay lái.

#### Phát tệp tiếp theo

Bạn có thể phát tệp tiếp theo trong thiết bị USB trong khi phát video. Thực hiện bất kỳ phương pháp nào sau đây.

- Trên màn hình phát video USB, nhấn 🗾.
- Trên bảng điều khiển, nhấn nút [**TRACK >**] (Bài hát, nếu được trang bị).

🖉 Bạn cũng có thể chạy chức năng thông qua cần gạt/nút Di chuyển trên tay lái.

#### Thay đổi chế độ phát lặp lại cho video USB

Bạn có thể thay đổi chế độ phát lặp lại cho video USB

Trên màn hình phát video USB, nhấn liên tục 🔂.

Mỗi lần nhấn biểu tượng, các chế độ phát lặp lại được thay đổi và biểu tượng chế độ được kích hoạt xuất hiện trên màn hình.

🗩 HYUNDAI

#### Màn danh sách hình video USB

Bạn có thể tìm kiếm và phát video mong muốn từ danh sách bằng cách nhấn Danh sách trên màn hình phát video USB.

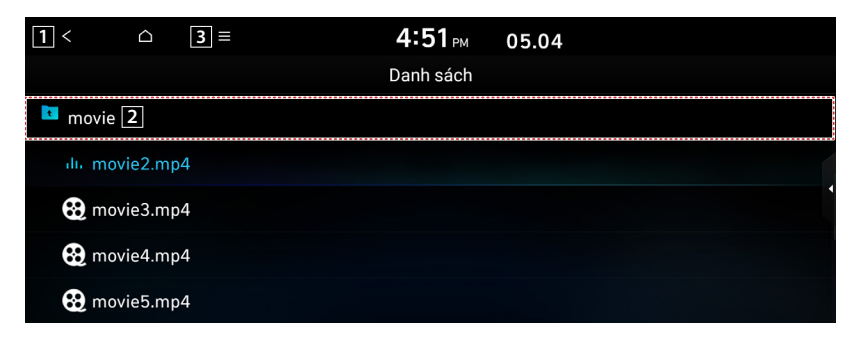

- 1 Quay lại bước trước.
- 2 Chuyển đến thư mục cao hơn.
- 3 Danh sách các mục menu xuất hiện.
  - Nguồn phương tiện: Mở cửa sổ lựa chọn Radio/Phương tiện.
  - Đang phát: Bạn có thể quay lại thư mục của tệp đang phát trong khi tìm kiếm trong danh sách.
  - Chia màn hình: Có thể bật hoặc tắt chế độ màn hình chia đôi.

 ${\mathscr O}$  Màn hình có thể khác tùy thuộc vào mẫu xe và thông số kỹ thuật.

### 🕂 Thận trọng

- Hãy khởi động xe trước khi kết nối thiết bị USB. Khi bạn khởi động xe sau khi kết nối thiết bị USB, thiết bị USB có thể bị hỏng.
- Cẩn thận với tĩnh điện khi kết nối hoặc tháo thiết bị USB. Điều đó có thể gây ra sự cố hệ thống.
- Hãy cần thận và không để cơ thể của bạn hoặc bất kỳ đồ vật nào tiếp xúc với cổng USB trên xe. Điều đó có thể gây ra tai nạn hoặc lỗi hệ thống.
- Không kết nối và tháo đầu nối USB liên tục trong một thời gian ngắn. Làm như vậy có thể gây ra lỗi thiết bị hoặc lỗi hệ thống.
- Không sử dụng thiết bị USB cho các mục đích khác ngoài phát lại. Khi bạn kết nối USB để sạc hoặc sưởi ấm, hiệu suất hệ thống có thể giảm hoặc việc đó có thể gây ra lỗi hệ thống.
- Khi kết nối bộ lưu trữ USB, không sử dụng cáp kéo dài riêng và kết nối trực tiếp với cổng USB. Khi bạn kết nối bộ lưu trữ USB thông qua bộ trung chuyển USB hoặc cáp kéo dài, hệ thống có thể không nhận ra được thiết bị.
- Dẩy hoàn toàn đầu nối USB vào cổng USB. Khi đầu nối không được lắp vào hoàn toàn, vấn đề giao tiếp có thể xảy ra.
- 🖉 Tiếng ồn có thể xảy ra khi tháo thiết bị USB ra khỏi hệ thống.
- 🖉 Bạn chỉ có thể phát các tệp đã được mã hóa ở định dạng tiêu chuẩn.
- Các thiết bị USB sau đây có thể không được nhận dạng hoặc có thể hoạt động không bình thường.
  - Máy nghe nhạc MP3 mã hóa
  - Thiết bị USB không được nhận dạng là đĩa có thể tháo rời
- 🖉 Thảm thiết bị USB không được nhận dạng tùy thuộc vào trạng thái thiết bị.
- 🖉 Một số thiết bị USB có thể không được hỗ trợ do vấn đề tương thích.
- Việc nhận dạng thiết bị USB có thể mất nhiều thời gian hơn bình thường tùy thuộc vào loại thiết bị, dung lượng và định dạng tệp trên thiết bị.
- Một số thiết bị có thể không sạc được qua kết nối USB. Điều này tùy thuộc vào thông số kỹ thuật USB.

### Phát nhạc qua Bluetooth

Để sử dụng thiết bị Bluetooth để phát âm thanh, hãy kết nối thiết bị hỗ trợ giao tiếp Bluetooth như điện thoại di động và máy nghe nhạc MP3.

- Các điều khiển hoặc màn hình hiển thị có thể thay đổi tùy thuộc vào thiết bị Bluetooth kết nối, mẫu điện thoại và ứng dụng phát nhạc.
- 🖉 Việc phát trực tuyến có thể không được hỗ trợ trong một số ứng dụng phát nhạc.
- Một số chức năng có thể không khả dụng tùy thuộc vào thiết bị Bluetooth hoặc mẫu điện thoại kết nối.
- Khi một thiết bị phương tiện hoặc điện thoại di động được kết nối bằng cả Bluetooth và cáp USB cùng lúc, thiết bị hoặc hệ thống có thể không hoạt động bình thường. Để sử dụng kết nối Bluetooth, hãy tháo tất cả cáp khỏi thiết bị.

#### Màn hình phát âm thanh Bluetooth

Trình phát phương tiện sẽ chạy khi bạn phát tệp nhạc từ thiết bị âm thanh kết nối thông qua Bluetooth.

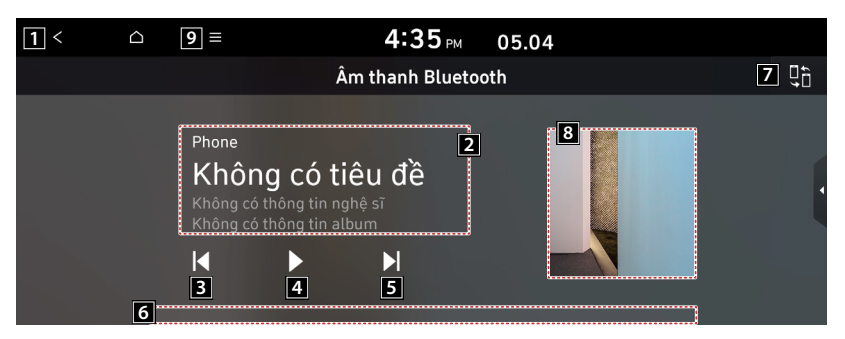

- 1 Quay lại bước trước.
- 2 Hiển thị thông tin của bản nhạc hiện tại.
- **3** Bắt đầu lại việc phát tệp hiện tại hoặc phát tệp trước đó.
- 4 Tạm dừng hoặc tiếp tục phát.
- 5 Phát tệp tiếp theo.
- 6 Xem thời lượng của bài hát đang phát và vị trí phát hiện tại.
- 7 Tìm và kết nối các thiết bị Bluetooth khác.
- 8 DHiển thị ảnh bìa album cho nhạc đang phát trên thiết bị được kết nối.

9 Danh sách các mục menu xuất hiện.

- Nguồn phương tiện: Mở cửa sổ lựa chọn Radio/Phương tiện.
- Thay đổi thiết bị: Tìm và kết nối các thiết bị Bluetooth khác.
- Cài đặt âm thanh: Hiển thị màn hình cài đặt âm thanh hệ thống.
- Chia màn hình: Có thể bật hoặc tắt chế độ màn hình chia đôi.

 ${\mathscr O}$  Màn hình có thể khác tùy thuộc vào mẫu xe và thông số kỹ thuật.

Nút cài đặt hiệu ứng âm thanh có thể xuất hiện trên màn hình tùy thuộc vào thông số kỹ thuật của bộ khuếch đại.

#### Tạm dừng/Tiếp tục

Bạn có thể tạm dừng hoặc tiếp tục phát tệp âm thanh Bluetooth. Trên màn hình phát âm thanh Bluetooth, nhấn **Ⅲ** hoặc **▶**.

#### Tiếp tục phát tệp âm thanh Bluetooth hiện tại

Bạn có thể phát tệp âm thanh Bluetooth hiện tại từ đầu. Thực hiện bất kỳ phương pháp nào sau đây.

- Trên màn hình phát âm thanh Bluetooth, nhấn 📧.
- Trên bảng điều khiển, nhấn nút [< SEEK] (Tìm kiếm, nếu được trang bị).
- ${\mathscr O}$  Các thao tác cần thiết có thể thay đổi tùy thuộc vào thiết bị kết nối.

🖉 Bạn cũng có thể chạy chức năng thông qua cần gạt/nút Di chuyển trên tay lái.

#### Tiếp tục phát tệp âm thanh Bluetooth trước đó

Bạn có phát tệp âm thanh Bluetooth trước đó trong khi phát. Thực hiện bất kỳ phương pháp nào sau đây.

- Trên màn hình phát âm thanh Bluetooth, nhấn 🔣 hai lần.
- Trên bảng điều khiển, nhấn nút[**< SEEK**] hai lần (nếu được trang bị).

🖉 Các thao tác cần thiết có thể thay đổi tùy thuộc vào thiết bị kết nối.

 ${\mathscr O}$  Bạn cũng có thể chạy chức năng thông qua cần gạt/nút Di chuyển trên tay lái.

#### Tiếp tục phát tệp âm thanh Bluetooth tiếp theo

Bạn có phát tệp âm thanh Bluetooth tiếp theo trong khi phát. Thực hiện bất kỳ phương pháp nào sau đây.

- Trên màn hình phát âm thanh Bluetooth, nhấn 🗾.
- Trên bảng điều khiển, nhấn nút [**TRACK >**] (Bài hát, nếu được trang bị).

🖉 Các thao tác cần thiết có thể thay đổi tùy thuộc vào thiết bị kết nối.

 ${\mathscr O}$  Bạn cũng có thể chạy chức năng thông qua cần gạt/nút Di chuyển trên tay lái.
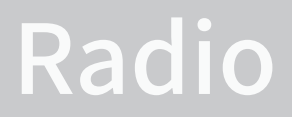

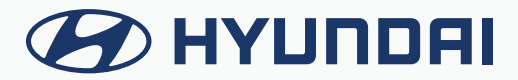

## Bật radio

Bạn có thể quét tìm các kênh radio thông qua các tùy chọn khác nhau. Lưu các kênh yêu thích của bạn vào danh sách kênh đặt sẵn.

#### Thực hiện bất kỳ phương pháp nào sau đây.

- Trên màn hình Tất cả menu, nhấn Radio.
- Trên bảng điều khiển, nhấn nút [RADIO].
- Khi có nhiều phương tiện được kết nối, hãy nhấn nút [RADIO] hoặc [MEDIA] một lần nữa và nhấn nguồn phương tiện mong muốn từ cửa sổ lựa chọn Radio/Phương tiện (nếu được trang bị).
- Màn hình hoặc các mục menu được hiển thị có thể khác, tùy thuộc vào mẫu xe và tính năng. Hãy kiểm tra loại màn hình cho mẫu xe của bạn và xem hướng dẫn thích hợp.

## Màn hình radio

Màn hình radio có các chức năng khác nhau trong khi nghe các chương trình phát thanh.

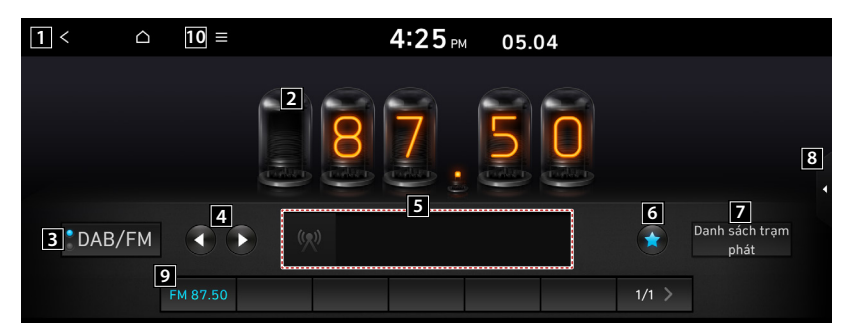

- 1 Quay lại bước trước.
- 2 Thông tin phát thanh
- 3 Có thể thay đổi chế độ radio.
- 4 Có thể thay đổi tần số. Nhấn nhanh để chuyển sang tần số trước/tiếp theo một lần, và nhấn và giữ để thay đổi nhanh tần số. Khi bạn nhả nút ▲ hoặc kênh trước hoặc tiếp theo với khả năng thu sóng tốt sẽ được chọn tự động (nếu được trang bị).
- 5 Hiển thị thông tin về kênh radio mà bạn hiện đang được chuyển đến.

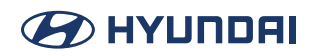

- 6 Đặt bài hát hiện đang phát trên radio là một trong những bài hát yêu thích của bạn.
- 7 Có thể xem danh sách các đài phát thanh hiện có (nếu được trang bị).
- 8 Có thể bật hoặc tắt chế độ chia đôi màn hình.
- 9 Danh sách kênh đặt sẵn.

10 Danh sách các mục menu xuất hiện.

- Danh sách trạm phát: Xem danh sách các trạm phát radio khả dụng.
- FM dò sóng thủ công (Chỉ khả dụng với FM): Chọn một chương trình phát sóng mong muốn sau khi nghe nhanh các chương trình phát sóng từ các trạm phát FM khác nhau.
- Quét: Chức năng này quét tất cả các trạm phát và chỉ phát các trạm phát có cường độ tín hiệu tốt trong 5 giây cho mỗi trạm phát.
- Xóa mục yêu thích: Xóa một kênh đã đăng ký khỏi danh sách yêu thích.
- TA: Chức năng TA cho phép hệ thống chuyển sang Thông báo giao thông (TA) từ nguồn hiện tại. Hệ thống có thể tự động tiếp nhận các chương trình và thông báo giao thông với các tính năng TA.
- Khu vực: Hiển thị khu vực.
- Cài đặt âm thanh: Hiển thị màn hình cài đặt âm thanh hệ thống.
- Chia màn hình: Có thể bật hoặc tắt chế độ màn hình chia đôi.

 ${\mathscr O}$  Màn hình có thể khác tùy thuộc vào mẫu xe và thông số kỹ thuật.

Nút cài đặt hiệu ứng âm thanh có thể xuất hiện trên màn hình tùy thuộc vào thông số kỹ thuật của bộ khuếch đại.

#### Thay đổi chế độ radio

#### Thực hiện bất kỳ phương pháp nào sau đây:

- Trên màn hình Radio , nhấn nút Chế độ Radio liên tục.
- Trên bảng điều khiển, nhấn nút [**RADIO**] liên tục.

Chế độ radio thay đổi theo thứ tự **FM** > **AM** > **FM**.

| <  |      | =       | <b>4:25</b> PM 05.04    |   |
|----|------|---------|-------------------------|---|
|    |      |         |                         | - |
| DA | B/FM |         | (n) Danh sách trạm phát |   |
|    | FM   | 1 87.50 | 1/1 >                   |   |

 ${\mathscr O}$  Màn hình có thể khác tùy thuộc vào mẫu xe và thông số kỹ thuật.

## Thay đổi kênh radio

#### Thực hiện bất kỳ phương pháp nào sau đây:

Bạn có thể nghe chương trình phát sóng radio được thay đổi.

• Trên màn hình Radio, nhấn kênh mong muốn từ danh sách kênh đặt sẵn.

🖉 Bạn cũng có thể thay đổi kênh thông qua cần gạt/nút Di chuyển trên tay lái.

- Trên bảng điều khiển, nhấn nút < SEEK/TRACK > Bạn có thể chuyển đến kênh trước hoặc kênh tiếp theo có khả năng thu sóng tốt (nếu được trang bị).
  - Nếu có núm Tìm kiếm nào trên bảng điều khiển, bạn cũng có thể thay đổi tần số thông qua núm xoay.

#### Sử dụng chức năng quét

Bạn có thể nghe nhanh từng chương trình phát sóng và chọn một chương trình mong muốn.

- 1. Trên màn hình Radio, nhấn **≡** > **Quét**.
- Khi tìm thấy chương trình phát sóng mong muốn, nhấn vào màn hình radio. Bạn có thể tiếp tục nghe kênh đã quét.

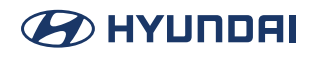

#### Lưu các kênh radio

Bạn có thể lưu kênh của một trạm phát radio cụ thể và dễ dàng truy cập kênh.

Trong khi nghe một chương trình phát sóng, nhấn 😭 trên màn hình.

Kênh hiện tại được thêm vào danh sách kênh đặt sẵn.

Một cách khác, trên màn hình Radio, nhấn 
> Danh sách trạm phát và nhấn 
của kênh bạn muốn lưu. Kênh được lưu vào danh sách kênh đặt sẵn.

🖉 Bạn có thể đăng ký tối đa 24 kênh.

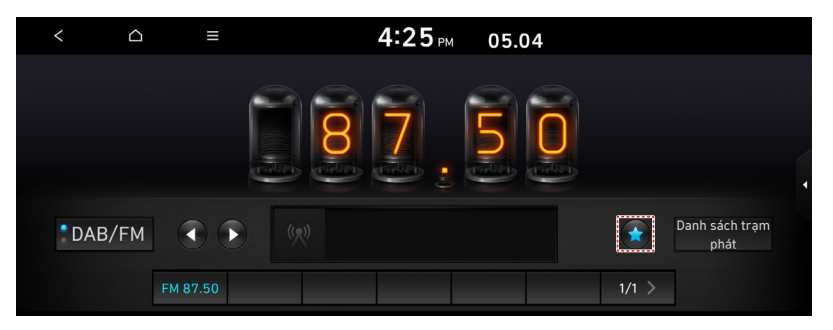

🖉 Màn hình có thể khác tùy thuộc vào mẫu xe và thông số kỹ thuật.

#### Chỉnh sửa danh sách kênh radio

#### Xóa kênh đã đăng ký

- 1. Ở góc trên bên trái của màn hình Radio, nhấn 📃 > Xóa mục yêu thích.
- Chọn kênh cần xóa và nhấn Xóa > Có. Kênh bị xóa và danh sách kênh đặt sẵn trống.

Khi kênh hiện tại đã được gán cho danh sách kênh đặt sẵn, nhấn sắ để loại bỏ kênh khỏi danh sách.

# Điện thoại

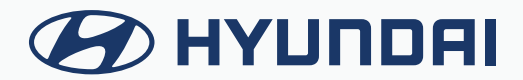

# Kết nối thiết bị Bluetooth

Bluetooth là công nghệ mạng không dây phạm vi ngắn. Chức năng giao tiếp Bluetooth cho phép bạn trao đổi dữ liệu bằng cách kết nối thiết bị Bluetooth một thiết bị Bluetooth lân cận khác mà không cần kết nối cáp. Với chức năng này, bạn có thể sử dụng các loại thiết bị khác nhau hiệu quả hơn.

Để thực hiện cuộc gọi điện thoại hoặc phát âm thanh từ thiết bị Bluetooth, trước tiên hãy kiểm tra những điểm sau đây.

- Với thiết bị chưa đăng ký với hệ thống, > xem "Đăng ký thiết bị."
- Thiết bị đã đăng ký sẽ tự động kết nối với hệ thống khi bạn đưa thiết bị đến gần hệ thống. Nếu thiết bị không tự động kết nối, > xem "Ngắt kết nối thiết bị đã đăng ký."

#### 🕂 Cảnh báo

- Lái xe trong khi bị phân tâm có thể dẫn đến mất kiểm soát xe và dẫn đến tai nạn, thương tích cơ thể nghiêm trọng hoặc tử vong. Trách nhiệm chính của người lái xe là vận hành xe theo cách an toàn và hợp pháp, và việc sử dụng bất kỳ hệ thống nào trên xe, bao gồm màn hình cảm ứng và điều khiển trên tay lái, mà điều đó lấy đi mất sự quan sát, chú ý và tập trung của người lái xe đối với việc vận hành xe theo cách an toàn, hoặc không được pháp luật cho phép, là điều không bao giờ được phép diễn ra trong quá trình vận hành xe.
- Đỗ xe ở nơi an toàn trước khi kết nối thiết bị Bluetooth với hệ thống. Việc này có thể khiến người lái xe không chú ý đến đường đi và gây ra tai nạn giao thông có thể dẫn đến hư hỏng, thương tích và/hoặc tử vong.

#### Đăng ký thiết bị

Để kết nối một thiết bị Bluetooth với hệ thống, trước tiên hãy thêm thiết bị vào danh sách các thiết bị Bluetooth trên hệ thống.

🖉 Màn hình có thể khác tùy thuộc vào mẫu xe và thông số kỹ thuật.

 Trên màn hình Tất cả menu, nhấn SETUP > Kết nối thiết bị > Kết nối thiết bị > Thêm mới.

Dể đăng ký thiết bị lần đầu tiên, hãy nhấn nút Cuộc gọi trên tay lái hoặc nhấn Điện thoại trên màn hình Tất cả menu.

2. Bật Bluetooth trên thiết bị Bluetooth để kết nối và chọn hệ thống xe trong danh sách các thiết bị đã tìm thấy.

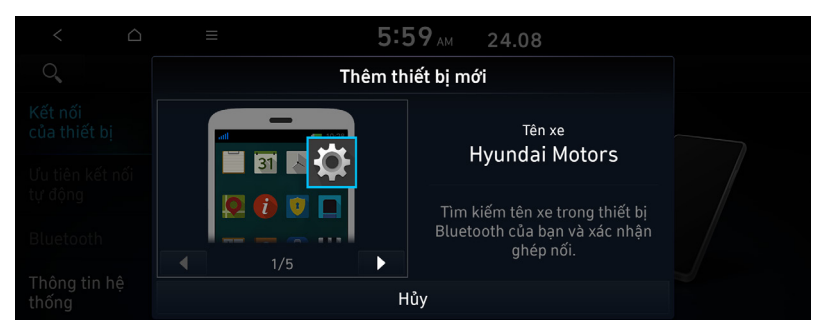

🖉 Bạn có thể thấy tên Bluetooth của hệ thống trên cửa sổ Thêm thiết bị mới.

- 3. Kiểm tra xem mã xác thực trên màn hình thiết bị Bluetooth có khớp với mã trên màn hình hệ thống hay không và chấp thuận kết nối trên thiết bị.
- 4. Khi điện thoại thông minh đang sử dụng giao tiếp Bluetooth, để tải xuống danh bạ từ điện thoại về hệ thống hoặc sử dụng thông báo tin nhắn văn bản, hãy cho phép truy cập vào điện thoại của bạn.
- Sau khi yêu cầu truy cập được chấp thuận, có thể mất một lúc để hoàn thành kết nối Bluetooth. Ngay sau khi kết nối Bluetooth hoàn thành, biểu tượng chỉ báo kết nối Bluetooth sẽ xuất hiện ở đầu màn hình.
- Pạn có thể bật hoặc tắt quyền truy cập vào dữ liệu thông qua menu Cài đặt Bluetooth trên điện thoại di động. Để biết thêm chi tiết, hãy tham khảo hướng dẫn sử dụng của điện thoại di động.

Dể không tự động sử dụng kết nối Bluetooth, hãy tắt chức năng Bluetooth trên thiết bị. Để sử dụng lại chức năng này, hãy bật chức năng Bluetooth trên thiết bị.

🖉 Bạn có thể thêm tối đa 6 thiết bị Bluetooth.

## Kết nối với thiết bị đã đăng ký

Để sử dụng thiết bị Bluetooth, trước tiên hãy kết nối thiết bị Bluetooth đã đăng ký với hệ thống.

- ${\mathscr O}$  Bạn có thể thêm một bộ công cụ rảnh tay Bluetooth hoặc tối đa hai thiết bị âm thanh Bluetooth.
- 1. Trên màn hình Tất cả menu, nhấn SETUP > Kết nối ncủa thiết bị > Kết nối ncủa thiết bị.
- 2. Nhấn biểu tượng để kết nối.

| < 0                        | ≡         | 8:20 <sub>AM</sub> 06.04 |  |
|----------------------------|-----------|--------------------------|--|
| ୍                          |           | Cài đặt kết nối thiết bị |  |
| Kết nối<br>của thiết bị    | 1 Phone   | ()) () ()                |  |
| Ưu tiên kết nối<br>tự động | 2 Pixel 5 | <b>८</b> » ⊖ ▲           |  |
| Bluetooth                  |           |                          |  |
| Thông tin hệ<br>thống      | Thêm r    | nới Xóa thiết bị         |  |

- Nếu bạn không thể kết nối với thiết bị của mình, hãy kiểm tra để đảm bảo rằng tùy chọn Bluetooth của thiết bị đã bật.
- Khi kết nối bị chấm dứt bất thường do nằm ngoài phạm vi hoặc lỗi thiết bị, kết nối sẽ được khôi phục tự động ngay khi thiết bị quay lại phạm vi kết nối hoặc trạng thái bình thường.

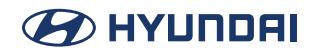

#### Màn hình kết nối Bluetooth

| 1 < 🗅                      | 6 ≡        | 8:20 <sub>AM</sub> 06.04 |   |
|----------------------------|------------|--------------------------|---|
| ् 2                        |            | Cài đặt kết nối thiết bị |   |
| Kết nối<br>của thiết bị    | 1 Phone    | 3 <b>0</b> ) ()          |   |
| Ưu tiên kết nối<br>tự động | 2 Pixel 5  | (» () (v)                | / |
| Bluetooth                  |            |                          |   |
| Thông tin hệ<br>thống      | 4 Thêm mới | 5 Xóa thiết bị           |   |

- 1 Quay lại bước trước.
- 2 Tìm kiếm một mục cài đặt bằng giọng nói hoặc bằng cách nhập từ khóa.
- 3 Chọn công cụ rảnh tay hoặc âm thanh Bluetooth để kết nối hoặc ngắt kết nối các thiết bị Bluetooth.
- 4 Thêm một thiết bị mới vào hệ thống.
- 5 Xóa thiết bị đã đăng ký khỏi hệ thống.
- 6 Danh sách các mục menu xuất hiện.
  - Cài đặt chiếu điện thoại: Thay đổi các cài đặt liên quan đến chiếu điện thoại (nếu được trang bị).
  - Tìm kiếm cài đặt: Tìm kiếm một mục cài đặt bằng giọng nói hoặc bằng cách nhập từ khóa.

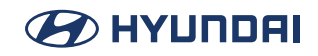

## Ngắt kết nối thiết bị đã đăng ký

- 1. Trên màn hình Tất cả menu, nhấn SETUP > Kết nối ncủa thiết bị > Kết nối ncủa thiết bị.
- 2. Nhấn các biểu tượng đã kết nối.

#### Xóa thiết bị đã đăng ký

- Trên màn hình Tất cả menu, nhấn SETUP > Kết nối ncủa thiết bị > Kết nối ncủa thiết bị > Xóa thiết bị.
- Chọn thiết bị để xóa và nhấn Xóa.
   Để xóa tất cả các thiết bị đã đăng ký, nhấn Đánh dấu tất cả> Xóa.
- 3. Nhấn **Có**.
- Khi bạn xóa một thiết bị đã đăng ký, tất cả các liên hệ liên quan, nhật ký cuộc gọi và tin nhắn văn bản sẽ bị xóa khỏi hệ thống.

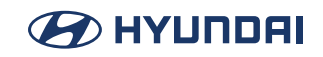

# Thực hiện cuộc gọi qua Bluetooth

Bạn có thể kết nối thiết bị Bluetooth có chức năng rảnh tay để sử dụng điện thoại Bluetooth. Kết nối Bluetooth cho phép bạn xem chi tiết cuộc gọi trực tiếp từ màn hình hệ thống và thực hiện cuộc gọi một cách an toàn và dễ dàng thông qua micrô và loa của xe.

#### 🕂 Cảnh báo

- Đỗ xe ở nơi an toàn trước khi kết nối thiết bị Bluetooth với hệ thống. Việc này có thể khiến người lái xe không chú ý đến đường đi và gây ra tai nạn giao thông có thể dẫn đến hư hỏng, thương tích và/hoặc tử vong.
- Trong khi lái xe, không thực hiện cuộc gọi bằng cách quay số điện thoại hoặc không nhấc điện thoại lên để nói chuyện. Sự mất tập trung do sử dụng điện thoại di động có thể khiến bạn không nhận ra luồng giao thông xung quanh và không đối phó với các tình huống bất ngờ. Do đó, tai nạn giao thông có thể xảy ra. Nếu cần thiết, hãy sử dụng chức năng rảnh tay Bluetooth và thực hiện cuộc gọi càng ngắn càng tốt.

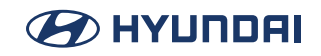

#### Quay số từ danh sách cuộc gọi gần đây

Thực hiện cuộc gọi trực tiếp từ lịch sử cuộc gọi của thiết bị di động của bạn.

Khi bạn kết nối thiết bị di động với hệ thống qua Bluetooth, danh sách các cuộc gọi gần đây từ thiết bị sẽ được tải xuống hệ thống và bạn có thể gọi lại bằng cách chọn cuộc gọi từ màn hình. Xe của bạn có micrô và loa tích hợp giúp sử dụng điện thoại di động an toàn và dễ dàng.

- 1. Thực hiện bất kỳ phương pháp nào sau đây.
  - Trên màn hình Tất cả menu, nhấn Điện thoại.
  - Trên tay lái, nhấn nút Gọi.
- 2. Trên màn hình Cuộc gọi Bluetooth, nhấn 🚱.
- 3. Chọn tên từ danh sách.

Hệ thống sẽ quay số đã chọn.

Bạn cũng có thể di chuyển đến một số mong muốn thông qua cần gạt/nút Di chuyển trên tay lái mà không cần nhấn vào màn hình.

| < 1              |     | ≡       |          | 4:39 PM |      | 05.04 |       | (B) |
|------------------|-----|---------|----------|---------|------|-------|-------|-----|
| C#               | 1   | 12      | $\times$ |         |      |       |       |     |
| <b>6</b> 0100000 | 000 |         |          |         | 1:35 | 5 PM  |       |     |
|                  |     |         |          |         |      |       | *     | •   |
| Tất cả           | C   | Quay số | Nhận đư  | ợc l    | 3į n | ıhỡ   | Phone |     |

- ${\mathscr O}$  Chức năng tải xuống có thể không hoạt động trong một số mẫu điện thoại.
- 🖉 Bạn có thể tải xuống tối đa 50 bản ghi cuộc gọi cho mỗi danh sách.
- 🖉 Thời lượng cuộc gọi không xuất hiện trên màn hình hệ thống.
- Bạn không thể tải xuống bản ghi cuộc gọi khi điện thoại cấm thao tác tải xuống này. Một số mẫu điện thoại có thể yêu cầu chấp thuận tải xuống. Khi việc tải xuống không thành công, hãy kiểm tra màn hình hoặc cài đặt của điện thoại.
- 🖉 Khi bản ghi cuộc gọi mới được tải xuống, các bản ghi trước đó sẽ bị xóa.
- Tìm hiểu thêm về việc nhận cuộc gọi trong khi sử dụng kết nối Bluetooth. > Xem "Nhận cuộc gọi đến qua Bluetooth".

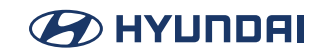

#### Màn hình danh sách cuộc gọi gần đây

| 1 <           | △ 8 ≡              | 4:39          | рм 05.04 | •     |
|---------------|--------------------|---------------|----------|-------|
| C#            | 1 <u>2</u><br>* #  | $\times$      |          | 7 0   |
| <b>6</b> 0100 | 000000 2           |               | 1:35 PM  |       |
|               |                    |               |          |       |
| 3 Tất ca      | å <b>4</b> Quay số | 5 Nhận được 6 | Bị nhỡ   | Phone |

- 1 Quay lại bước trước.
- 2 Xem danh sách các cuộc gọi gần đây được tải xuống hệ thống từ thiết bị.
- 3 Xem tất cả các cuộc gọi gần đây.
- 4 Chỉ xem các cuộc gọi đã quay số trong danh sách.
- 5 Chỉ xem các cuộc gọi đã nhận trong danh sách.
- 6 Chỉ xem các cuộc gọi bị nhỡ trong danh sách.
- 7 Tìm và kết nối các thiết bị Bluetooth khác.
- 8 Danh sách các mục menu xuất hiện.
  - Tải xuống: Tải xuống danh sách các cuộc gọi gần đây từ thiết bị di động kết nối.
  - Chế độ riêng tư: Kích hoạt chế độ riêng tư để bảo vệ dữ liệu cá nhân. Dữ liệu được tải xuống từ điện thoại di động sẽ duy trì ở trạng thái ẩn khi chế độ này bật.
  - Thay đổi thiết bị: Tìm và kết nối các thiết bị Bluetooth khác.
  - Chia màn hình: Có thể bật hoặc tắt chế độ màn hình chia đôi.

 ${\mathscr P}$  Tên hiển thị có thể khác tùy thuộc vào mẫu xe và thông số kỹ thuật.

#### Quay số từ danh bạ

Bạn có thể sử dụng danh bạ từ thiết bị di động kết nối trên hệ thống.

Khi bạn kết nối thiết bị di động với hệ thống thông qua Bluetooth, các liên hệ từ thiết bị sẽ được tải xuống hệ thống và bạn có thể gọi cho các liên hệ này từ màn hình hệ thống. Hệ thống có micrô và loa tích hợp giúp sử dụng điện thoại di động an toàn và dễ dàng.

- 1. Thực hiện bất kỳ phương pháp nào sau đây.
  - Trên màn hình Tất cả menu, nhấn Điện thoại.
  - Trên tay lái, nhấn nút Gọi.
- 2. Trên màn hình Cuộc gọi Bluetooth, nhấn 🔳 .
- 3. Chọn liên hệ từ danh sách.
  - Hệ thống sẽ quay số cho liên hệ đã chọn.

|     | < 🛆            | ≡  | 4:       | <b>39</b> РМ | 05.04       | ł     | ۹          |
|-----|----------------|----|----------|--------------|-------------|-------|------------|
|     | C= 💶           | 12 | $\times$ |              |             |       | <b>4</b> ⊡ |
| Tìn | n kiếm danh bạ |    |          | 👗 Tấ         | t cå (42)   |       |            |
| #   | #Name1         |    |          | [            | #<br>A      |       |            |
|     | #Name2         |    |          | C            | D<br>Ģ      |       | •          |
|     | #Name3         |    |          | C            | J<br>J<br>J |       |            |
|     | #Name4         |    |          |              | s<br>v      | Phone |            |

- Bạn chỉ có thể tải xuống các liên hệ có thể hiển thị trên thiết bị Bluetooth kết nối. Các liên hệ có thể không xuất hiện trong một số ứng dụng.
- 🖉 Bạn có thể tải xuống tối đa 5.000 liên hệ cho mỗi thiết bị.
- 🖉 Chức năng tải xuống có thể không hoạt động trong một số mẫu điện thoại.
- Danh bạ từ cả thiết bị di động và thẻ SIM của thiết bị được tải xuống cùng lúc. Hệ thống không thể tải xuống danh bạ thẻ SIM từ tất cả các mẫu điện thoại.
- Khi các số quay số nhanh được thiết lập cho các liên hệ trên điện thoại, nhấn và giữ số quay số nhanh trên bàn phím quay số để thực hiện cuộc gọi dễ dàng. Một số mẫu điện thoại di động có thể không hỗ trợ chức năng quay số nhanh.
- Bạn không thể tải xuống danh bạ khi điện thoại cấm thao tác tải xuống này. Một số mẫu điện thoại có thể yêu cầu chấp thuận tải xuống. Khi việc tải xuống không thành công, hãy kiểm tra màn hình hoặc cài đặt của điện thoại.
- Tùy thuộc vào mẫu điện thoại hoặc trạng thái hoạt động, việc tải xuống có thể mất nhiều thời gian hơn bình thường.
- ${\mathscr O}$ Khi danh sách liên hệ mới được tải xuống, các bản ghi trước đó sẽ bị xóa.
- ${\mathscr O}$  Các liên hệ tải xuống không thể chỉnh sửa hoặc xóa khỏi hệ thống.

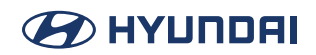

- Khi một điện thoại di động khác được kết nối, màn hình sẽ không hiển thị các liên hệ được tải xuống từ điện thoại trước đó, nhưng các liên hệ này được giữ trong hệ thống cho đến khi điện thoại bị xóa khỏi danh sách.
- Tìm hiểu thêm về việc nhận cuộc gọi trong khi sử dụng kết nối Bluetooth. > Xem "Nhận cuộc gọi đến qua Bluetooth".

#### Màn hình danh sách liên hệ

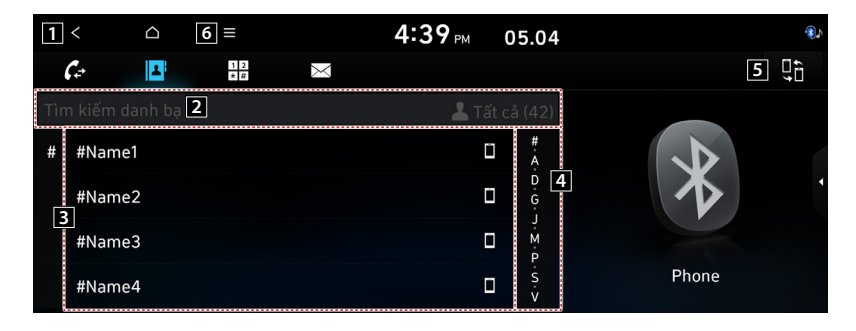

- 1 Quay lại bước trước.
- 2 Nhập tên hoặc số điện thoại của liên hệ để tìm kiếm trong danh sách.
- 3 Xem danh sách các liên hệ được tải xuống hệ thống từ thiết bị.
- 4 Sử dụng chỉ mục để nhanh chóng tìm liên hệ bạn đang tìm kiếm.
- 5 Tìm và kết nối các thiết bị Bluetooth khác.
- 6 Danh sách các mục menu xuất hiện.
  - Tải xuống: Tải xuống danh sách các liên hệ từ thiết bị di động kết nối.
  - Tìm kiếm: Tìm kiếm liên hệ bằng cách nhập tên hoặc số điện thoại.
  - Chế độ riêng tư: Kích hoạt chế độ riêng tư để bảo vệ dữ liệu cá nhân. Dữ liệu được tải xuống từ điện thoại di động sẽ duy trì ở trạng thái ẩn khi chế độ này bật.
  - Thay đổi thiết bị: Tìm và kết nối các thiết bị Bluetooth khác.
  - Chia màn hình: Có thể bật hoặc tắt chế độ màn hình chia đôi.

🖉 Tên hiển thị có thể khác tùy thuộc vào mẫu xe và thông số kỹ thuật.

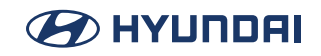

## Quay số bằng bàn phím quay số

Nhập số điện thoại bằng bàn phím quay số để thực hiện cuộc gọi.

Khi bạn kết nối thiết bị di động với hệ thống thông qua Bluetooth, bạn có thể nhập và quay số điện thoại từ màn hình hệ thống mà không cần tương tác với thiết bị. Xe của bạn có micrô và loa tích hợp giúp sử dụng điện thoại di động an toàn và dễ dàng.

#### 🕂 Cảnh báo

Không quay số điện thoại bằng tay trong khi lái xe. Sự mất tập trung do sử dụng điện thoại di động có thể khiến bạn không nhận ra luồng giao thông xung quanh và không đối phó với các tình huống bất ngờ. Do đó, tai nạn giao thông có thể xảy ra.

- 1. Thực hiện bất kỳ phương pháp nào sau đây.
  - Trên màn hình Tất cả menu, nhấn Điện thoại.
  - Trên tay lái, nhấn nút Gọi.
- 2. Trên màn hình Cuộc gọi Bluetooth, nhấn 🔢 .
- 3. Sau khi nhập số điện thoại, nhấn 🕜

Một cuộc gọi được kết nối với số điện thoại đã nhập.

Khi các liên hệ có trên hệ thống, tìm kiếm liên hệ mong muốn bằng cách nhập các chữ cái viết tắt hoặc số trên bàn phím quay số.

| <                                                                |            | ≡           |               | 4:39 PM      | 05.04         | (§)         |
|------------------------------------------------------------------|------------|-------------|---------------|--------------|---------------|-------------|
| C≠                                                               | 1          | 1 2<br>* 17 | $\times$      |              |               | <b>0</b> ,0 |
| Nhập số c                                                        | liện thoại |             | 1             | <b>2</b> ABC | 3 DEF         |             |
| Nhập số điện thoại hoặc các chữ cái<br>đứng đầu của tên liên hệ. |            | các chữ cái | <b>4</b> GHI  | 5 JKL        | <b>6</b> MNO  |             |
|                                                                  |            | ĝ.          | <b>7</b> PQRS | <b>8</b> TUV | <b>9</b> wxyz |             |
|                                                                  |            |             | *             | 0 +          | #             |             |
| Phone                                                            |            | stal 📖      |               | Ô            | Ç             | Phone       |

Tìm hiểu thêm về việc nhận cuộc gọi trong khi sử dụng kết nối Bluetooth. d Xem "Nhận cuộc gọi đến qua Bluetooth".

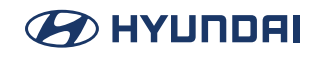

#### Màn hình bàn phím quay số

| 1 < △ 7 =                           |               | 4:39 PM      | 05.04         | ( <b>ا</b> ) |
|-------------------------------------|---------------|--------------|---------------|--------------|
|                                     | X             |              |               | 6            |
| Nhập số điện thoại                  | 2 1           | <b>2</b> ABC | 3 DEF         |              |
| Nhập số điện thoại hoặc các chữ cái | <b>4</b> GHI  | 5 JKL        | <b>6</b> MNO  |              |
| đứng đầu của tên liên hệ.           | <b>7</b> PQRS | <b>8</b> TUV | <b>9</b> wxyz |              |
|                                     | *             | 0 +          | #             |              |
| Phone Stall IIII                    | 3 🖂           | <b>4</b> ô   | 5 🌈           | Phone        |

- 1 Quay lại bước trước.
- 2 Sử dụng bàn phím quay số để nhập số điện thoại.
- **3** Xóa một số đã nhập.
- 4 Cấu hình cài đặt kết nối Bluetooth.
- 5 Nhấn để quay số đến số bạn đã nhập.
  - Nếu có các cuộc gọi gần đây được lưu trữ trên hệ thống, bạn có thể sử dụng tính năng sau đây trước khi nhập số điện thoại.
    - Nhấn nút sẽ hiển thị các số đã quay số gần đây nhất trong trường thông tin.
    - Nhấn và giữ nút này để tự động gọi cho số được quay số gần đây nhất.
- 6 Tìm và kết nối các thiết bị Bluetooth khác.

7 Danh sách các mục menu xuất hiện.

- Chế độ riêng tư: Kích hoạt chế độ riêng tư để bảo vệ dữ liệu cá nhân. Dữ liệu được tải xuống từ điện thoại di động sẽ duy trì ở trạng thái ẩn khi chế độ này bật.
- Thay đổi thiết bị: Tìm và kết nối các thiết bị Bluetooth khác.
- Chia màn hình: Có thể bật hoặc tắt chế độ màn hình chia đôi.

 ${\mathscr O}$  Tên hiển thị có thể khác tùy thuộc vào mẫu xe và thông số kỹ thuật.

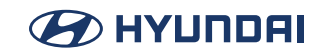

# Nhận cuộc gọi đến qua Bluetooth

Màn hình hệ thống sẽ thông báo khi bạn nhận được cuộc gọi trong khi có kết nối bằng Bluetooth.

| Th 3, 05.04 | 000000      |            |  |
|-------------|-------------|------------|--|
| 4.40        | 🗌 Chế đã    | ộ riêng tư |  |
|             | 🌈 Chấp nhận | ≏ Từ chối  |  |
|             |             |            |  |

Thực hiện bất kỳ phương pháp nào sau đây.

- Nhấn Chấp nhận trên màn hình.
- Trên tay lái, nhấn nút Gọi.

#### 🕂 Cảnh báo

- Đỗ xe ở nơi an toàn trước khi kết nối thiết bị Bluetooth với hệ thống. Việc này có thể khiến người lái xe không chú ý đến đường đi và gây ra tai nạn giao thông có thể dẫn đến hư hỏng, thương tích và/hoặc tử vong.
- Không nói chuyện trên thiết bị di động trong khi lái xe. Sự mất tập trung do sử dụng điện thoại di động có thể khiến bạn không nhận ra luồng giao thông xung quanh và không đối phó với các tình huống bất ngờ. Do đó, tai nạn giao thông có thể xảy ra. Nếu cần thiết, hãy sử dụng chức năng rảnh tay Bluetooth và thực hiện cuộc gọi càng ngắn càng tốt.

Nếu điện thoại di động của bạn được kết nối với hệ thống và bạn thực hiện cuộc gọi trong khi bước ra khỏi xe, cuộc gọi có thể được nghe qua loa của xe. Để ngắt kết nối cuộc gọi, hãy tắt kết nối Bluetooth trên hệ thống hoặc tắt chức năng Bluetooth trên điện thoại di động.

#### 

## Từ chối cuộc gọi

Thực hiện bất kỳ phương pháp nào sau đây.

- Nhấn Từ chối trên màn hình.
- Trên tay lái, nhấn nút Kết thúc cuộc gọi (nếu được trang bị).
- Trên tay lái, nhấn và giữ nút Cuộc gọi (nếu được trang bị).
- Dể từ chối bằng cách gửi tin nhắn từ chối cuộc gọi, nhấn Tin nhắn. Từ danh sách, chọn tin nhắn từ chối cuộc gọi và nhấn Gửi.
- Tin nhắn từ chối cuộc gọi hoặc tự động trả lời có thể không được hỗ trợ trong một số mẫu điện thoại.

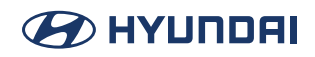

#### Sử dụng các chức năng trong một cuộc gọi

Trong một cuộc gọi, màn hình sau đây sẽ xuất hiện. Nhấn để sử dụng các tùy chọn sẵn có.

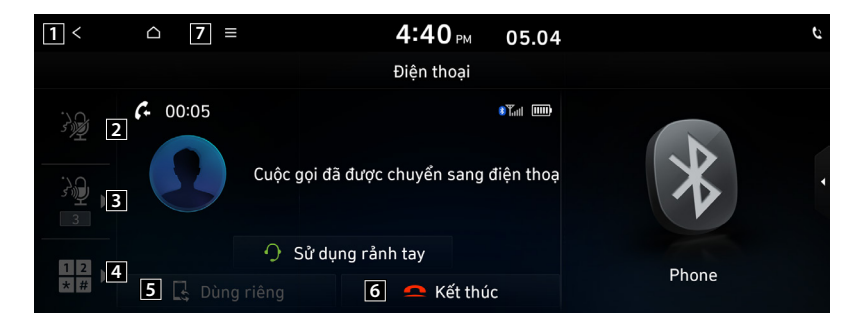

- 1 Quay lại bước trước.
- 2 Bật hoặc tắt chức năng tắt tiếng micrô.
- 3 Điều chỉnh âm lượng micrô.
- 4 Hiển thị hoặc ẩn màn hình bàn phím quay số.
- 5 Chuyển cuộc gọi sang điện thoại di động. Tùy chọn này có thể không khả dụng trong một số mẫu điện thoại.
- 6 Kết thúc cuộc gọi.
- 7 Danh sách các mục menu xuất hiện.
  - Chia màn hình: Có thể bật hoặc tắt chế độ màn hình chia đôi.
- Nếu bạn đặt âm lượng micrô quá cao, bên kia có thể hiểu bạn khó hơn do tiếng ồn hoặc tiếng vang của bạn, tùy thuộc vào điện thoại di động của họ và môi trường xung quanh. Bạn nên đặt âm lượng từ 30 trở xuống.
- Khi người gọi nằm trong danh sách liên hệ, tên và số điện thoại của người gọi sẽ được hiển thị. Nếu không, chỉ có số điện thoại xuất hiện.
- Trong cuộc gọi có kết nối Bluetooth, bạn không thể chuyển sang màn hình khác như chế độ Radio/Phương tiện.
- ${\mathscr O}$  Tùy thuộc vào mẫu điện thoại, âm lượng cuộc gọi của bên kia có thể thay đổi.
- ${\mathscr O}$  Tùy thuộc vào mẫu điện thoại, số của điện thoại thông minh có thể không xuất hiện.

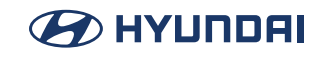

# Kiểm tra tin nhắn mới qua Bluetooth

Sau khi kết nối với điện thoại di động qua Bluetooth, bạn có thể kiểm tra tin nhắn nhận được thông qua màn hình hệ thống và nghe tin nhắn giọng nói được chuyển đổi từ tin nhắn văn bản. Tùy chọn này có sẵn khi điện thoại di động được kết nối qua Bluetooth. Bạn cũng có thể gửi tin nhắn trả lời nhanh đã đăng ký trong hệ thống.

#### Kiểm tra tin nhắn mới

Khi nhận được tin nhắn, cửa sổ thông báo tin nhắn mới sẽ xuất hiện. Để xem tin nhắn, nhấn **Xem**.

|             | Ξ     | <b>4:41</b> PM     | 05.04  | ٩ |
|-------------|-------|--------------------|--------|---|
| Bản đồ      | 10 🛱  | ⊦82 10-0000-       | 0000   |   |
| 5           | [     | 2 🗌 Chế độ riêng t | :ư     |   |
| Phương tiện | 3 Xem |                    | 4 Đóng |   |
|             |       |                    |        |   |

- 1 Xem chi tiết người gọi.
- 2 Kích hoạt chế độ riêng tư để bảo vệ dữ liệu cá nhân. Dữ liệu được tải xuống từ điện thoại di động sẽ duy trì ở trạng thái ẩn khi chế độ này bật.
- 3 Xem chi tiết tin nhắn.
- 4 Đóng cửa sổ thông báo.
- Cửa sổ thông báo tin nhắn không xuất hiện khi chế độ riêng tư được bật hoặc thông báo tin nhắn tắt.
- 🖉 Màn hình hiển thị có thể khác tùy thuộc vào mẫu điện thoại.

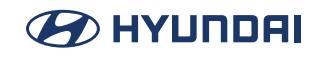

#### Màn hình tin nhắn Bluetooth

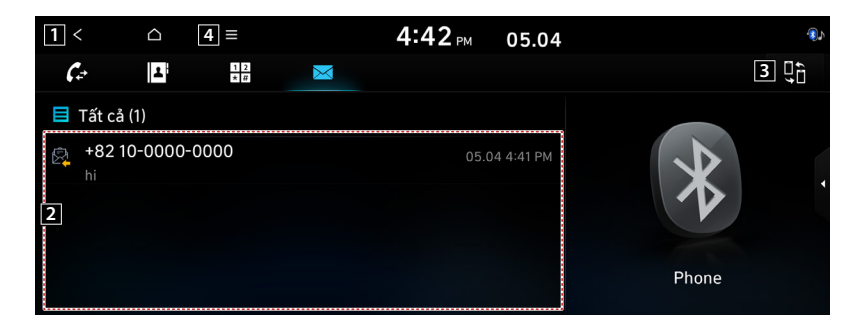

- 1 Quay lại bước trước.
- 2 Xem danh sách các tin nhắn nhận được.
- **3** Tìm và kết nối các thiết bị Bluetooth khác.
- 4 Danh sách các mục menu xuất hiện.
  - Chế độ riêng tư: Kích hoạt chế độ riêng tư để bảo vệ dữ liệu cá nhân. Dữ liệu được tải xuống từ điện thoại di động sẽ duy trì ở trạng thái ẩn khi chế độ này bật.
  - Thay đổi thiết bị: Tìm và kết nối các thiết bị Bluetooth khác.
  - Cài đặt Bluetooth: Thay đổi đặt Bluetooth.
  - Chia màn hình: Có thể bật hoặc tắt chế độ màn hình chia đôi.

 ${\mathscr O}$ Tên hiển thị có thể khác tùy thuộc vào mẫu xe và thông số kỹ thuật.

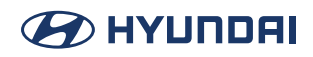

## Kiểm tra tin nhắn mới từ danh sách

- 1. Thực hiện bất kỳ phương pháp nào sau đây.
  - Trên màn hình Tất cả menu, nhấn Điện thoại.
  - Trên tay lái, nhấn nút Gọi.
- 2. Trên màn hình Cuộc gọi Bluetooth, nhấn 🖂 .
- 3. Chọn tin nhắn từ danh sách.
- 4. Kiểm tra tin nhắn.

| 1  | < 🛆                          | 4 ≡        | <b>4:41</b> РМ  | 05.04 |     | ٩٩            |
|----|------------------------------|------------|-----------------|-------|-----|---------------|
|    |                              |            | Tin nhắn văn bả | n     | 3   | A .           |
| Ø. | +82 10-0000-<br>+82100000000 | -0000<br>0 |                 |       |     | 05.04 4:41 PM |
|    | hi                           |            |                 |       |     |               |
|    |                              |            |                 |       |     |               |
|    |                              |            |                 |       |     |               |
|    |                              |            |                 |       |     |               |
| 2  |                              | Trả lời    |                 |       | Gọi |               |

1 Quay lại bước trước.

2 Đọc to tin nhắn qua loa trong xe.

- Trả lời: Chọn tin nhắn đã đăng ký trong hệ thống để gửi tin nhắn trả lời nhanh.
- Gọi: Thực hiện cuộc gọi đến người gửi tin nhắn.
- 3 Chuyển đến tin nhắn trước hoặc tiếp theo.

4 Danh sách các mục menu xuất hiện.

- Chia màn hình: Có thể bật hoặc tắt chế độ màn hình chia đôi.
- 🖉 Tin nhắn trả lời tự động có thể không khả dụng tùy thuộc vào mẫu điện thoại thông minh.

Dể chỉnh sửa hoặc xóa tin nhắn, hãy đỗ xe ở nơi an toàn và truy cập chức năng nhắn tin trên điện thoại thông minh của bạn. Bạn không thể chỉnh sửa hoặc xóa tin nhắn khỏi hệ thống.

🖉 Khi iPhone được kết nối với hệ thống, sẽ có một số hạn chế khi nhận tin nhắn như sau.

- Chỉ tên người gửi mới được hiển thị khi thông tin người gửi được lưu.
- Khi thông tin người gửi không được lưu, chỉ có số điện thoại được hiển thị.
- Bạn không thể sử dụng chức năng tin nhắn trả lời tự động.
- Khi thông báo tin nhắn đến hoặc tùy chọn xem trên màn hình khóa tắt, bạn không thể nhận được tin nhắn.

 ${\mathscr O}$  Chức năng đọc to tin nhắn có thể không được hỗ trợ tùy thuộc vào ngôn ngữ hệ thống.

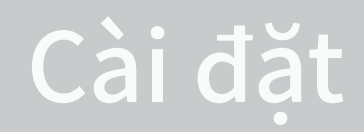

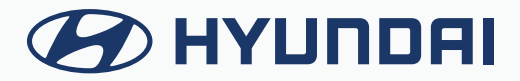

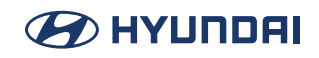

# Cấu hình cài đặt hệ thống

Cấu hình các chức năng khác nhau để sử dụng hệ thống. Xem thông tin liên quan đến hệ thống.

| < 🛆             | =       | 7:5      | <b>O</b> <sub>AM</sub> 24.08 |          |                         |
|-----------------|---------|----------|------------------------------|----------|-------------------------|
| 🔍 🛛 Hiển thị tắ | it      | Cài c    | đặt                          |          |                         |
|                 | e e     |          |                              | <b>S</b> | **                      |
| Cấu hình        | Xe      | Hiển thị | Chung                        | Âm thanh | Kết nối<br>của thiết bị |
| Ø               | <u></u> |          |                              |          |                         |
| Điều hướng      | Nút     |          |                              |          |                         |

🖉 Màn hình hoặc các mục menu được hiển thị có thể khác, tùy thuộc vào mẫu xe và tính năng.

🖉 Nhấn 📃 > Tìm kiếm cài đặt hoặc nhấn 🔍 và nhập từ khóa để tìm kiếm một mục cài đặt.

Nếu bạn nhấn Hiển thị tắt ở đầu màn hình, màn hình sẽ tắt. Để bật màn hình trở lại, nhấn vào màn hình hoặc nhấn nhanh nút nguồn.

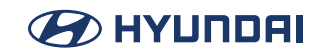

# Cấu hình cài đặt kết nối ncủa thiết bị

Bạn có thể quản lý các thiết bị Bluetooth hoặc cấu hình cài đặt hoạt động của chúng. Bạn cũng có thể kích hoạt chức năng chiếu điện thoại để có thể điều khiển các ứng dụng của điện thoại thông minh trên màn hình hệ thống sau khi điện thoại thông minh kết nối với hệ thống.

- Trên màn hình Tất cả menu, nhấn SETUP > Kết nối ncủa thiết bị. Màn hình cài đặt kết nối thiết bị xuất hiện.
- 2. Cấu hình các cài đặt theo yêu cầu.

Nhấn = > Tìm kiếm cài đặt hoặc nhấn Q và nhập từ khóa để tìm kiếm một mục cài đặt.

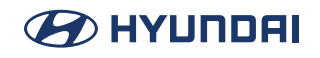

### Kết nối thiết bị

Bạn có thể đăng ký hoặc xóa thiết bị Bluetooth khỏi hệ thống và kết nối hoặc ngắt kết nối thiết bị đã đăng ký.

| < 🗅                        | ≡         | 8:20 <sub>AM</sub> 06.04 |  |
|----------------------------|-----------|--------------------------|--|
| Q,                         |           | Cài đặt kết nối thiết bị |  |
| Kết nối<br>của thiết bị    | 1 Phone   |                          |  |
| Ưu tiên kết nối<br>tự động | 2 Pixel 5 | ()» () &                 |  |
| Bluetooth                  |           |                          |  |
| Thông tin hệ<br>thống      | Thêm me   | ới Xóa thiết bị          |  |

Từ màn hình kết nối thiết bị, nhấn = > Tìm kiếm cài đặt để cấu hình cài đặt chiếu điện thoại.

#### Cài đặt chiếu điện thoại

Bạn có thể kích hoạt chức năng kết nối chiếu điện thoại để ghép nối điện thoại thông minh với hệ thống.

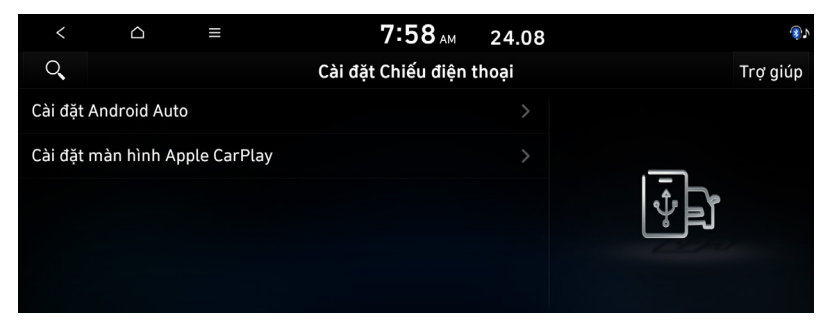

#### Android Auto cài đặt

Bạn có thể kích hoạt chức năng Android Auto để ghép nối điện thoại thông minh với hệ thống.

#### Apple CarPlay cài đặt

Bạn có thể kích hoạt chức năng Apple CarPlay để ghép nối iPhone với hệ thống.

#### Ưu tiên kết nối tự động

Đặt thứ tự ưu tiên cho kết nối Bluetooth tự động với hệ thống khi nó bật.

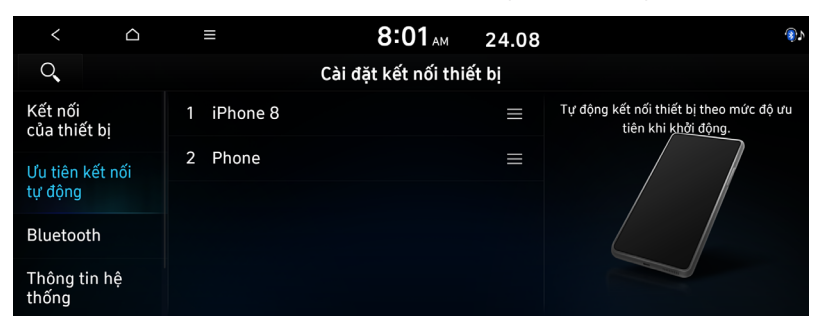

🖉 Trên danh sách thiết bị, nhấn 📃 ở bên phải và kéo mục đó để định vị lại.

#### Bluetooth

Bạn có thể đăng ký hoặc xóa thiết bị Bluetooth khỏi hệ thống và kết nối hoặc ngắt kết nối thiết bị đã đăng ký.

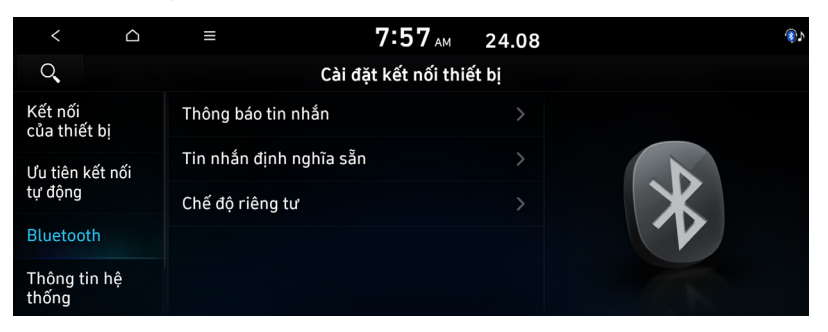

#### Thông báo tin nhắn

Thiết lập để nhận thông báo tin nhắn.

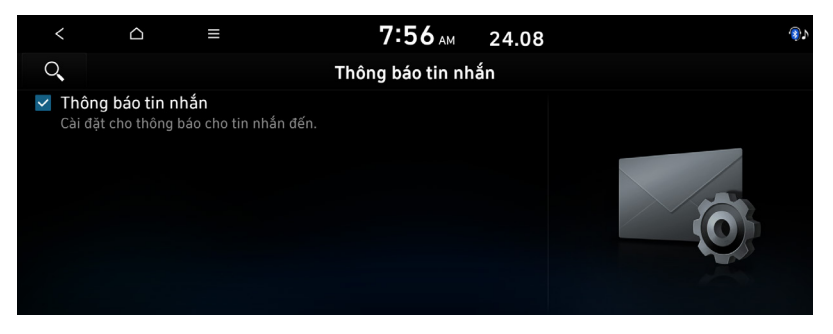

🖉 Tùy chọn này có thể không khả dụng trong một số mẫu điện thoại.

#### Tin nhắn định nghĩa sẵn

Bạn có thể chỉnh sửa tin nhắn trả lời tự động sẽ được tự động gửi đi sau khi nhận được trả lời tin nhắn văn bản hoặc Trả lời các cuộc gọi bị từ chối.

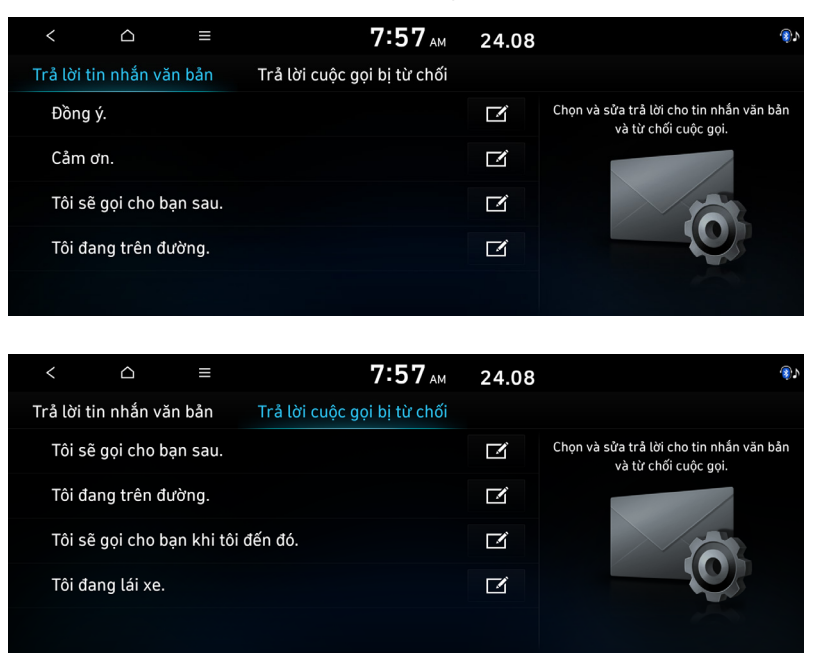

🖉 Tùy chọn này có thể không khả dụng trong một số mẫu điện thoại.

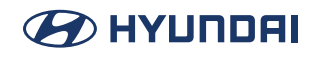

### Chế độ riêng tư

Bật hoặc tắt Chế độ riêng tư. Ẩn và không hiển thị dữ liệu bao gồm danh bạ và lịch sử cuộc gọi trên màn hình hệ thống để bảo vệ quyền riêng tư.

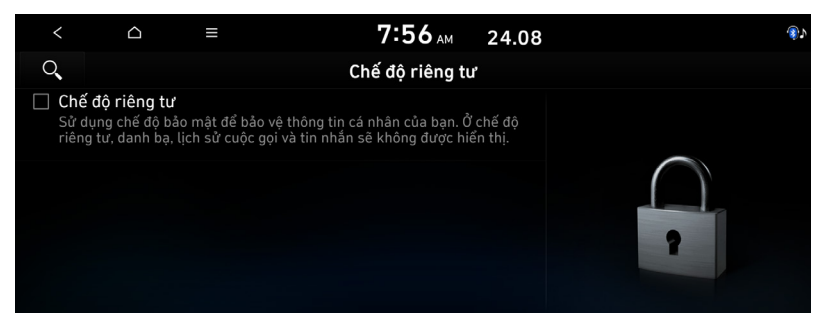

#### Thông tin hệ thống Bluetooth

Bạn có thể xem và chỉnh sửa thông tin Bluetooth của hệ thống.

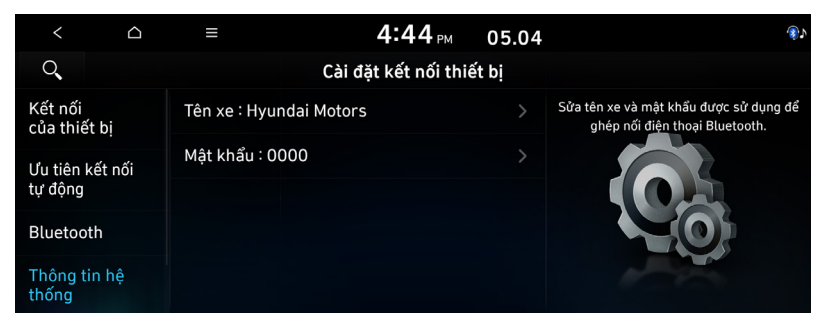

Passykey là mã xác thực gồm 4 chữ số được sử dụng cho kết nối Bluetooth giữa điện thoại di động và hệ thống ô tô. Mật khẩu không rõ ràng được đặt thành 0000.

## Đặt lại

Dùng menu này để đặt lại cài đặt thiết bị về mặc định xuất xưởng. Nhấn **SETUP > Kết nối ncủa thiết bị > Đặt lạ > Có**.

# Cấu hình cài đặt các nút

Bạn có thể cấu hình các tính năng sẽ kích hoạt khi nhấn các nút trên bảng điều khiển hoặc tay lái.

- Trên màn hình Tất cả menu, nhấn SETUP > Nút. Màn hình cài đặt nút xuất hiện.
- 2. Cấu hình các cài đặt theo yêu cầu.

🖉 Nhấn 📃 > Tìm kiếm cài đặt hoặc nhấn 🔍 và nhập từ khóa để tìm kiếm một mục cài đặt.

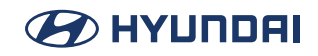

#### Nút tùy chỉnh $\precsim$ (nếu được trang bị)

Bạn có thể thiết lập các chức năng thường dùng bằng cách nhấn nút tùy chỉnh trên bảng điều khiển. Thiết lập các chức năng thường dùng cho các nút tùy chỉnh để dễ dàng truy cập các chức năng này.

| < 🗅                          | ≡                  | 8:04 <sub>AM</sub> | 24.08 |          |                           |           |
|------------------------------|--------------------|--------------------|-------|----------|---------------------------|-----------|
| Q,                           |                    | Cài đặt nút        |       |          |                           |           |
| Nút tùy chỉnh ☆              | Không có           |                    |       | Vui lòng | gán một chức năng<br>này. | j cho nút |
| Nút tùy chỉnh ★<br>(Tay lái) | 🔘 Trang chủ        |                    |       |          |                           |           |
| Nút CHẾ ĐỘ trên<br>tay lái   | 🔘 Chế độ yên tĩnh  |                    |       |          | 文                         |           |
|                              | ○ Hiển thị bật/tắt |                    |       |          |                           |           |
|                              | 🔘 Chiếu điện thoại |                    |       |          |                           |           |

 ${\mathscr O}$  Màn hình có thể khác tùy thuộc vào mẫu xe và thông số kỹ thuật.

## Nút tùy chỉnh ★ (Tay lái) (nếu được trang bị)

Chỉ định các chức năng có thể được kích hoạt bằng cách nhấn nút người dùng trên tay lái. Thiết lập các chức năng thường dùng cho các nút tùy chỉnh để dễ dàng truy cập các chức năng này.

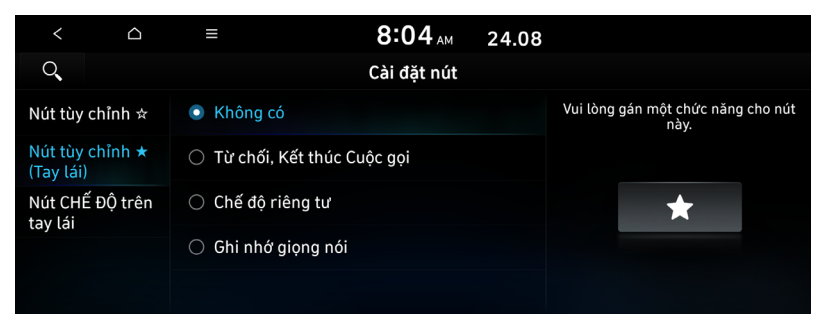

🖉 Màn hình có thể khác tùy thuộc vào mẫu xe và thông số kỹ thuật.

## Nút CHẾ ĐỘ (Tay lái)

Chọn các tính năng mong muốn khi bạn nhấn nút [**MODE**] trên tay lái để chuyển giữa chế độ phương tiện.

| <                    |                                                 | ≡            | 8:04 <sub>AM</sub> | 24.08  |                                                                       |  |
|----------------------|-------------------------------------------------|--------------|--------------------|--------|-----------------------------------------------------------------------|--|
| Q                    |                                                 |              | Cài đặt nút        |        |                                                                       |  |
| Nút tùy              | chỉnh 🛧                                         | DAB/FM       |                    |        | Nhấn nút CHẾ ĐỘ trên tay lái để<br>chuyển giữa các chế độ phương tiện |  |
| Nút tùy<br>(Tay lái) | chỉnh ★                                         | MA 🗹         |                    |        |                                                                       |  |
| Nút CHÍ<br>tay lái   | Nút CHẾ ĐỘ trên 🗌 Âm thanh Bluetooth<br>tay lái |              |                    | MODE 🗘 |                                                                       |  |
|                      |                                                 | 🗌 Nhạc USB   |                    |        |                                                                       |  |
|                      |                                                 | 🗌 Âm thanh c | ủa thiên nhiên     |        |                                                                       |  |

Màn hình có thể khác tùy thuộc vào mẫu xe và thông số kỹ thuật.

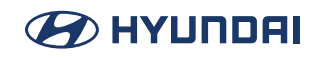

# Cấu hình cài đặt âm thanh

Bạn có thể thay đổi cài đặt âm thanh như âm lượng loa và hiệu ứng âm thanh.

- 🖉 Các cài đặt khả dụng có thể thay đổi tùy thuộc vào mẫu xe và thông số kỹ thuật.
- Một số chức năng có thể không khả dụng tùy thuộc vào hệ thống thông tin giải trí và thông số kỹ thuật của bộ khuếch đại trên xe.
- Trên màn hình Tất cả menu, nhấn SETUP > Âm thanh. Màn hình cài đặt âm thanh xuất hiện.
- 2. Cấu hình các cài đặt theo yêu cầu.
- 🖉 Nhấn 📃 > Tìm kiếm cài đặt hoặc nhấn 🔍 và nhập từ khóa để tìm kiếm một mục cài đặt.

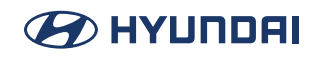

## Vị trí

Bạn có thể chọn một vị trí trong xe có âm thanh có thể nghe rõ hơn. Nhấn vào điểm mong muốn trên hình ảnh ghế ngồi hoặc nhấn các nút mũi tên, bạn có thể tinh chỉnh cho vị trí đó. Để tập trung âm thanh ở trung tâm của xe, nhấn \_ .

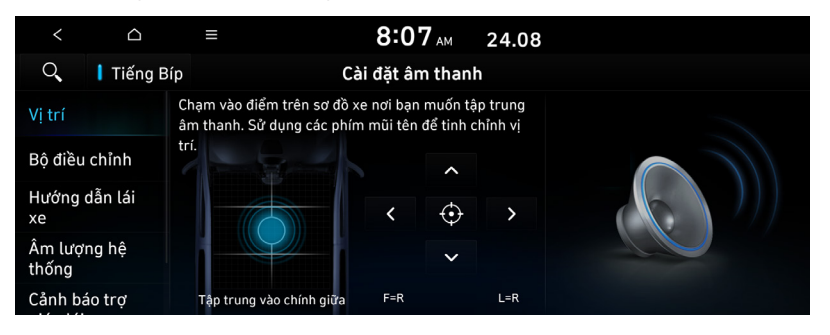

## Bộ điều chỉnh

Bạn có thể điều chỉnh âm thanh bằng cách điều chỉnh cường độ (mức đầu ra) cho từng băng tần âm thanh: Âm trầm, Trung tần và Âm cao.

| < 0                  | ≡   | 8:07 <sub>АМ</sub> | 24.08 |  |
|----------------------|-----|--------------------|-------|--|
| 🔍 丨 Tiếng            | Вíр | Cài đặt âm than    | h     |  |
| Vị trí               |     | 0<br>Âm cao        | +     |  |
| Bộ điều chỉnh        |     | 0                  | +     |  |
| Hướng dẫn lái        |     | Trung tần          | _     |  |
| Âm lượng hệ<br>thống |     | 0<br>Âm trầm       | +     |  |
| Cảnh báo trợ         |     | Chính giữa         |       |  |

🖉 Nhấn **Chính giữa** để khởi tạo cài đặt.
### Hướng dẫn lái xe

Chỉ định loại giọng nói hướng dẫn của hệ thống, đặt một âm thanh nhất định để ghi đè các âm thanh khác và định cấu hình các cài đặt âm thanh hướng dẫn khác.

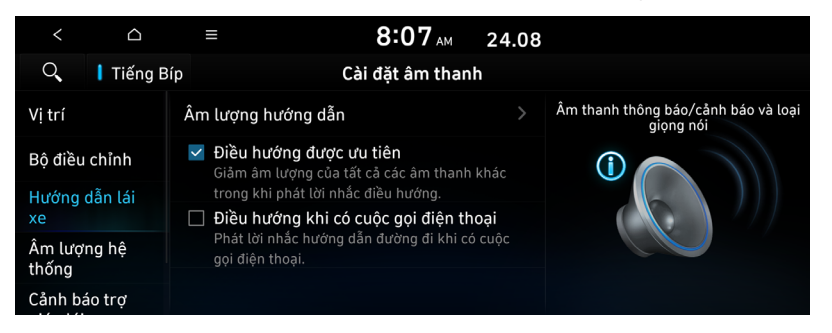

 ${\mathscr O}$  Màn hình có thể khác tùy thuộc vào mẫu xe và thông số kỹ thuật.

### Âm lượng hướng dẫn

Bạn có thể điều chỉnh mức âm lượng cho các tính năng hệ thống riêng lẻ hoặc khởi tạo tất cả cài đặt âm lượng.

Dể khởi tạo tất cả cài đặt âm thanh hệ thống, nhấn Mặc định.

#### Điều hướng được ưu tiên

Giảm âm lượng của tất cả các âm thanh khác trong khi phát lời nhắc điều hướng.

### Điều hướng trong khi gọi điện thoại

Ngay cả khi đang gọi, âm thanh điều hướng vẫn được nghe thấy.

### Âm lượng hệ thống

Bạn có thể thay đổi cài đặt âm thanh hệ thống và áp dụng các hiệu ứng âm thanh khác nhau.

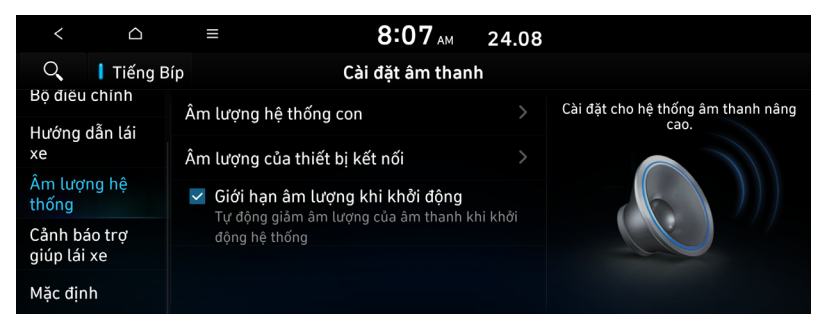

### Âm lượng hệ thống con

Menu này cho phép bạn thiết lập mức âm lượng cho thiết bị kết nối.

#### Âm lượng của thiết bị kết nối (nếu được trang bị)

Menu này cho phép bạn thiết lập mức âm lượng cho [Android Auto], [Apple CarPlay].

#### Giới hạn âm lượng khi khởi động

Tự động giới hạn tỷ lệ âm lượng khi khởi động hệ thống. Sau khi bật hệ thống, âm lượng âm thanh sẽ không thay đổi nếu âm lượng trước đó ở mức vừa phải.

🖉 Nhấn Mặc định để đặt lại cài đặt mức âm lượng.

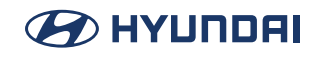

### Cảnh báo trợ giúp lái xe (nếu được trang bị)

Bạn có thể đặt ưu tiên cho tính năng cảnh báo khoảng cách và giảm tất cả các âm thanh khác khi đỗ xe.

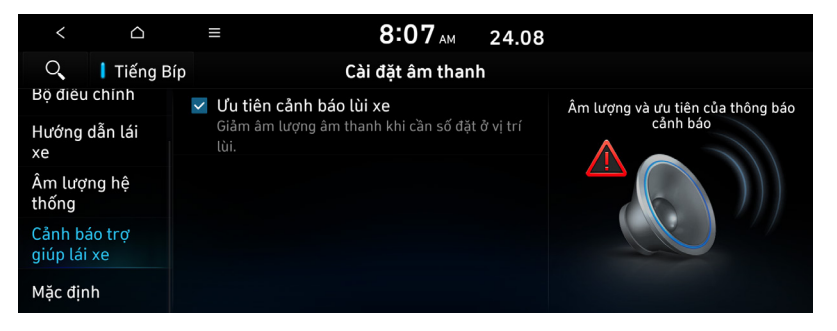

### Ưu tiên cảnh báo lùi xe

Khi âm thanh cảnh báo được tạo ra trong khi đỗ xe, âm lượng âm thanh sẽ giảm để khiến âm thanh có thể nghe được.

### Bật/tắt âm thanh chạm màn hình

Để bật hoặc tắt âm thanh chạm vào màn hình, nhấn Tiếng **Bíp** ở đầu màn hình.

### Mặc định

Dùng menu này để đặt lại tất cả cài đặt âm thanh. Nhấn SETUP > Âm thanh > Mặc định > Có.

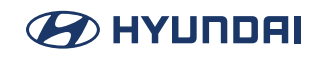

# Cấu hình cài đặt cấu hình người dùng

Bạn có thể thiết lập cấu hình cho từng người lái xe sau khi Thiết lập chạy xe lần đầu.

- 1. Trên màn hình Tất cả menu, nhấn SETUP > Cấu hình.
- Nhấn vào người dùng để thay đổi cấu hình của người dùng đó. Màn hình Cài đặt cấu hình người dùng xuất hiện.
- 🖉 Nhấn 📃 > Tìm kiếm cài đặt hoặc nhấn 🔍 và nhập từ khóa để tìm kiếm một mục cài đặt.
- 🖉 Nhấn Thay đổi người dùng để chuyển sang cấu hình của người dùng khác.
- Khi bạn đăng nhập với vai trò là người dùng khách, bạn không thể thiết lập thêm các mục cấu hình. Để thiết lập một cấu hình khác, hãy chọn người dùng khác.

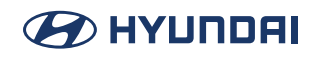

### Cài đặt cấu hình

Bạn có thể chỉ định thông tin chi tiết và môi trường hoạt động cho người dùng đã đăng ký.

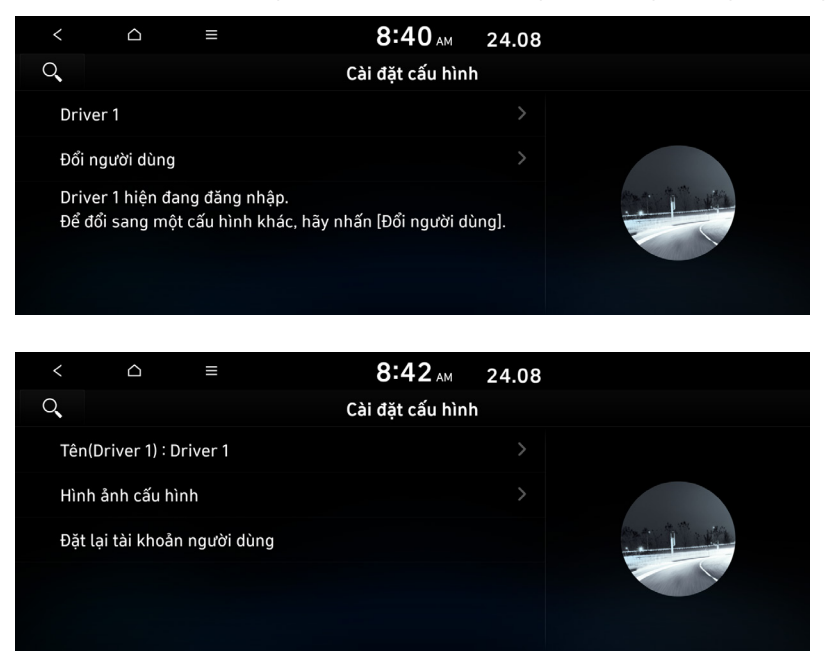

#### Tên

Bạn có thể chỉ định tên của người dùng để hiển thị trên cấu hình.

#### Hình ảnh cấu hình

Bạn có thể chỉ định hình ảnh để hiển thị trên cấu hình người dùng.

#### Đặt lại tài khoản người dùng

Tất cả dữ liệu và cài đặt cấu hình đã lưu trữ sẽ bị mất và hệ thống sẽ được đặt lại.

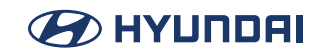

# Cấu hình cài đặt hệ thống chung

Bạn có thể cấu hình các cài đặt chung cho ngày, giờ, ngôn ngữ và những cài đặt tương tự. Bạn cũng có thể kiểm tra thông tin của hệ thống.

- Trên màn hình Tất cả menu, nhấn SETUP > Chung. Màn hình cài đặt chung xuất hiện.
- 2. Cấu hình các cài đặt theo yêu cầu.

🖉 Nhấn 📃 > Tìm kiếm cài đặt hoặc nhấn 🔍 và nhập từ khóa để tìm kiếm một mục cài đặt.

### Thông tin phiên bản/Cập nhật

Bạn có thể xem phiên bản của các thành phần hệ thống. Bạn cũng có thể cập nhật hệ thống lên phiên bản mới nhất.

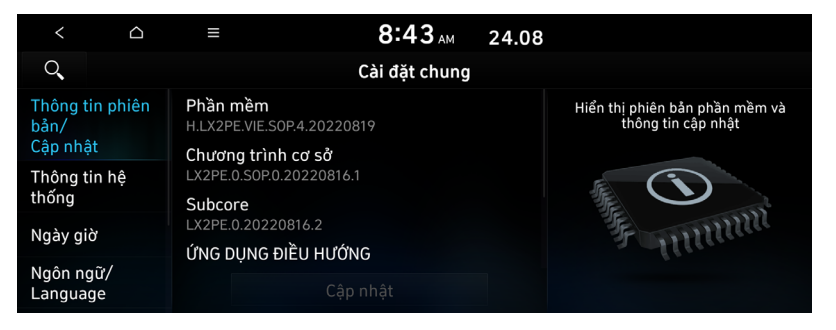

### Thông tin hệ thống

Bạn có thể kiểm tra dung lượng lưu trữ của hệ thống. Bạn cũng có thể dùng điện thoại thông minh để truy cập hướng dẫn sử dụng trực tuyến của hệ thống.

| < 0                     |          | 8:43 <sub>AM</sub>                  | 24.08 |                             |
|-------------------------|----------|-------------------------------------|-------|-----------------------------|
| Q,                      |          | Cài đặt chung                       |       |                             |
| Thông tin phiên<br>bản/ | ۱ Bộ nhớ |                                     |       | Hiển thị thông tin hệ thống |
| Cập nhật                | Trang w  | Trang web hướng dẫn sử dụng (Mã QR) |       |                             |
| Thông tin hệ<br>thống   |          |                                     |       |                             |
| Ngày giờ                |          |                                     |       | F munn                      |
| Ngôn ngữ/<br>Language   |          |                                     |       |                             |

#### Bộ nhớ

Bạn có thể kiểm tra dung lượng bộ nhớ của bộ nhớ hệ thống ở đó có thể lưu các bản ghi nhớ bằng giọng nói.

#### Trang web hướng dẫn sử dụng (Mã QR)

Bạn có thể kiểm tra hướng dẫn sử dụng trực tuyến của hệ thống bằng cách dùng điện thoại thông minh quét mã QR.

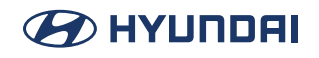

### Ngày giờ

Bạn có thể xem ngày và giờ hệ thống theo cách tự động hoặc thủ công. Bạn cũng có thể thiết lập chế độ hiển thị thời gian.

| <                       |         | ≡ 8                 | 8:43 <sub>AM</sub> | 24.08 |                                                           |  |
|-------------------------|---------|---------------------|--------------------|-------|-----------------------------------------------------------|--|
| 0                       |         | Cài                 | đặt chung          |       |                                                           |  |
| Thông tin phiên<br>bản/ |         | 🗹 Thời gian GPS     |                    |       | Cài đặt ngày giờ                                          |  |
| Cập nhật                | t       | 24.08.2022 08:43 AM |                    |       | U U                                                       |  |
| Thông ti                | n hệ    |                     |                    |       | <u>une mile ner mile ner mile ner mile</u><br>1 2 3 4 5 6 |  |
| thống                   | thống   | Định dạng thời gian |                    |       | 7 8 9 10 11                                               |  |
| Ngày giò                |         |                     |                    |       | 21 22 23 2                                                |  |
| Ngôn ng<br>Languag      | ữ/<br>e |                     |                    |       |                                                           |  |

### Thời gian GPS

Sau khi nhận được thời gian từ GPS, ngày và giờ hệ thống sẽ được thiết lập tự động.

Dể thiết lập ngày và giờ theo cách thủ công, bỏ chọn Thời gian GPS, nhấn vào ngày và giờ hiện tại bên dưới Thời gian GPS, sau đó đặt ngày và giờ.

#### Định dạng thời gian

Thay đổi định dạng hiển thị thời gian hệ thống.

### Ngôn ngữ

Bạn có thể thiết lập ngôn ngữ hiển thị hệ thống.

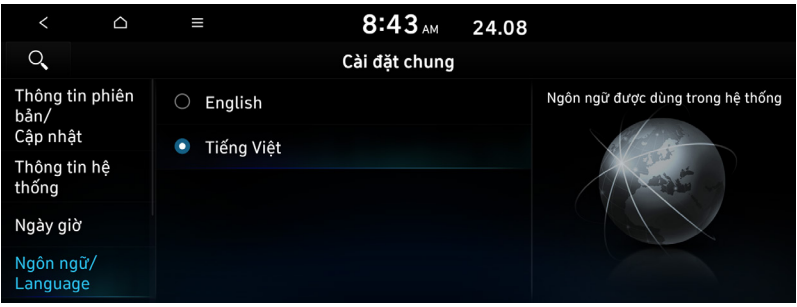

- Sau khi đã thay đổi ngôn ngữ, phải mất một lúc để ngôn ngữ mới được áp dụng cho hệ thống. Cửa sổ thông báo bật lên xuất hiện ngay khi ngôn ngữ mới được áp dụng cho hệ thống. Khi bạn đợi một lúc hoặc nhấn vào bất cứ chỗ nào bên ngoài cửa sổ bật lên, cửa sổ sẽ tự động biến mất.
- Khi bạn thay đổi ngôn ngữ hệ thống, thay đổi này không ảnh hưởng đến việc hiển thị các dữ liệu duy nhất khác như tên tệp nhạc MP3.
- Tùy thuộc vào ngôn ngữ hệ thống, chế độ xem tin nhắn điện thoại Bluetooth và nhận dạng giọng nói có thể không được hỗ trợ.

### Bàn phím

Bạn có thể thay đổi loại bàn phím cho từng ngôn ngữ để sử dụng khi nhập văn bản.

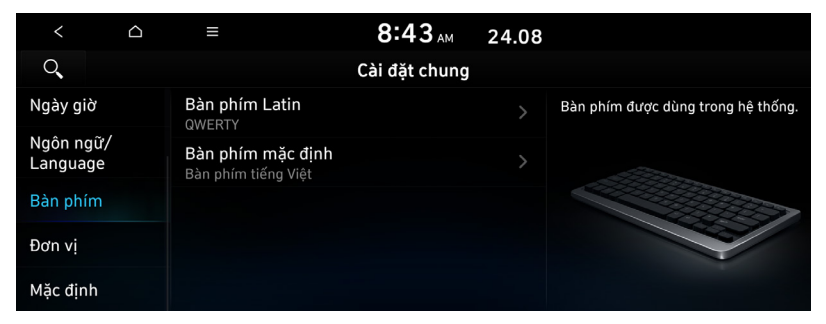

### Bàn phím Latin

Bạn có thể chọn loại bàn phím để sử dụng khi nhập văn bản tiếng Anh.

### Bàn phím mặc định

Bạn có thể chọn loại bàn phím mặc định.

### Đơn vị (nếu được trang bị)

Bạn có thể chỉ định đơn vị đo lường sẽ hiển thị trên màn hình hệ thống.

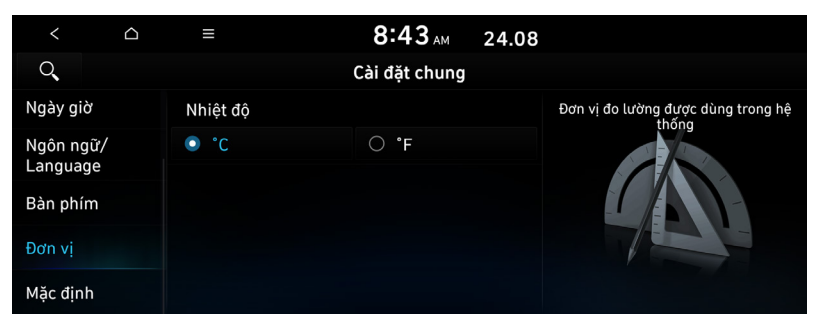

 ${\mathscr O}$  Màn hình hoặc tên hiển thị có thể khác nhau tùy thuộc vào kiểu xe và thông số kỹ thuật.

#### Nhiệt độ

Bạn có thể chọn đơn vị nhiệt độ sẽ hiển thị trên màn hình.

### Áp xuất lốp xe

Bạn có thể chọn đơn vị áp suất lốp xe sẽ hiển thị trên màn hình.

### Mặc định

Bạn có thể đặt lại cài đặt hệ thống của mình về giá trị mặc định.

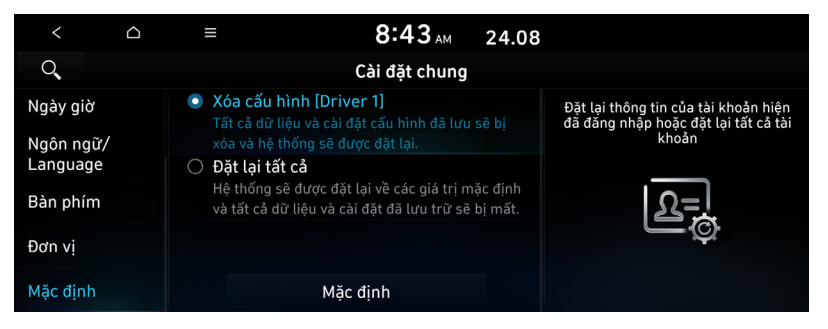

🖉 Bạn cũng có thể khởi tạo tất cả các cài đặt của hồ sơ đăng nhập.

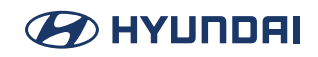

# Cấu hình cài đặt hiển thị

Bạn có thể thay đổi cài đặt hiển thị hệ thống như độ sáng hiển thị.

- Trên màn hình Tất cả menu, nhấn SETUP > Hiển thị. Màn hình cài đặt chung xuất hiện.
- 2. Cấu hình các cài đặt theo yêu cầu.
- 🖉 Nhấn 📃 > Tìm kiếm cài đặt hoặc nhấn 🔍 và nhập từ khóa để tìm kiếm một mục cài đặt.
- Nếu bạn nhấn Hiển thị tắt ở đầu màn hình, màn hình sẽ tắt. Để bật màn hình trở lại, nhấn vào màn hình hoặc nhấn nhanh nút nguồn.

### Độ sáng

Bạn có thể thiết lập độ sáng hệ thống được điều chỉnh theo điều kiện ánh sáng xung quanh là luôn sáng hoặc tối đi. Bạn cũng có thể thiết lập tự động điều chỉnh độ sáng hiển thị tùy thuộc vào chiếu sáng của cụm đồng hồ.

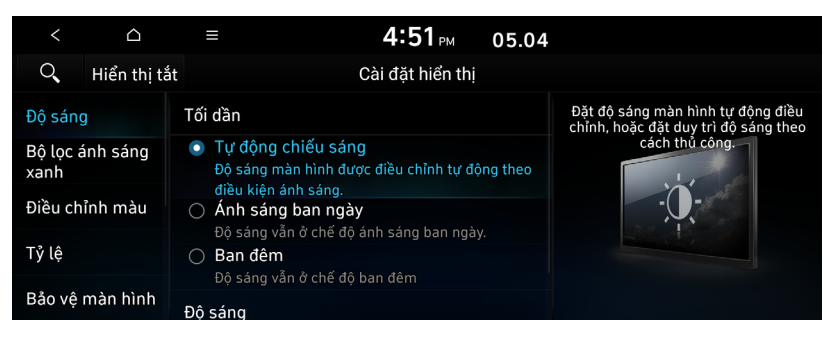

🖉 Màn hình có thể khác tùy thuộc vào mẫu xe và thông số kỹ thuật.

#### Tối dần

- **Tự động chiếu sáng**: Độ sáng hiển thị được tự động điều chỉnh theo môi trường xung quanh.
- **Ánh sáng ban ngày**: Độ sáng hiển thị được điều chỉnh để đảm bảo rằng các mục hiển thị dễ xem hơn khi khu vực xung quang có độ sáng cao.
- Ban đêm: Độ sáng được điều chỉnh để tránh ánh sáng chói khi khu vực xung quanh tối.

### Độ sáng

- Ánh sáng ban ngày: Bạn có thể thiết lập độ sáng hiển thị khi Ánh sáng ban ngày được chọn trong Chế độ. Bỏ chọn Liên kết với điều khiển chiếu sáng cụm đồng hồ and then set to the desired brightness.
- Ban đêm: Bạn có thể thiết lập độ sáng hiển thị khi Ban đêm được chọn trong Chế độ. Bỏ chọn Liên kết với điều khiển chiếu sáng cụm đồng hồ and then set to the desired brightness.

 ${\mathscr D}$  Để đặt lại tất cả các cài đặt độ sáng hiển thị về giá trị mặc định, nhấn Mặc định.

### Bộ lọc ánh sáng xanh

Bật chế độ lọc ánh sáng xanh để điều chỉnh ánh sáng màn hình nhằm giảm sự mỏi mắt.

| <                 |             | ≡                                                                           | 4:52 PM                | 05.04                                                                    |  |
|-------------------|-------------|-----------------------------------------------------------------------------|------------------------|--------------------------------------------------------------------------|--|
| ୍                 | Hiển thị tả | ắt Cài đặt hiển thị                                                         |                        |                                                                          |  |
| Độ sáng           |             | Sử dụng bộ lọc ánh sáng xanh<br>Giảm sự mỏi mắt bằng cách han chế việc phát |                        | Cài đặt bộ lọc ánh sáng xanh, chẳng<br>hạn như độ ấm/độ mát và thời gian |  |
| Bộ lọc ái<br>xanh | nh sáng     | ánh sáng xanh khi độ sáng bên ngoài thấp.                                   |                        | sử dụng.                                                                 |  |
| Điều chỉ          | nh màu      | Độ ấm thấp hơn                                                              | Độ ấm                  | +<br>cao hơn                                                             |  |
| Tỷ lệ             |             | Cài đặt bộ lọc ánh sáng xanh                                                |                        |                                                                          |  |
| Bảo vệ n          | nàn hình    | <ul> <li>Tự động<br/>Tự động kích hoạ</li> </ul>                            | t bộ lọc ánh sáng xanh | theo độ                                                                  |  |

 ${\mathscr O}$  Màn hình có thể khác tùy thuộc vào mẫu xe và thông số kỹ thuật.

### Sử dụng bộ lọc ánh sáng xanh

Bật hoặc tắt bộ lọc ánh sáng xanh.

### Cài đặt bộ lọc ánh sáng xanh

Thiết lập để bật chế độ lọc ánh sáng xanh tự động dựa trên ánh sáng xung quanh hoặc chọn khoảng thời gian theo cách thủ công.

- **Tự động**: Bật chế độ lọc ánh sáng xanh theo ánh sáng xung quanh.
- Thời gian theo lịch: Bật chế độ lọc ánh sáng xanh trong khoảng thời gian thiết lập.

### Điều chỉnh màu

Bạn có thể thay đổi cài đặt hiển thị trong khi phát lại.

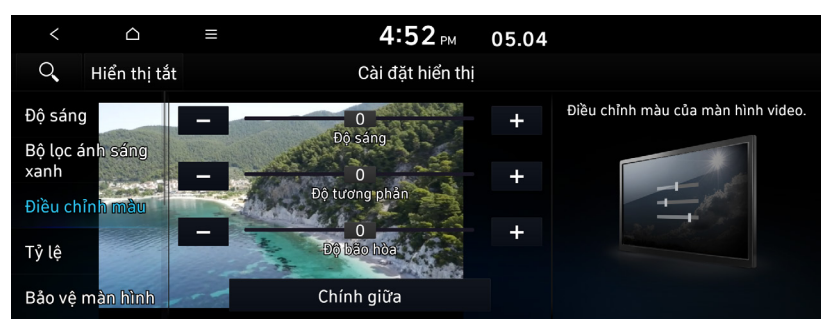

Chức năng này chỉ được bật khi phát video.

Dể khởi tạo tất cả cài đặt hiển thị, nhấn Chính giữa.

### Ty lệ

Bạn có thể đặt hệ thống hiển thị video ở tỷ lệ khung hình gốc hoặc toàn màn hình.

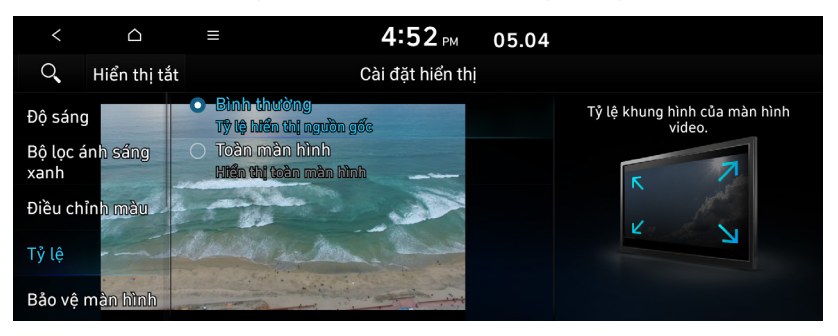

🖉 Chức năng này chỉ được bật khi phát video.

### Bảo vệ màn hình

Bạn có thể chọn các mục sẽ hiển thị trên trình bảo vệ màn hình ở chế độ chờ.

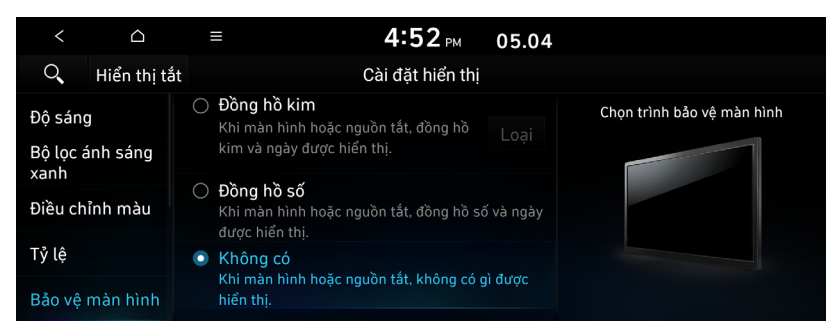

### Đồng hồ Kim

Hiển thị đồng hồ analog trên trình bảo vệ màn hình hệ thống.

#### Đồng hồ số

Hiển thị đồng hồ kỹ thuật số trên trình bảo vệ màn hình hệ thống.

#### Không có

Không hiển thị gì trên trình bảo vệ màn hình hệ thống.

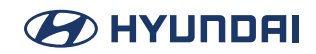

### Màn hình chính (nếu được trang bị)

Bạn có thể sắp xếp lại các biểu tượng được hiển thị trên màn Tất cả.

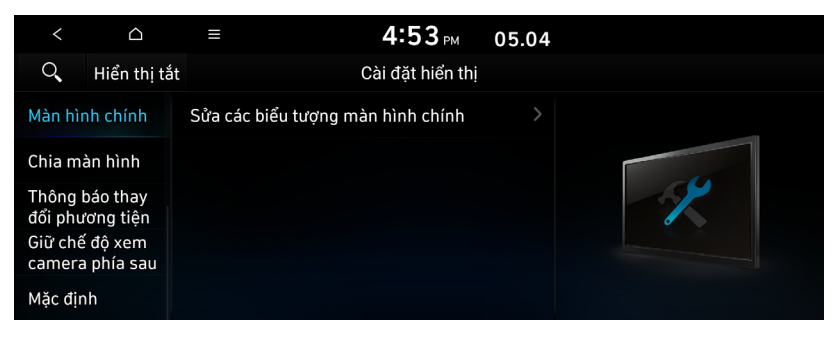

#### Sửa các biểu tượng màn hình chính

Bạn có thể chỉnh sửa cách sắp xếp các biểu tượng trên màn hình chính.

### Chia màn hình (nếu được trang bị)

Bạn có thể chỉ định các mục nội dung sẽ hiển thị trên Màn hình chia đôi.

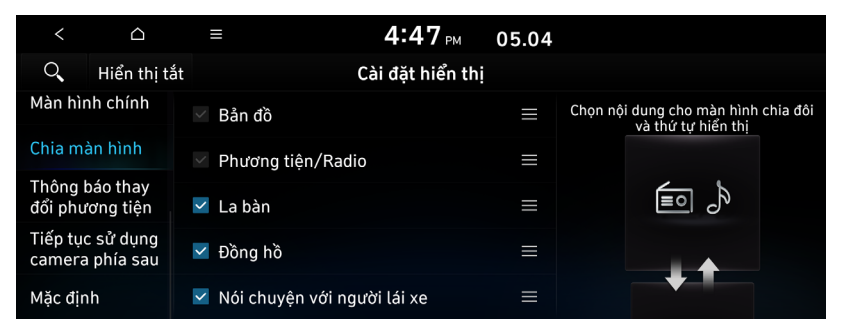

🖉 Màn hình có thể khác tùy thuộc vào mẫu xe và thông số kỹ thuật.

🖉 Tùy chọn này chỉ khả dụng khi chế độ hiển thị hỗ trợ Màn hình chia đôi.

🖉 Trong danh sách màn hình, nhấn 📃 ở bên phải và kéo mục để đặt lại vị trí.

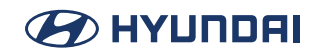

### Thông báo thay đổi phương tiện (nếu được trang bị)

Bạn có thể thiết lập hiển thị nhanh thông tin phương tiện ở đầu màn hình khi phát mục tiếp theo khi bạn chuyển từ màn hình trình phát phương tiện sang màn hình khác.

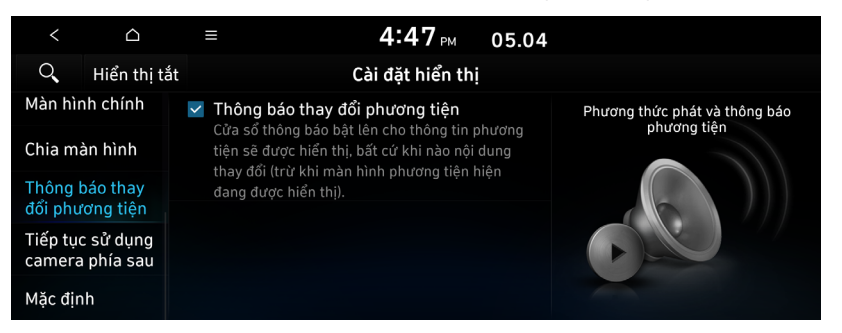

### Tiếp tục sử dụng camera phía sau (nếu được trang bị)

Bạn có thể thiết lập hiển thị màn hình camera phía sau ngay cả khi thay đổi vị trí cần số khác với "R" (Số lùi) sau khi lùi xe.

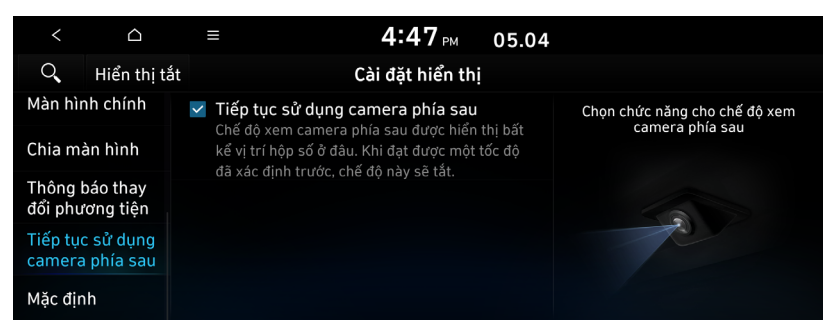

Khi bạn chuyển cần số đến vị trí "P" (Đỗ xe) hoặc lái xe ở một tốc độ được xác định trước hoặc nhanh hơn, màn hình quan sát phía sau sẽ biến mất để hiển thị màn hình trước đó.

### Mặc định

Dùng menu này để đặt lại tất cả cài đặt hiển thị. Nhấn **SETUP** > **Hiển thị** > **Mặc định** > **Có**.

# Tài liệu tham khảo

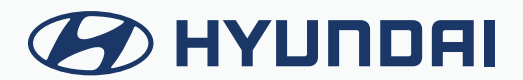

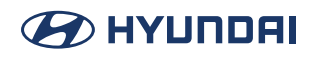

# Biện pháp thận trọng giữ an toàn

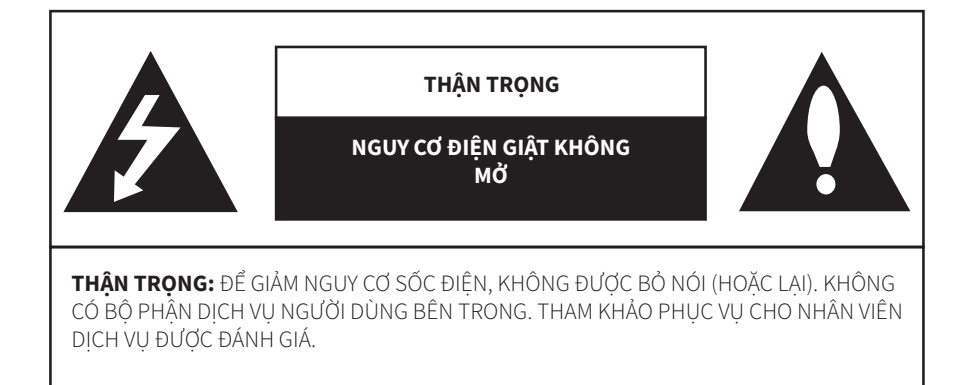

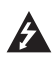

Đèn chớp hình tia sét với biểu tượng đầu mũi tên trong hình tam giác đều nhằm cảnh báo người dùng về sự hiện diện của điện áp nguy hiểm không cách điện trong vỏ bọc sản phẩm có thể có cường độ đủ lớn để tạo ra nguy cơ điện giật.

Dấu chấm than trong hình tam giác đều nhằm cảnh báo người dùng về sự hiện diện của các hướng dẫn vận hành và bảo trì (bảo dưỡng) quan trọng trong tài liệu đi kèm với thiết bị.

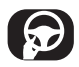

Luôn vận hành xe theo cách an toàn. Không để xe làm bạn phân tâm trong khi lái xe và luôn ý thức đầy đủ về mọi điều kiện lái xe. Không thay đổi cài đặt hoặc bất kỳ chức năng nào. Cho xe dừng một cách an toàn và hợp pháp trước khi thực hiện các thao tác đó. Để an toàn hơn, một số chức năng bị vô hiệu hóa trừ khi bạn bật phanh đỗ.

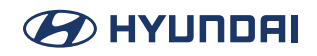

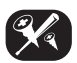

Để giảm nguy cơ điện giật, không được tháo vỏ hoặc mặt sau của sản phẩm này. Bên trong không có bộ phận nào người dùng có thể bảo dưỡng. Hãy để nhân viên bảo dưỡng có trình độ thực hiện công việc bảo dưỡng.

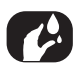

Để giảm nguy cơ hỏa hoạn hoặc điện giật, không để nước, nước mưa hoặc hơi ẩm nhỏ giọt hoặc bắn vào sản phẩm này.

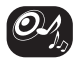

Khi lái xe, hãy giữ âm lượng của thiết bị đủ thấp để cho phép bạn nghe thấy âm thanh phát ra từ bên ngoài.

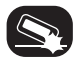

Không thả rơi sản phẩm và tránh tác động mạnh bất cứ lúc nào.

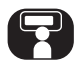

Người lái xe không được xem màn hình trong khi lái xe. Nếu người lái xe xem màn hình trong khi lái xe, việc này có thể dẫn đến sự bất cẩn và gây ra tai nạn.

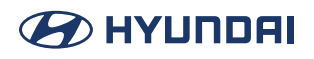

### CẢNH BÁO:

- Không sử dụng điện thoại di động khi bạn đang lái xe. Bạn phải dừng ở một nơi an toàn để sử dụng điện thoại di động.
- Không tháo rời, lắp ráp hoặc sửa đổi hệ thống AVN. Những hành động như vậy có thể dẫn đến tai nạn, hỏa hoạn hoặc điện giật.
- Việc sử dụng các tính năng của điện thoại trong khi lái xe có thể khiến người lái xe mất tập trung vào điều kiện giao thông và dẫn đến tai nạn giao thông. Chỉ sử dụng các tính năng điện thoại sau khi đã đỗ xe.
- Chú ý không làm nước đổ tràn hoặc đưa vật lạ vào thiết bị. Những hành động như vậy có thể dẫn đến khói, hỏa hoạn hoặc trục trặc sản phẩm.
- Vui lòng không sử dụng thiết bị nếu màn hình trống hoặc không nghe thấy âm thanh vì những dấu hiệu này có thể cho thấy sản phẩm gặp vấn đề. Tiếp tục sử dụng trong các điều kiện như vậy có thể dẫn đến tai nạn (hỏa hoạn, điện giật) hoặc trục trặc sản phẩm.
- Không chạm vào ăng-ten trong khi có sấm sét vì những hành động như vậy có thể dẫn đến điện giật do sét.
- Không dừng hoặc đỗ xe trong khu vực hạn chế đỗ xe để vận hành sản phẩm. Những hành động như vậy có thể dẫn đến tai nạn giao thông.
- Màn hình video sẽ không hoạt động khi xe đang chuyển động. Để đảm bảo an toàn, trước tiên hãy đỗ xe để xem hoặc quan sát màn hình.
- Một số tính năng không liên quan đến video cũng có thể không hoạt động khi xe đang chuyển động. Những tính năng này sẽ chỉ hoạt động khi bạn đã đỗ xe.

#### Hoạt động của thiết bị phải tuân theo hai điều kiện sau:

(1) Thiết bị này không được gây nhiễu có hại, và

(2) Thiết bị này phải chấp nhận mọi loại nhiễu nhận được, kể cả nhiễu có thể gây ra hoạt động không mong muốn.

#### THẬN TRỌNG:

- Không để hệ thống AVN tiếp tục chạy khi động cơ đã dừng. Làm như vậy có thể xả ắc quy của xe. Khi sử dụng hệ thống AVN, bạn phải luôn giữ cho động cơ hoạt động.
- Khi người lái xe muốn sử dụng hệ thống AVN, trước tiên hãy đỗ xe ở vị trí an toàn và cài phanh đỗ. Sử dụng hệ thống trong khi lái xe có thể khiến người lái xe mất tập trung và có thể dẫn đến tai nạn nghiêm trọng.
- Không tháo rời hoặc sửa đổi hệ thống này. Nếu bạn làm như vậy, điều đó có thể dẫn đến tai nạn, hỏa hoạn hoặc điện giật.
- Một số tiểu bang/tỉnh thành có thể có luật hạn chế sử dụng màn hình video khi lái xe. Chỉ sử dụng hệ thống khi làm như vậy là hợp pháp.
- Không sử dụng điện thoại ở chế độ riêng tư khi bạn đang lái xe. Bạn phải dừng xe ở vị trí an toàn để sử dụng điện thoại.

# Thông tin chung

### Giới thiệu về USB

- Thực hiện các biện pháp phòng ngừa tĩnh điện khi kết nối/ngắt kết nối các thiết bị USB bên ngoài.
- Thiết bị sẽ không nhận ra máy nghe nhạc MP3 mã hóa khi máy nghe nhạc được kết nối như một thiết bị bên ngoài.
- Khi kết nối thiết bị USB bên ngoài, thiết bị có thể không nhận ra chính xác USB ở một số trạng thái.
- Thiết bị hỗ trợ thiết bị USB có định dạng FAT16/32, exFAT hoặc NTFS.
- Thiết bị có thể không hỗ trợ một số thiết bị USB do vấn đề tương thích.
- Tránh để đầu nối USB tiếp xúc với các bộ phận phần thân thiết bị/vật lạ.
- Kết nối/ngắt kết nối thiết bị USB liên tục trong thời gian ngắn có thể dẫn đến trục trặc sản phẩm.
- Thời gian cần thiết để nhận ra thiết bị USB bên ngoài có thể thay đổi tùy thuộc vào loại, kích cỡ hoặc định dạng tệp được lưu trữ trên USB. Sự khác nhau về thời gian cần thiết không phải là dấu hiệu của sự cố.
- Thiết bị có thể không nhận ra thiết bị USB nếu bạn sử dụng bộ chia USB và cáp kéo dài được mua riêng. Kết nối USB trực tiếp với đầu cắm phương tiện của xe.
- Khi các chương trình ứng dụng được cài đặt vào USB riêng, các tệp có thể phát không đúng.
- Thiết bị có thể hoạt động không bình thường nếu bạn kết nối Máy nghe nhạc MP3, điện thoại di động, máy ảnh kỹ thuật số hoặc các thiết bị điện tử khác (thiết bị USB không được nhận dạng là ổ đĩa di động) với thiết bị.
- Chức năng sạc qua USB có thể không hoạt động đối với một số thiết bị di động.
- Thiết bị có thể không hỗ trợ hoạt động bình thường khi sử dụng loại thẻ nhớ USB khác với Thẻ nhớ USB Loại vỏ kim loại.
- Thiết bị không thể hỗ trợ hoạt động bình thường khi sử dụng các định dạng như Loại ổ cứng, Thẻ nhớ CF hoặc SD.
- Thiết bị sẽ không hỗ trợ các tệp bị khóa bởi DRM (Quản lý quyền kỹ thuật số).
- Thiết bị không thể nhận dạng chính xác thẻ nhớ USB được sử dụng bằng cách kết nối với bộ điều hợp (Loại SD hoặc Loại CF).

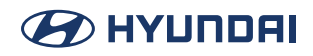

### Thông tin tệp nhạc

| Định dạng tệp                   | MPEG-1/2 Layer3, OGG(Vorbis), FLAC, WMA(Tiêu chuẩn / Chuyên nghiệp), WMV, AAC, APE                                                                                                    |                                                                                             |  |
|---------------------------------|----------------------------------------------------------------------------------------------------|---------------------------------------------------------------------------------------------|--|
| Tốc độ bit và<br>tần số lấy mẫu | MP3                                                                                                    | 8~320 kbps(CBR/VBR), ~48 kHz (ID3 tag ver: Ver.1.0, Ver. 1.1, Ver. 2.2, Ver. 2.3, Ver. 2.4) |  |
|                                 | OGG Q1~Q10, ~48 kHz                                                                                                    |                                                                                             |  |
|                                 | FLAC                                                                                                    | 8/16/24 bit, ~48 kHz                                                                        |  |
|                                 | WMA                                                                                                    | -Tiêu chuẩn(0x161): L3 Profile, ~385 kbps, ~48 kHz                                          |  |
|                                 | WAV                                                                                                    | 8/16 bit, ~48 kHz                                                                           |  |
| Thông số kỹ<br>thuật chi tiết   | Tối đa số lớp thư mục: 20 lớp<br>Tối đa độ dài tên thư mục / tệp: 255 Byte<br>Các ký tự hợp lệ có thể được sử dụng trong tên thư mục / tệp: 2.350 ký tự chữ và số /<br>4.888 ký tự Trung Quốc<br>Tối đa số lượng thư mục: 2.000 (bao gồm cả thư mục gốc)<br>Tối đa số lượng tệp: 8.000 |                                                                                             |  |

### Thông tin tệp video

| Định dạng tệp       | AVI, MPEG, WMV                   |  |
|---------------------|----------------------------------|--|
| Phần mở rộng<br>tệp | avi, mpg, mpeg, mp4, wmv, asf    |  |
| Nghị quyết          | 1920 × 720                       |  |
| Bộ giải mã<br>video | Xvid, MPEG-1/4, H264, H265, WMV9 |  |
| Audio codec         | MP3, OGG, WMA                    |  |
| Phụ đề              | FAT16/32                         |  |

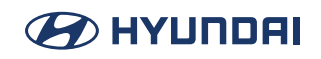

### Trước khi nghĩ rằng sản phẩm có khiếm khuyết

- 1. Các lỗi xảy ra trong quá trình vận hành hoặc lắp đặt thiết bị có thể bị hiểu nhầm là sự cố của thiết bị.
- 2. Nếu bạn gặp sự cố với thiết bị, hãy thử các đề xuất được trình bày bên dưới.
- 3. Nếu vấn đề vẫn còn, hãy liên hệ với đại lý ủy quyền của Hyundai.

#### Vấn đề: Có các chấm nhỏ màu đỏ, xanh dương hoặc xanh lục trên màn hình.

Nguyên nhân có thể: Màn hình LCD được sản xuất với công nghệ có mật độ điểm ảnh cao, vì vậy có thể xảy ra tình trạng thiếu hụt điểm ảnh hoặc chiếu sáng trong phạm vi 0,01% tổng số điểm ảnh.

#### Vấn đề: Âm thanh hoặc hình ảnh không hoạt động.

Nguyên nhân có thể:

- Bạn đã chuyển công tắc xe sang [ACC] hay [BẬT] chưa?
- HỆ THỐNG có đang TẮT không?

#### Vấn đề: Màn hình đang hiển thị nhưng âm thanh không hoạt động.

Nguyên nhân có thể:

- Bạn có đặt âm lượng ở mức thấp không?
- Bạn có tắt tiếng âm lượng không?

#### Vấn đề: Khi bật nguồn, các góc của màn hình bị tối.

Nguyên nhân có thể:

- Màn hình có vẻ hơi tối sau một thời gian dài sử dụng là điều bình thường với tấm nền LCD. Đây không phải là sự cố.
- Nếu màn hình rất tối, hãy liên hệ với đại lý gần nhất để được hỗ trợ.

#### Vấn đề: Âm thanh chỉ phát ra từ một loa.

Nguyên nhân có thể: Bạn có điều chỉnh vị trí của các điều khiển âm thanh Chiết áp hoặc Cân bằng chỉ về một phía không?

#### Vấn đề: Khi bật nguồn, thiết bị không hiển thị màn hình ở chế độ gần đây nhất.

Nguyên nhân có thể:

- Với các chế độ phát tệp bằng cách đọc các nguồn bên ngoài, chẳng hạn như đĩa, USB hoặc chế độ truyền phát trực tuyến Bluetooth®, màn hình chế độ đã phát gần đây nhất trước khi tắt nguồn có thể không tải đúng cách.
- Nếu không có đĩa hoặc thiết bị tương ứng không kết nối, thiết bị sẽ vào chế độ đã hoạt động trước chế độ gần đây nhất.
- Nếu chế độ trước đó vẫn không thể phát bình thường, thiết bị sẽ vào chế độ đã hoạt động trước đó.

### 

# Khắc phục sự cố

#### Vấn đề: Nguồn không bật.

- Nguyên nhân có thể: Cầu chì bị ngắt kết nối.
- Biện pháp khắc phục:
  - Thay bằng cầu chì phù hợp.
  - Nếu cầu chì lại ngắt kết nối một lần nữa, vui lòng liên hệ với đại lý của bạn.
- Nguyên nhân có thể: Thiết bị không được kết nối đúng cách.
- Biện pháp khắc phục: Kiểm tra xem thiết bị đã kết nối đúng cách chưa.

#### Vấn đề: Hệ thống không phát.

- Nguyên nhân có thể: ắc quy của xe yếu.
- Biện pháp khắc phục: Sạc ắc quy nếu sự cố vẫn còn, liên hệ với địa điểm mua hàng hoặc trung tâm dịch vụ của bạn.

#### Vấn đề: Âm thanh không hoạt động.

- Nguyên nhân có thể: Bạn đã đặt âm lượng ở mức thấp nhất.
- Biện pháp khắc phục: Điều chỉnh mức âm lượng.
- Nguyên nhân có thể: Kết nối không đúng.
- Biện pháp khắc phục: Kiểm tra xem thiết bị đã kết nối đúng cách chưa.
- Nguyên nhân có thể: Thiết bị hiện đang tua nhanh, tua lùi, quét hoặc phát ở chế độ chậm.
- Biện pháp khắc phục: Âm thanh sẽ không hoạt động khi thiết bị đang tua nhanh, tua lùi, quét hoặc phát ở chế độ chậm.

#### Vấn đề: Chất lượng màu/tông màu của hình ảnh thấp.

- Nguyên nhân có thể: Bạn thiết lập độ sáng, độ bão hòa và độ tương phản chưa đúng cách.
- Biện pháp khắc phục: Hãy điều chỉnh độ sáng, độ bão hòa và độ tương phản đúng cách thông qua Thiết lập hiển thị.

#### Vấn đề: USB không hoạt động.

- Nguyên nhân có thể: Thẻ nhớ USB bị hỏng.
- Biện pháp khắc phục: Vui lòng định dạng USB thành FAT16/32, exFAT hoặc NTFS, và sau đó sử dụng lại.
- Nguyên nhân có thể: Thẻ nhớ USB bị bẩn.
- Biện pháp khắc phục: Loại bỏ mọi chất lạ trên bề mặt tiếp xúc của thẻ nhớ USB và đầu cắm phương tiện.
- Nguyên nhân có thể: Bạn đang sử dụng bộ chia USB mua riêng.
- Biện pháp khắc phục: Kết nối thẻ nhớ USB trực tiếp với đầu cắm phương tiện của xe.
- Nguyên nhân có thể: Bạn đang sử dụng cáp USB kéo dài.
- Biện pháp khắc phục: Kết nối thẻ nhớ USB trực tiếp với đầu cắm phương tiện của xe.

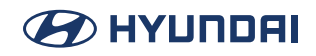

- Nguyên nhân có thể: Ban đang sử dụng thiết bị USB không phải là Thẻ nhớ USB loại vỏ kim loại.
- Biện pháp khắc phục: Sử dụng thẻ nhớ USB tiêu chuẩn.
- Nguyên nhân có thể: Bạn đang sử dụng một loại ổ cứng, thẻ nhớ CF, SD.
- Biện pháp khắc phục: Sử dụng thẻ nhớ USB tiêu chuẩn.
- Nguyên nhân có thể: Không thể phát được tệp nhạc nào.
- Biện pháp khắc phục: Thiết bị chỉ hỗ trợ các định dạng tệp MP3, WMA, OGG, FLAC và WAV. Vui lòng chỉ sử dụng các định dạng tệp nhạc được hỗ trợ.

# Nhãn hiệu và giấy phép

- Tên và logo Bluetooth<sup>®</sup> Wireless Technology là các nhãn hiệu đã đăng ký thuộc sở hữu của Bluetooth Wireless Technology SIG, Inc.
- Yêu cầu phải có điện thoại di động hỗ trợ Bluetooth<sup>®</sup> Wireless Technology để sử dụng Bluetooth<sup>®</sup> Wireless Technology.

### 🚯 Bluetooth<sup>®</sup>

- Google, Android, Android Auto và Google Play là các nhãn hiệu đã đăng ký của Google LLC.
- Apple<sup>®</sup>, Apple CarPlay<sup>™</sup>, iPad<sup>®</sup>, iPad mini<sup>™</sup>, iPhone<sup>®</sup>, iPod<sup>®</sup>, iPod classic<sup>®</sup>, iPod nano<sup>®</sup>, iPod touch<sup>®</sup>, iTunes<sup>®</sup> và Siri<sup>®</sup> là các nhãn hiệu của Apple Inc.

# Thông số kỹ thuật

### Thông số kỹ thuật sản phẩm AVN

| Thông số chung | Nhiệt độ hoạt động         | -20 °C ~ +70 °C                                    |  |  |
|----------------|----------------------------|----------------------------------------------------|--|--|
| mong so chung  | Nhiệt độ bảo quản          | -40 °C ~ +85 °C                                    |  |  |
|                | Cấu hình được hỗ trợ       | A2DP(1.3), AVRCP(1.6), PBAP(1.1/1.2), MAP(1.2/1.4) |  |  |
|                | Bluetooth được hỗ trợ      | 5                                                  |  |  |
| Plustaath      | Thông số kỹ thuật          |                                                    |  |  |
| Bluetooth      | Dải tần số                 | 2400 MHz ~ 2483.5 MHz                              |  |  |
|                | Đầu ra (Class2)            | '-6~4 dBm                                          |  |  |
|                | Số kênh                    | 79                                                 |  |  |
| Radio          | АМ                         |                                                    |  |  |
|                | Phạm vi dò sóng            | 530 kHz~1710 kHz                                   |  |  |
|                | Độ nhạy                    | 35 dBuV                                            |  |  |
|                | Tỷ lệ tín hiệu trên tạp âm | Minimum 45 dB                                      |  |  |
|                | FM                         |                                                    |  |  |
|                | Phạm vi dò sóng            | 87.5 MHz~107.9 MHz                                 |  |  |
|                | Độ nhạy                    | 10 dBuV                                            |  |  |
|                | Phản hồi tần số            | 30 Hz ~ 10000 Hz                                   |  |  |
|                | Tỷ lệ tín hiệu trên tạp âm | Minimum 45 dB                                      |  |  |

• Thiết kế và thông số kỹ thuật có thể thay đổi mà không cần thông báo trước.

# Bảo hành có giới hạn

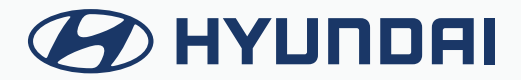

# ĐIỀU KHOẢN BẢO HÀNH

### HỆ THỐNG THÔNG TIN GIẢI TRÍ DO ĐẠI LÝ ỦY QUYỀN XE CUNG CẤP

#### ĐIỀU 1: PHẠM VI VÀ GIỚI HẠN BẢO HÀNH

- Thời hạn bảo hành đối với đài AVN mới: 5 năm hoặc 100.000 km tùy theo điều kiện nào đến trước. Thời hạn bảo hành bắt đầu từ ngày xe ô tô mới được giao cho chủ xe đầu tiên.
- Các sửa chữa bảo hành phải được thực hiện bởi Đại Lý Ủy Quyền của Hyundai Thành Công. Các Đại Lý Ủy Quyền sẽ thực hiện việc kiểm tra, sửa chữa bảo hành theo sự phê duyệt đồng ý bảo hành của Hyundai Thành Công. Khi đó, các chi phí phát sinh về nhân công tháo lắp, vận chuyển sẽ do Hyundai Thành Công chi trả.
- Đài AVN/ linh kiện đã được Đại Lý Ủy Quyền thay thế theo quy định bảo hành, sẽ tiếp tục được bảo hành với thời hạn là 6 tháng hoặc 10.000 km kể từ ngày Đại Lý Ủy Quyền ký văn bản xác nhận hoàn thành sửa chữa, thay thế, tùy theo điều kiện nào đến trước hoặc áp dụng theo thời hạn bảo hành còn lại đối với ô tô mới (5 năm hoặc 100.000 km tùy theo điều kiện nào đến trước, kể từ ngày xe ô tô được giao cho chủ xe đầu tiên), tùy theo thời hạn nào kết thúc sau.
- Nếu đài AVN phát sinh lỗi và Đại Lý Ủy Quyền nhận được yêu cầu bảo hành sau 5 năm hoặc 100.000 km tùy theo điều kiện nào đến trước, kể từ ngày xe ô tô mới được giao cho chủ xe đầu tiên, Đại Lý Ủy Quyền có quyền tính phí với bạn cho bất kỳ chi phí vận chuyển và xử lý hợp lý nào liên quan đến việc sửa chữa hoặc thay thế phần cứng. Bạn phải tuân thủ mọi thủ tục hoàn trả khác theo quy định của Đại Lý Ủy Quyền, nếu có.

#### ĐIỀU 2: ĐIỀU KHOẢN TỪ CHỐI BẢO HÀNH

Bảo hành sẽ không được áp dụng đối với các trường hợp:

- Hao mòn thông thường, các thiệt hại vật lý đối với bề mặt của phần cứng AVN
- AVN có số seri khác số seri lắp từ nhà máy
- Tem bảo hành không còn nguyên bản, đã có dấu hiệu bóc đi dán lại, thay thế…
- Bất cứ một hư hỏng, tồn thất nào xảy ra do việc tự ý sửa chữa, điều chỉnh, sửa đổi, biến cải, đấu nối, tháo ngắt, lắp thêm phụ tùng, phụ kiện…hoặc do chất lỏng, để gần hoặc tiếp xúc với nhiệt, sử dụng quá mức, do cầu thả hoặc sử dụng sai, không tuân thủ các hướng dẫn đi kèm đài AVN
- Tự ý tác động, chỉnh sửa phần mềm.
- Tất cả các hư hỏng do việc bảo quản xe ô tô, vận chuyển xe ô tô không đúng quy định: đua xe, chở quá tải, đi xe vào đường ngập nước…; tai nạn, bị ngoại lực tác động hoặc các tình huống tương tự khác.

### 

### ĐIỀU 3: QUYỀN HỢP PHÁP CỦA BẠN

- Các điều khoản bảo hành trên là bảo hành rõ ràng duy nhất được thực hiện cho bạn và được cung cấp thay cho bất kỳ bảo hành rõ ràng nào khác hoặc trách nhiệm tương tự (nếu có) do bất kỳ quảng cáo, tài liệu, bao bì hoặc thông tin truyền thông nào khác tạo ra.
- Các điều khoản bảo hành trên không ảnh hưởng đến bất kỳ quyền hợp pháp nào theo luật pháp Việt Nam hiện hành điều chỉnh việc bán hàng tiêu dùng.
- Các điều khoản bảo hành trên không thể chuyển giao cho bất kỳ người nào khác.

### ĐIỀU 4: GIỚI HẠN TRÁCH NHIỆM PHÁP LÝ

- Cả Đại Lý Ủy Quyền và các nhà cung cấp của Đại Lý Ủy Quyền đều không chịu trách nhiệm với bạn hoặc bất kỳ bên thứ ba nào về bất kỳ thiệt hại nào trực tiếp, gián tiếp, ngẫu nhiên, do hậu quả hoặc lý do khác như: không thể sử dụng thiết bị hoặc truy cập dữ liệu, mất dữ liệu, mất việc kinh doanh, mất lợi nhuận, gián đoạn kinh doanh, v.vv.. phát sinh từ việc sử dụng hoặc không thể sử dụng phần cứng đài AVN.
- Mặc dù có bất kỳ thiệt hại nào mà bạn có thể phải chịu vì bất kỳ lý do gì, toàn bộ trách nhiệm pháp lý của Đại Lý Ủy Quyền và các nhà cung cấp của Đại Lý Ủy Quyền sẽ được giới hạn ở số tiền bạn đã thực sự trả cho phần cứng đài AVN.
- Bất kể những điều trên, sẽ không có sự giới hạn trách nhiệm pháp lý của bất kỳ bên nào đối với tử vong hoặc thương tích cá nhân do sơ suất của chính mình.